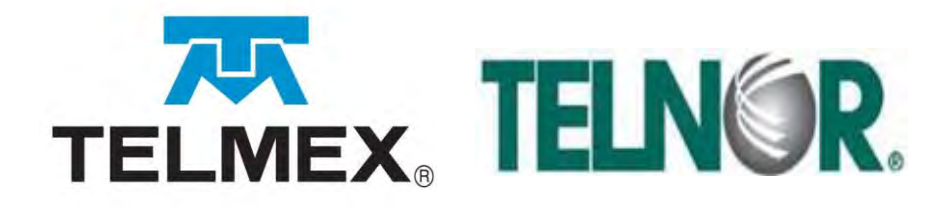

# Manual de usuario SEG Concesionario/Autorizado Solicitante Interconexión

Versión 7.0

04 de marzo del 2025

# Tabla de contenidos

| 1. Requerimientos de Hardware, Software y Conectividad                     | 3   |
|----------------------------------------------------------------------------|-----|
| 2. Entrada y salida del SEG                                                | 4   |
| 3. Herramientas básicas del SEG                                            | 8   |
| 4. Perfiles de usuario                                                     | 10  |
| 5. Módulos y submódulos del SEG para el CS de Interconexión                | 11  |
| 6. Acceso a los módulos del SEG por perfil del CS de Interconexión         | 12  |
| 7. Diagrama de navegación                                                  | 13  |
| 8. Instructivo para la ejecución de los Módulos en el SEG de Interconexión | 14  |
| 8.1 Contratación                                                           | 15  |
| 8.2 Documentación                                                          | 45  |
| 8.3 Evidencias                                                             | 47  |
|                                                                            |     |
| 8.4 Incidencias                                                            | 49  |
| 8.5 Notificaciones                                                         | 59  |
| 8.6 Pronósticos                                                            | 63  |
| 8.7 Reportes                                                               | 74  |
| 8.8 Seguimiento                                                            | 91  |
| 8.8 Seguimiento                                                            | 94  |
| 9. Diagramas de flujo                                                      | 96  |
| 10. Centro de atención                                                     | 99  |
| 12. Anexo Guía de usuario administrador ABC del CS                         | 105 |
| 13. Registro de actualizaciones                                            | 116 |
|                                                                            |     |

# 1. Requerimientos de Hardware, Software y Conectividad

| Requerimientos<br>de Hardware                                                                                                    | Requerimientos mínimos de Hardware para utilizar el Sistema<br>Electrónico de Gestión:                                                             |  |  |  |  |
|----------------------------------------------------------------------------------------------------|----------------------------------------------------------------------------------------------------|--|--|--|--|
|                                                                                                    | Procesador: <b>Celeron o AMD</b><br>Velocidad: <b>2.63 GHz</b><br>Espacio de disco duro: <b>350 MB</b><br>Memoria RAM: <b>2 GB</b>                 |  |  |  |  |
| Requerimientos<br>de Software                                                                                                    | Requerimientos mínimos del Software para utilizar el Sistema<br>Electrónico de Gestión:                                                            |  |  |  |  |
|                                                                                                    | Windows 7 o superior y Google Chrome<br>Espacio libre en disco duro: <b>100 MB</b>                                                                 |  |  |  |  |
| <b>Conectividad</b> Para utilizar el Sistema Electrónico de Gestión se requiere de Privada Virtual (VPN, por sus siglas en inglés), esta debe ser una vez que se firmen los contratos correspondientes y de con la oferta solicitada. |                                                                                                    |  |  |  |  |
|                                                                                                    | Los documentos para el trámite y seguimiento se encuentran en el repositorio de información para su consulta, estos son:                           |  |  |  |  |
|                                                                                                    | <ul> <li>Formato-Interconexió_VPN-IPSecSEG_v3_ro(20202).doc</li> <li>RDCT-cond-cnx-VPN_IPsec-2020.pdf</li> <li>Check listVPNSEG2020.pdf</li> </ul> |  |  |  |  |

Introducción El usuario y contraseña para ingresar al SEG será proporcionado vía correo electrónico, por el Administrador del SEG.

**Procedimiento** Procedimiento para ingresar al SEG.

Entrada al SEG

| Paso | Acción                                                                                                    |
|------|----------------------------------------------------------------------------------------------------|
| 1    | Ingresar a la liga <u>http://seg.intranet.telmex.com</u> , con esta acción el sistema despliega la siguiente pantalla. |
|      | DITINAL LIMMAR<br>DIVID Contraseña                                                                                     |
| 2    | Digitar:<br>• Usuario<br>• Contraseña                                                                                  |
| 3    | Dar clic en "Entrar" y escribir los caracteres del captcha.                                                            |

| Paso | Acción                                                                                                    |
|------|----------------------------------------------------------------------------------------------------|
| 4    | Dar clic en <b>Entrar</b> ; con esta acción el sistema despliega la siguiente                                                                                                    |
|      | pantalla:                                                                                                    |
|      | ILUER - LISTING ELECTRONICO DE CONTON      ELECTRONICO DE CONTON      ELECTRONICO DE CONTONICO DE CONTON      ELECTRONICO DE |
| Ö    | Cuando se ingresa al sistema por primera vez, se pedirá que se<br>cambie la contraseña.<br>Después de 5 intentos de autenticación fallidas consecutivas se<br>bloqueará la cuenta durante 10 minutos. Se debe esperar a que<br>transcurra el tiempo indicado para intentar acceder.                                                                                                    |

| Olvidó<br>contraseña | En cas<br>proce | o de que hayas olvidado tu contraseña, efectúa el siguiente<br>dimiento. |  |  |  |  |
|----------------------|-----------------|--------------------------------------------------------------------------|--|--|--|--|
|                      | Paso            | Acción                                                                   |  |  |  |  |
|                      | 1               | Dar clic en el vinculo, Olvidó contraseña.                               |  |  |  |  |
|                      |                 | Usuario:<br>A<br>Contrasaña:<br>ENTRAR LIMPIAR<br>Olvidu Entra           |  |  |  |  |
|                      |                 | Nota: Si no captura su usuario el sistema enviará el siguiente mensaje.  |  |  |  |  |
|                      |                 | gis.intranet.telmex.com:8443 dice<br>Capturar Usuario<br>Aceptar         |  |  |  |  |
|                      | 2               | Captura tu usuario en el campo requerido y da clic en<br>Recuperar.      |  |  |  |  |
|                      |                 | El sistema enviará una Nueva Contraseña a tu correo<br>electrónico.      |  |  |  |  |

### Olvidó contraseña, continuación

| Paso | Acción                                                                                                    |
|------|----------------------------------------------------------------------------------------------------|
| 3    | Ingresa al SEG y cambia la contraseña que te proporcionó el sistema vía correo electrónico.                                                                                     |
|      | Cambio de contraseña                                                                                                    |
|      | Guardar                                                                                                    |
|      | Usuario: AMVELAZQSEG<br>Contraseña antigua:<br>Contraseña nueva:                                                                                                    |
|      | La contraseña debe incluir al menos una<br>mayúscula, una minúscula, un número, un<br>carácter especial de estos # % . + ? y<br>deberan ser minimo 10 caracteres y maximo<br>20 |

Salida del Para salir del SEG, seguir los siguientes pasos:

SEG

| Paso | Acción                                                    |  |  |
|------|-----------------------------------------------------------|--|--|
| 1    | Dar clic en ; el sistema desplegará la ventana siguiente: |  |  |
|      | Cerrar sesión                                             |  |  |
|      | ¿Esta seguro de cerrar la sesión actual?<br>Yes No        |  |  |
| 2    | Dar clic en                                               |  |  |

Herramientas El Sistema Electrónico de Gestión, cuenta con tres herramientas más para el uso correcto de este.

Las herramientas con las que cuenta el SEG se encuentran accediendo por medio del ícono

El sistema despliega la siguiente ventana con las herramientas:

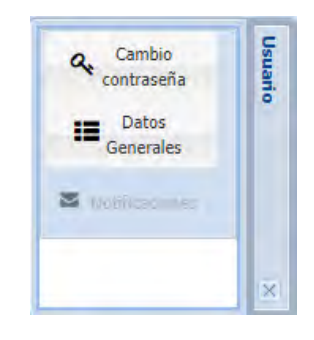

Procedimiento cambio de contraseña Para realizar el cambio de contraseña por primera vez, realizar los siguientes pasos:

| Paso | Acción                                                                                                    |  |  |  |  |
|------|----------------------------------------------------------------------------------------------------|--|--|--|--|
| 1    | Digitar la contraseña anterior, en el campo correspondiente de la pantalla siguiente:                                                                                                    |  |  |  |  |
|      | Cambio de contraseña            Guardar          Usuario:         Contraseña antigua:         Contraseña nueva:         Ia contraseña nueva:         Ia contraseña nueva: |  |  |  |  |
| 2    | Digitar la nueva contraseña                                                                                                    |  |  |  |  |
| 3    | Dar clic en Guardar; el sistema desplegará la siguiente pantalla:<br>Confirmacion de contraseña<br>Aceptar<br>Confirmación:                                                                                                    |  |  |  |  |
| 4    | Digitar nuevamente la nueva contraseña                                                                                                    |  |  |  |  |
| 5    | Dar clic en Aceptar                                                                                                    |  |  |  |  |
| 6    | Iniciar nuevamente el ingreso al sistema SEG                                                                                                    |  |  |  |  |

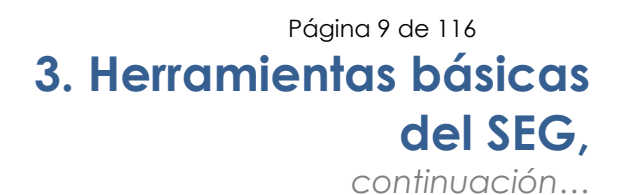

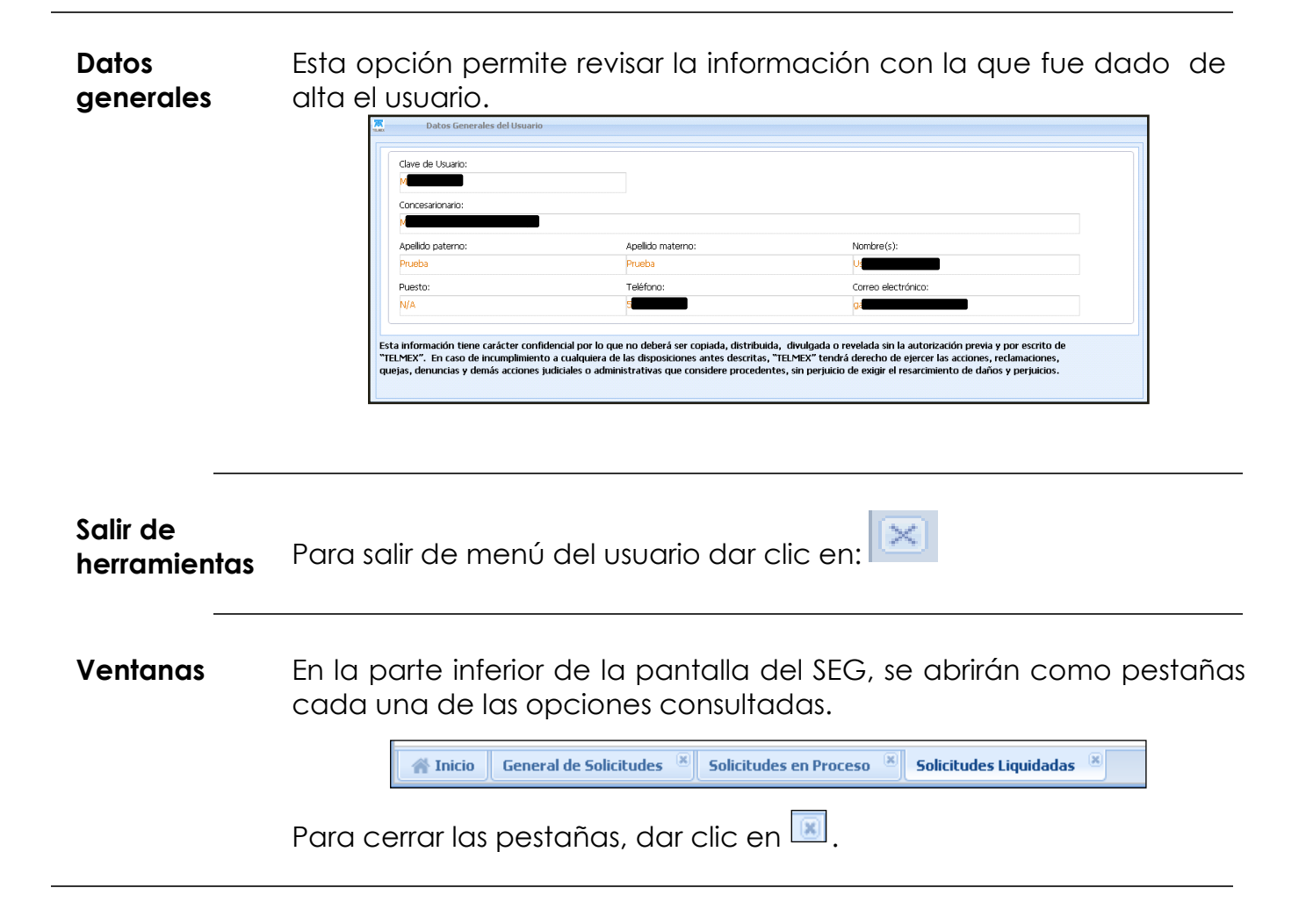

- Perfiles Los Perfiles de usuario del sistema cuentan con diferentes permisos de acceso a las diferentes funcionalidades del Sistema Electrónico de Gestión, los cuales se pueden asignar a uno o varios usuarios. El sistema Electrónico de Gestión tiene los siguientes perfiles:
  - **Contratación.** Este usuario podrá ingresar al SEG los pronósticos de los servicios, las solicitudes de servicios y dar seguimiento a las mismas.
  - **Operación.** Este usuario podrá levantar reportes de fallas o incidencias y dar seguimiento a las mismas.
  - **Consulta.** Este usuario podrá realizar únicamente consultas de las solicitudes realizadas por el CS, no puede modificar la información ingresada al SEG.
  - **Universal.** Este usuario podrá manejar todas las funcionalidades anteriores (Consulta, Contratación y Operación del propio CS).

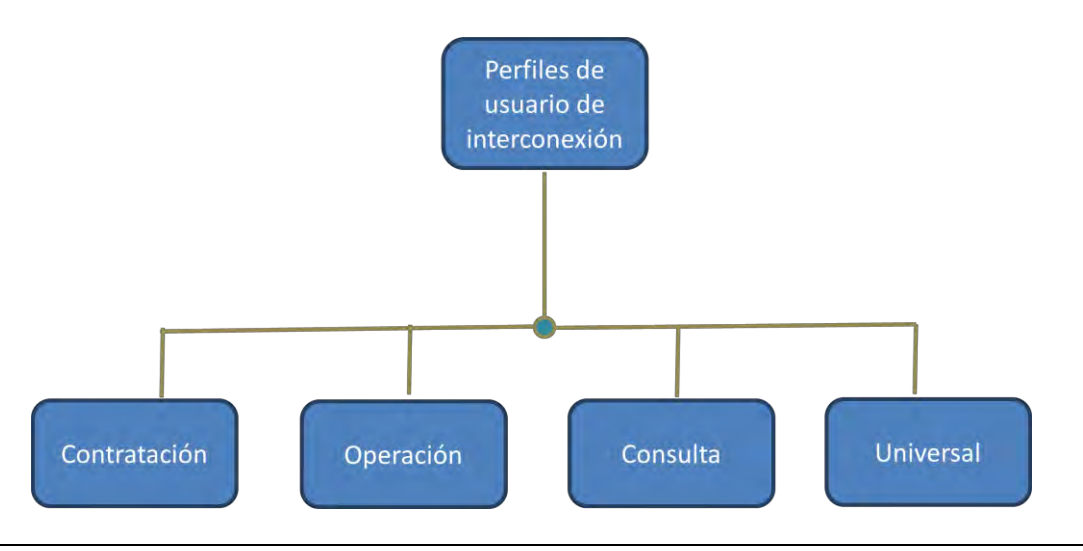

# 5. Módulos y submódulos del SEG para el CS de Interconexión

### Introducción

La siguiente tabla muestra los Módulos y Sub módulos con las que cuenta el SEG para el Concesionario Solicitante de Servicios de Interconexión:

| Módulo         | Submódulo                             |
|----------------|---------------------------------------|
| Contratación   |                                       |
|                | Alta                                  |
|                | Altra tránsito                        |
|                | Ampliaciones ITM                      |
|                | Baja                                  |
|                | Cambio Ancho de Banda                 |
|                | Cancelación                           |
|                | Inbox                                 |
|                | Sitios                                |
| Documentación  |                                       |
|                | Consulta y repositorio de información |
| Evidencias     |                                       |
|                | Archivos y evidencias                 |
| Incidencias    |                                       |
|                | Inbox                                 |
|                | Incidencias Alta                      |
|                | Incidencias Alta Trafico no Terminado |
| Notificaciones |                                       |
|                | Mensajes                              |
|                | Tareas programadas                    |
| Pronósticos    |                                       |
|                | Pronosticos /Ratificacion             |
| Reportes       |                                       |
|                | Reporte de incidencias liquidadas     |
|                | Reporte de solicitudes en proceso     |
|                | Reporte de solicitudes liquidadas     |
|                | Reporte general de incidencias        |
|                | Reporte de Incidencias en Proceso     |
|                | Reporte general de solicitudes        |
| Seguimiento    |                                       |
|                | Seguimiento Contratación              |
|                | Seguimiento Incidencias               |

Página 12 de 116

# 6. Acceso a los módulos del SEG por perfil del CS de Interconexión

Introducción La siguiente tabla muestra los atributos por módulo y submódulo que tienen cada uno de los tipos de perfil de Concesionario Solicitante, con los cuales podrá acceder únicamente a las opciones señaladas en el cuadro que a continuación se muestra:

|                |                                       | PERFILES DE USUARIO CS |           |          |           |
|----------------|---------------------------------------|------------------------|-----------|----------|-----------|
|                |                                       | Contratación           | Operación | Cosulta  | Universal |
| Mádula         | Culture á dud a                       | Acceso a               | Acceso a  | Acceso a | Acceso a  |
| Modulo         | Submodulo                             | Módulo                 | Módulo    | Módulo   | Módulo    |
| Contratación   |                                       |                        |           |          |           |
|                | Alta                                  | +                      |           |          | +         |
|                | Altra tránsito                        | +                      |           |          | +         |
|                | Ampliaciones ITM                      | +                      |           |          | +         |
|                | Baja                                  | +                      |           |          | +         |
|                | Cambio Ancho de Banda                 | +                      |           |          | +         |
|                | Cancelación                           | +                      |           |          | +         |
|                | Inbox                                 | +                      |           |          | +         |
|                | Sitios                                | +                      |           |          | +         |
| Documentación  |                                       |                        |           |          |           |
|                | Consulta y repositorio de información | +                      | +         | +        | +         |
| Evidencias     |                                       |                        |           |          |           |
|                | Archivos y evidencias                 |                        | +         | +        | +         |
| Incidencias    |                                       |                        |           |          |           |
|                | Inbox                                 |                        | +         |          | +         |
|                | Incidencias Alta                      |                        | +         |          | +         |
|                | Incidencias Alta Trafico no Terminado |                        | +         |          | +         |
| Notificaciones |                                       |                        |           |          |           |
|                | Mensajes                              | +                      | +         | +        | +         |
|                | Tareas programadas                    |                        |           | +        | +         |
| Pronósticos    |                                       |                        |           |          |           |
|                | Pronosticos /Ratificacion             | +                      |           | +        | +         |
| Reportes       |                                       |                        |           |          |           |
|                | Reporte de incidencias liquidadas     |                        | +         | +        | +         |
|                | Reporte de solicitudes en proceso     | +                      |           | +        | +         |
|                | Reporte de solicitudes liquidadas     | +                      |           | +        | +         |
|                | Reporte general de incidencias        |                        | +         | +        | +         |
|                | Reporte de Incidencias en Proceso     |                        | +         | +        | +         |
|                | Reporte general de solicitudes        | +                      |           | +        | +         |
| Seguimiento    |                                       |                        |           |          |           |
|                | Seguimiento Contratación              | +                      |           | +        | +         |
|                | Seguimiento Incidencias               |                        | +         | +        | +         |

# 7. Diagrama de navegación

Navegación en los módulos del SEG

La navegación en el sistema Electrónico de Gestión es muy sencilla, ya que cada Perfil de usuario cuenta con un menú principal donde se despliegan cada uno de los Módulos y submódulos con las opciones disponibles dependiendo del Perfil, como se muestra a continuación:

## Diagrama de navegación SEG Interconexión

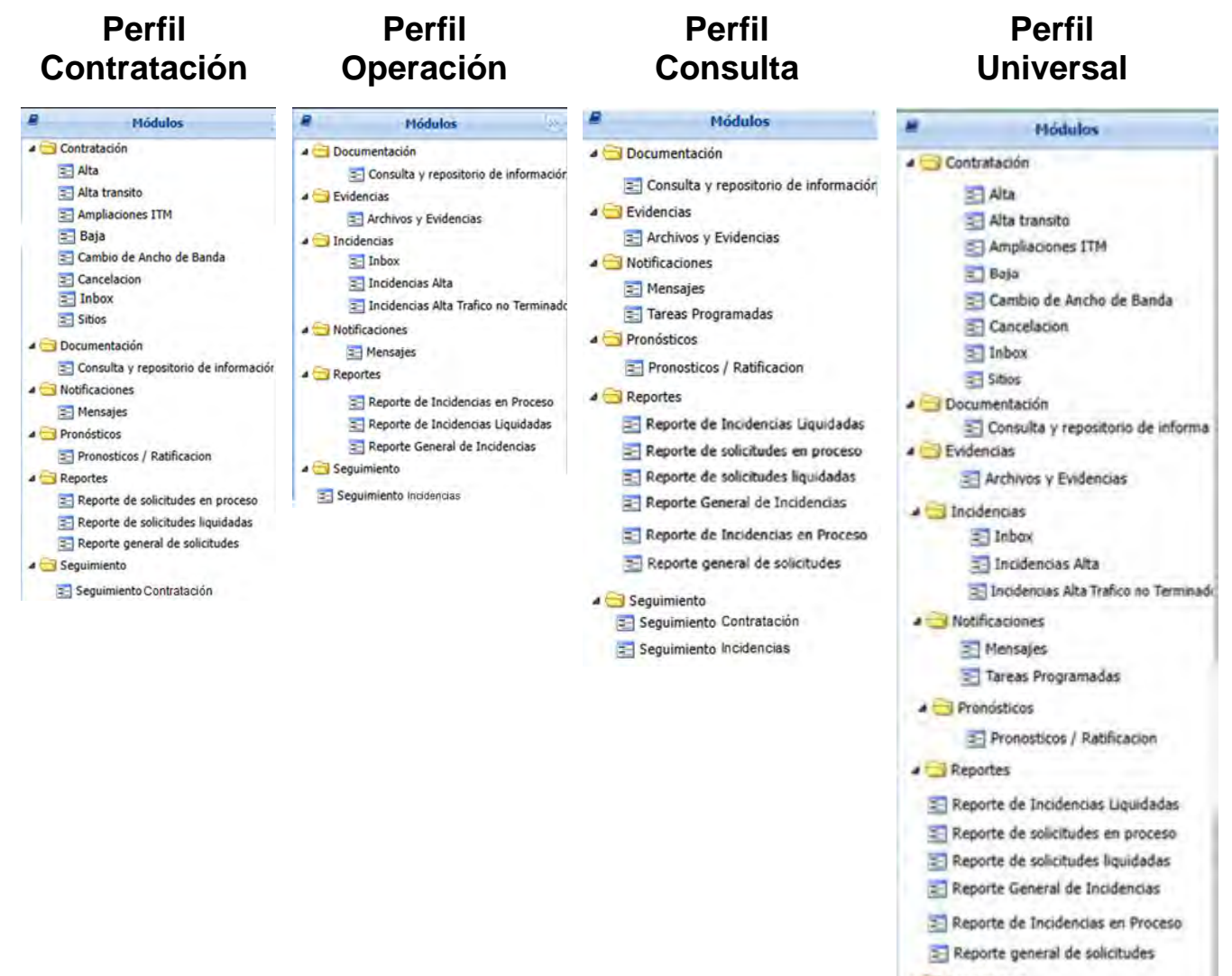

- a 🔁 Seguimiento
- 🔄 Seguimiento Contratación
- E Seguimiento Incidencias

# 8. Instructivo para la ejecución de los Módulos en el SEG de Interconexión

Introducción A continuación, se describe paso a paso, de cada uno de los procedimientos que se pueden realizar a través del SEG (solicitudes, reporte de incidencias, seguimientos, etc.):

Introducción En el módulo de alta se encuentran los procedimientos de alta de un Puerto Coubicado, Coubicación, Tránsitos, Ampliación de Interruptor Termo Magnético y Cambio de Ancho de Banda de un Puerto Coubicado:

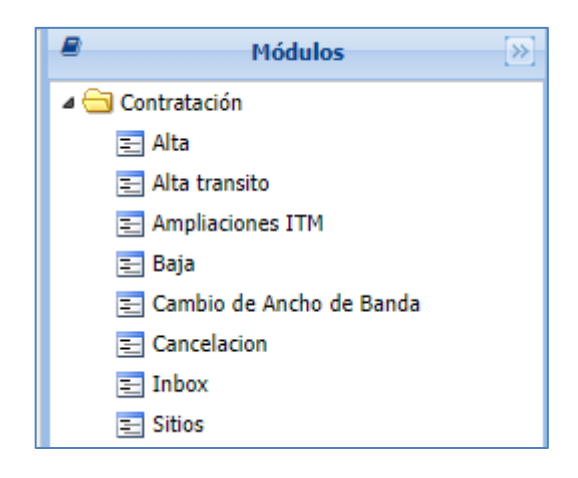

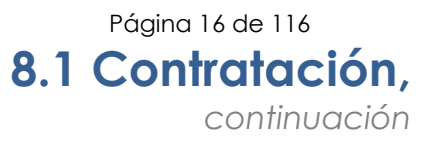

#### Alta Puerto coubicado Procedimiento para realizar la solicitud del alta de un Puerto coubicado, este puede compartir o no la coubicación con otro concesionario.

| Paso | Acción                                                                             |  |  |  |  |  |
|------|------------------------------------------------------------------------------------|--|--|--|--|--|
| 1    | Localizar en la pantalla la carpeta <b>Contratación</b> .                          |  |  |  |  |  |
|      | a 🔄 Contratación                                                                   |  |  |  |  |  |
|      | 🔁 Alta                                                                             |  |  |  |  |  |
|      | Alta transito                                                                      |  |  |  |  |  |
|      | Ampliaciones ITM                                                                   |  |  |  |  |  |
|      | El Baja                                                                            |  |  |  |  |  |
|      |                                                                                    |  |  |  |  |  |
|      | Inbox                                                                              |  |  |  |  |  |
|      | Sitios                                                                             |  |  |  |  |  |
| 2    | Al seleccionar la opción <b>Alta</b> ; el sistema despliega la siguiente pantalla: |  |  |  |  |  |
|      | INTERCONEXIÓN d I 🗐 d 🔍                                                            |  |  |  |  |  |
|      | Concesionario Svilotante                                                           |  |  |  |  |  |
|      | Nombre del Responsable: RFC                                                        |  |  |  |  |  |
|      | Teléfono del Responsable:                                                          |  |  |  |  |  |
|      |                                                                                    |  |  |  |  |  |

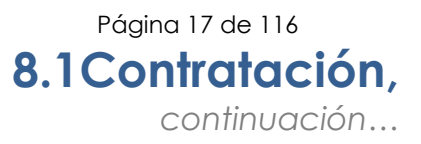

#### Alta Puerto coubicado,

continuación

| Paso |                                                                | Acc                                                                                  | ción                                       |                                  |         |
|------|----------------------------------------------------------------|--------------------------------------------------------------------------------------|--------------------------------------------|----------------------------------|---------|
| 3    | Digitar la información<br>• Nombre del re<br>• Teléfono del re | n solicitada en<br>esponsable<br>esponsable                                          | el campo                                   | o Concesionario:                 |         |
|      | <b>Nota:</b> Digitando tre<br>despliega el catálog             | s símbolos d<br>o de responso<br>Concesionario Solic<br>Nombre del Responso<br>Stati | e porcer<br>ibles del c<br>itante<br>able: | ntaje (%%%), el<br>oncesionario. | sistema |
| 8    | Dar clic en <b>Puerto</b> ; el                                 | sistema despli                                                                       | ega la sig                                 | uiente pantalla:                 |         |
|      | PDIC:                                                          |                                                                                      | Coubicación Relacionada:                   |                                  |         |
|      | Operador Comparte:                                             |                                                                                      |                                            |                                  | -       |
|      | Guenta Maestra:                                                | 10 de Pronostico:                                                                    |                                            | Fecha Ratificación Servicio:     |         |
|      | DPC para enlacea:                                              | CIC Asignado:                                                                        |                                            | Identificar CS:                  |         |
|      |                                                                |                                                                                      |                                            |                                  |         |

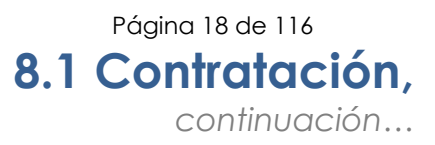

#### Alta Puerto coubicado,

continuación

| Paso | Acción                                                                                                    |  |  |  |  |  |  |
|------|----------------------------------------------------------------------------------------------------|--|--|--|--|--|--|
| 9    | Seleccionar el tipo de Puerto que corresponde al puerto coubicado,<br>como se muestra a continuación:                                                                                                    |  |  |  |  |  |  |
|      | PHC Puerto de Interconexion Local Carrier Eth 1000M Coub                                                                                                    |  |  |  |  |  |  |
|      | El campo <b>Configuración</b> se presenta en automático al seleccionar el tipo de puerto, en estos casos será <b>ACCESO IP</b> .                                                                                                    |  |  |  |  |  |  |
|      | <ul> <li>Digitar y/o seleccionar:</li> <li>PDIC (Punto de Interconexión TELMEX)</li> <li>Cuenta Maestra</li> <li>ID de Pronóstico; el campo Fecha de Ratificación del servicio se presenta en automático con el ID de pronóstico</li> <li>Identificador CS (Número asignado por IFT al concesionario)</li> </ul> |  |  |  |  |  |  |
|      | <b>Nota:</b> Digitando tres símbolos de porcentaje (%%%), el sistema despliega el catálogo de los campos Cuenta Maestra y el ID de pronóstico.                                                                                                    |  |  |  |  |  |  |
| 10   | Seleccionar la coubicación relacionada, como se muestra a continuación:                                                                                                    |  |  |  |  |  |  |
|      | Coubicación Relacionada:                                                                                                    |  |  |  |  |  |  |

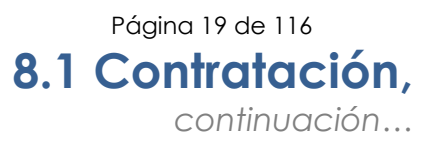

### Alta Puerto coubicado,

continuación

| Paso | Acción                                                                                                    |
|------|----------------------------------------------------------------------------------------------------|
| 11   | Dar clic en para guardar el servicio y el sistema desplegará la siguiente ventana:                                                                                                   |
| 12   | Corroborar las referencias de los servicios solicitados dando clic en<br>; el sistema desplegará la siguiente ventana:                                                               |
| 13   | Dar clic en (Enviar) y el sistema desplegará una ventana de<br>confirmación, como se muestra a continuación:<br>Confirmación *<br>A ¿Desea enviar el servicio?                       |
| 14   | Dar clic en ves para enviar el servicio; el sistema desplegará la siguiente ventana:<br>Solicitud enviada<br>La Solicitud pasa a Estatus Aceptada hasta llegar al estatus Liquidada. |

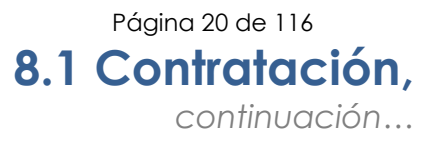

Alta Procedimiento para realizar la solicitud del alta de una Coubicación.

| Paso | Acción                                                                                                    |
|------|----------------------------------------------------------------------------------------------------|
| 1    | Localizar en la pantalla la pestaña de <b>Módulos</b> .                                                                                                    |
|      | Módulos >>-                                                                                                    |
|      | Contratación<br>Contratación<br>Alta<br>Alta transito<br>Ampliaciones ITM<br>Baja<br>Cambio de Ancho de Banda<br>Cancelacion<br>Inhox                                                                                                    |
|      | ≅ Indox<br>≅ Sitios                                                                                                    |
| 2    | Seleccionar la opción Alta; con esta acción el sistema despliega la siguiente pantalla:                                                                                                    |
|      | Data de Conscitanto Soldante         Capacidad de enlace:       Tipo de interfaz:         Servico prosectodor:       Servico Retificado:         Servico Retificado:       Servico Retificado:         Agregar Contensaio:       Domentarios:         Destarios:       Domentarios:         Interfacionarios:       Domentarios:         Interfacionarios:       Domentarios:         Interfacionarios:       Domentarios:         Interfacionarios:       Domentarios:         Interfacionarios:       Domentarios:         Interfacionarios:       Domentarios: |

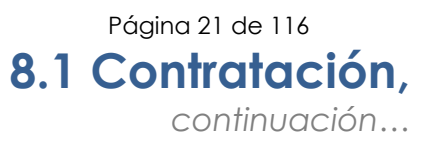

Paso Acción 3 Digitar la información solicitada en el campo Concesionario: Nombre del responsable • Teléfono del responsable Nota: Digitando tres símbolos de porcentaje (%%%), el sistema despliega el catálogo de responsables del concesionario. 4 Seleccionar la información solicitada en el campo Datos del Concesionario solicitante: Capacidad del Enlace (Coubicación) Servicio Pronosticado (Sí/No). De acuerdo con la seleccionado, el campo Servicio Ratificado se activará en automático con el respectivo (Sí/No) Digitar los comentarios pertinentes al servicio de Coubicación Datos del Conce Capacidad del enlace Tipo de interfaz: Tipo de Movimiento COUBICACION Alta Servicio pronosticado: Servicio Batificado • Si No • 51 No Agregar Comentario Comentarios OUBICACIÓN INTTELMEX Nota: Al seleccionar Coubicación, el sistema activará el botón Agregar Coubicación. 5 **Guardar Contrato** Dar clic en para continuar con la solicitud. Si el contrato fue requisitado correctamente, el sistema desplegará la siquiente ventana: Contrato guardado exitosamente

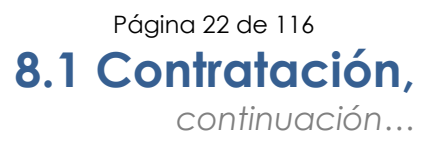

| Paso | Acción                                                                                               |                                                              |                                                                                      |  |  |  |
|------|----------------------------------------------------------------------------------------------------|--------------------------------------------------------------|--------------------------------------------------------------------------------------|--|--|--|
| 6    | Dar clic en <b>Coubicació</b>                                                                        | <b>n</b> ; el sistema de                                     | spliega la siguiente ventana:                                                        |  |  |  |
|      | Coubicacion                                                                                          |                                                              |                                                                                      |  |  |  |
|      | Tipo de coubicación:                                                                                 |                                                              |                                                                                      |  |  |  |
|      | Nodo:                                                                                                |                                                              |                                                                                      |  |  |  |
|      |                                                                                                    |                                                              |                                                                                      |  |  |  |
|      |                                                                                                    |                                                              |                                                                                      |  |  |  |
|      |                                                                                                    |                                                              |                                                                                      |  |  |  |
|      |                                                                                                    | ID de Pronóstico:                                            | Interruptor termo magnetico CA:                                                      |  |  |  |
|      | Cuenta maestra:                                                                                      | Fecha Ratificación Servicio:                                 | Capac adic interruptor termo magnetico CD:                                           |  |  |  |
|      |                                                                                                    |                                                              | Interruptor termo magnètico 10 A CD -                                                |  |  |  |
| 7    | Seleccionar:                                                                                         |                                                              |                                                                                      |  |  |  |
| /    | • Tipo de coubico                                                                                    | ición                                                        |                                                                                      |  |  |  |
|      |                                                                                                    |                                                              |                                                                                      |  |  |  |
|      |                                                                                                    | Tipo 2 = 4m2                                                 |                                                                                      |  |  |  |
|      |                                                                                                    | Tipo 1 = 9m2                                                 |                                                                                      |  |  |  |
|      |                                                                                                    | Tipo 3 = Gabi                                                | nete                                                                                 |  |  |  |
|      | <ul> <li>Nodo (nombre de Pronóstico<br/>se presenta en o</li> <li>Cuenta Maestro</li> </ul>          | de la central do<br>o; el campo Fec<br>automático con        | nde se encuentra el nodo)<br>cha de Ratificación del servicio<br>el ID de pronóstico |  |  |  |
|      | <b>Nota:</b> Digitando tres<br>despliega los catálogo                                                | símbolos de p<br>s ID de pronóstic                           | porcentaje (%%%), el sistemc<br>co y Cuenta Maestra.                                 |  |  |  |
| 8    | Seleccionar:                                                                                         | ·                                                            | · · · ·                                                                              |  |  |  |
|      |                                                                                                    |                                                              |                                                                                      |  |  |  |
|      |                                                                                                    |                                                              |                                                                                      |  |  |  |
|      | <ul> <li>La capacidad a alterna (de 10 a</li> <li>La capacidad a</li> </ul>                          | del interruptor t<br>mperes)<br>del interruptor t            | ermo magnético de corriente<br>ermo magnético de corriente                           |  |  |  |
|      | <ul> <li>La capacidad a<br/>alterna (de 10 a</li> <li>La capacidad a<br/>directa (de 10 a</li> </ul> | del interruptor t<br>mperes)<br>del interruptor t<br>mperes) | ermo magnético de corriente<br>rermo magnético de corriente                          |  |  |  |

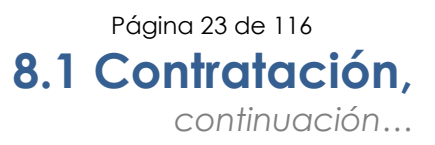

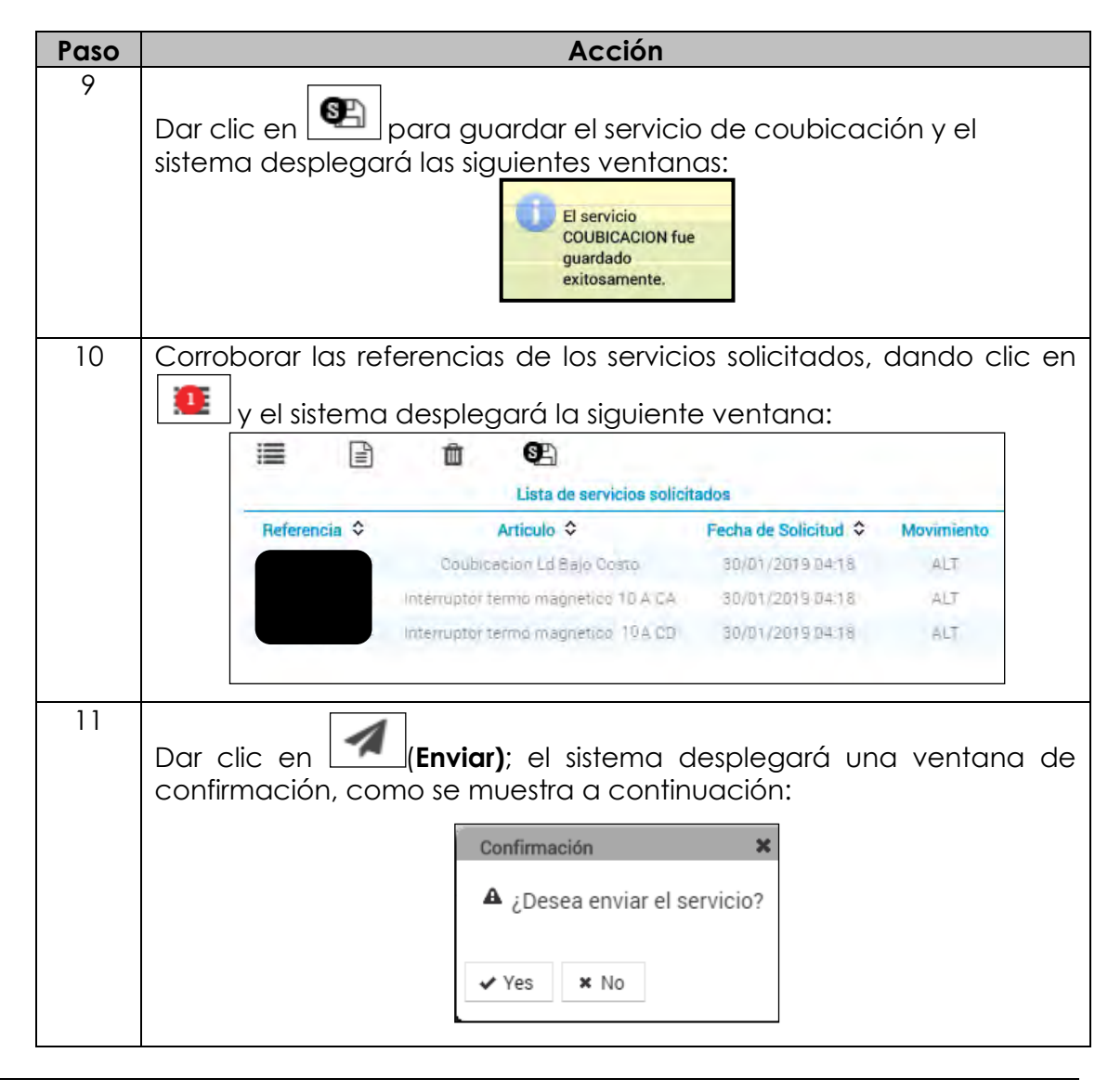

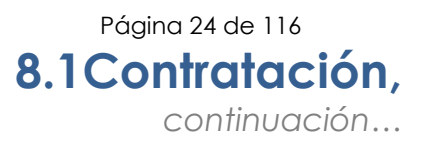

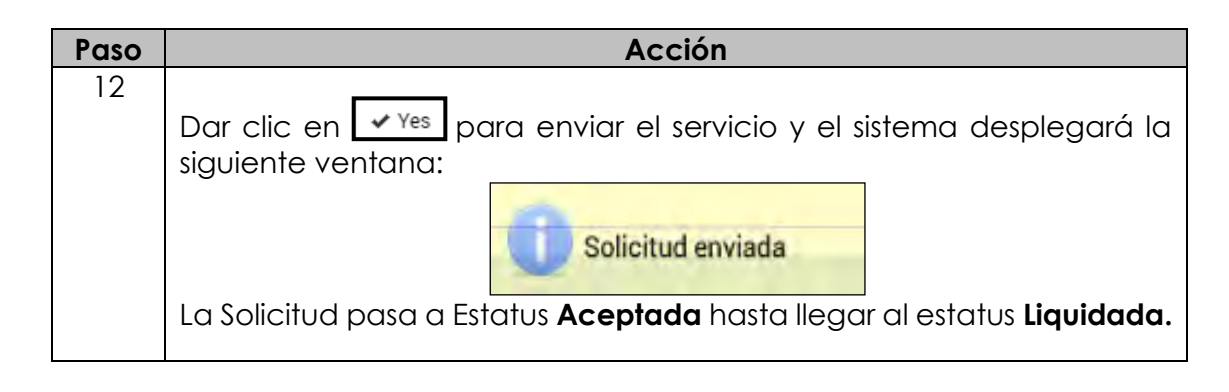

# Anexar Procedimiento a seguir para anexar Documentos a la solicitud.

| Paso |                        |                                            |                                                       |                        | Acción                      |                    |          |             |     |
|------|------------------------|--------------------------------------------|-------------------------------------------------------|------------------------|-----------------------------|--------------------|----------|-------------|-----|
| 1    | En la pant<br>documen  | talla (<br>ntos, c                         | de la so<br>como s                                    | licitud ul<br>e muestr | picar el íco<br>ra a contin | no 🗈 d<br>Juación: | que te p | permite ane | xar |
| 2    | Dar clic e<br>ventana: | en A                                       | nexar                                                 | Docume<br>Carga d      | entos; el sis               | stema c            | lesplieg | a la siguie | nte |
|      | S                      | eleccione<br>Descar<br>Lista de<br>dicitud | e un archivo Pl<br>gar 📮 Elin<br>e archivos<br>Nombre | DF                     | Fecha                       | Buscar             | 1 Subir  | Estado      |     |
|      |                        |                                            |                                                       |                        |                             |                    |          | ĥ           |     |

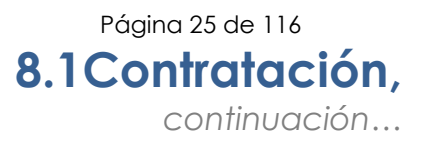

### Anexar documento,

continuación

| Paso | Acción                                                                                                    |
|------|----------------------------------------------------------------------------------------------------|
| 3    | Dar clic en Buscar; el sistema desplegará el explorador de Windows,<br>como se muestra a continuación:          |
| 4    | Seleccionar el archivo a Anexar y dar clic en <b>Abrir</b> ; el sistema cargará el documento.                   |
| 5    | Dar clic en Subir y el sistema desplegará una ventana con el siguiente mensaje:                                 |
| 6    | Dar clic en <b>OK</b> ; si se requiere subir más documentos, realizar los pasos 3, 4 y 5 de este procedimiento. |

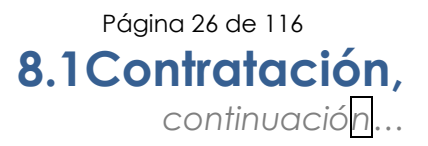

Alta Tránsito Procedimiento para solicitar Tránsito de Interconexión con un tercer concesionario.

| Paso | Acción                                                                                      |  |  |  |  |
|------|---------------------------------------------------------------------------------------------|--|--|--|--|
| 1    | Localizar en la pantalla la carpeta <b>Contratación</b> .                                   |  |  |  |  |
|      | a 🔄 Contratación                                                                            |  |  |  |  |
|      | E Alta                                                                                      |  |  |  |  |
|      | Alta transito                                                                               |  |  |  |  |
|      | Ampliaciones ITM                                                                            |  |  |  |  |
|      | E Gambio de Ancho de Banda                                                                  |  |  |  |  |
|      |                                                                                             |  |  |  |  |
|      | Inbox                                                                                       |  |  |  |  |
|      | E Sitios                                                                                    |  |  |  |  |
|      |                                                                                             |  |  |  |  |
| 2    | Al seleccionar la opción <b>Alta Tránsito</b> ; el sistema despliega la siguiente pantalla: |  |  |  |  |
|      | Engress A                                                                                   |  |  |  |  |
|      | Domicilio Facal                                                                             |  |  |  |  |
|      |                                                                                             |  |  |  |  |
|      | Engoses 8 Note Desses Selections and Engoses                                                |  |  |  |  |
|      | Datics Addionales                                                                           |  |  |  |  |
|      | 00 00<br>135                                                                                |  |  |  |  |
|      |                                                                                             |  |  |  |  |
|      |                                                                                             |  |  |  |  |
|      |                                                                                             |  |  |  |  |

## Alta Tránsito,

continuación

| Paso | Acción                                                                                                    |
|------|----------------------------------------------------------------------------------------------------|
| 3    | Se selecciona al tercer concesionario con el cual se realizará el tránsito:                                                                                                    |
|      | Empresa B                                                                                                    |
|      | Nombre Empresa<br>Selecccione una Empresa                                                                                                    |
| 4    | Aparecerán los datos del IDO de su empresa y el IDD de la empresa seleccionada con la que terminará el tráfico.                                                                                                    |
|      | Datos Adicionales                                                                                                    |
|      | Podrá agregar algún comentario y posteriormente deberá oprimir al botón de Guardar:                                                                                                    |
| 5    | Una vez que guardó la solicitud, podrá cargar el documento<br>base de la solicitud en que se otorga el consentimiento de la<br>tercera empresa para realizar el tránsito a través de la red de<br>Telmex/Telnor. Para hacerlo deberá oprimir el botón de subir<br>documento: 🔹 y le permitirá subir el documento: |
|      | Documentos       + Elegir       X Subir       Nombre   Eliminar                                                                                                    |
| 6    | Una vez que oprime el botón <b>+ Elegir</b> , le abre el explorador<br>común de su sistema operativo y podrá elegir el documento.<br>Una vez elegido podrá subirlo al oprimir el botón <b>* </b> subir                                                                                                    |
|      | La misma pantalla le permitirá eliminar el documento o cancelar la operación con los botones correspondientes:                                                                                                    |

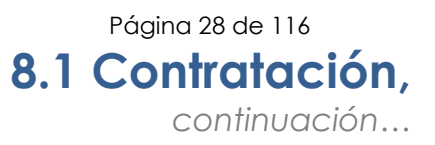

## Alta Tránsito,

continuación

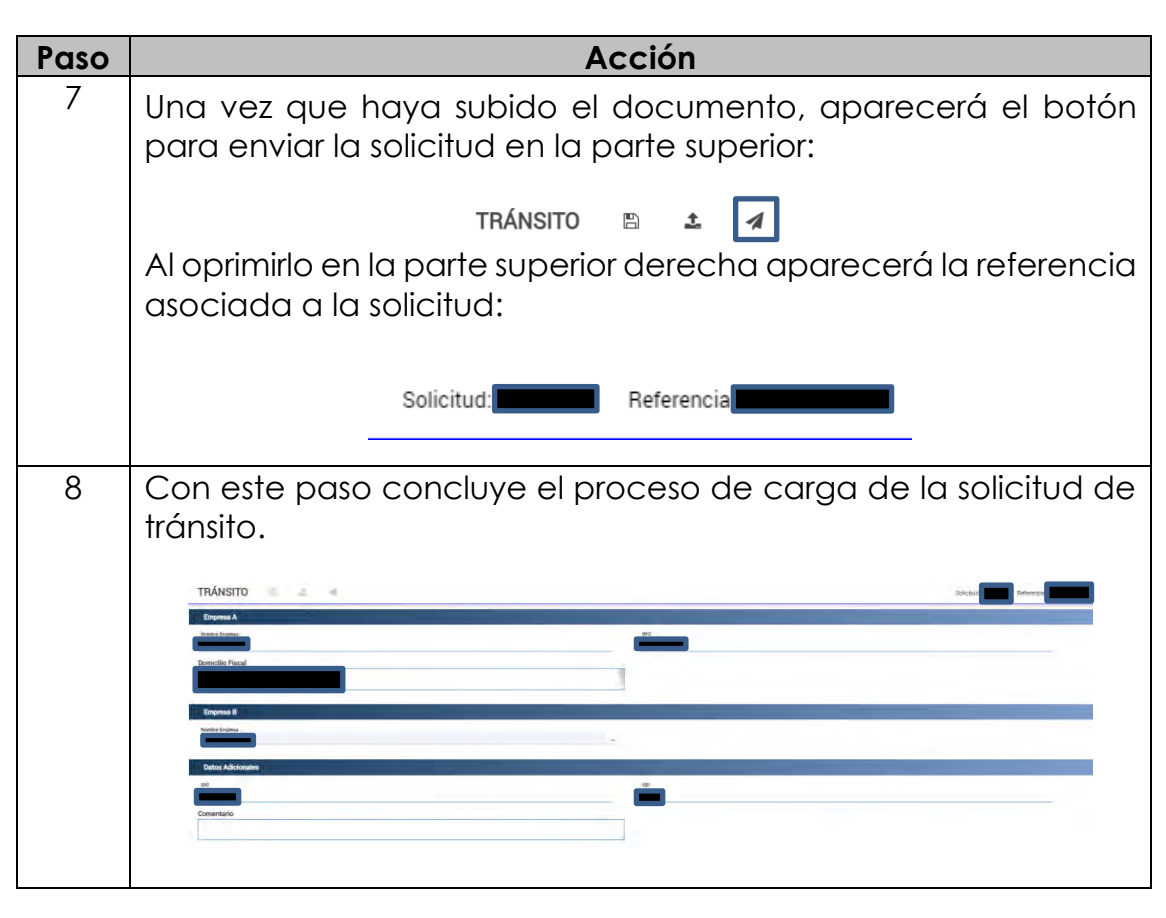

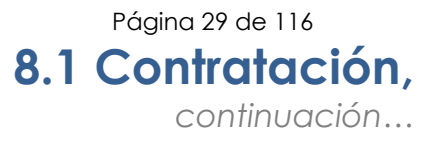

| Ampliación<br>del<br>interruptor<br>termo<br>magnético | Procedimiento<br>Interruptor Tern | para solicitar<br>no Magnético. | la A | Ampliación | de la | capacidad | de | UN |
|--------------------------------------------------------|-----------------------------------|---------------------------------|------|------------|-------|-----------|----|----|
|                                                        | Paso                              |                                 |      | Acción     |       |           |    |    |

| Paso | Acción                                                                                                    |  |  |  |
|------|----------------------------------------------------------------------------------------------------|--|--|--|
| 1    | Localizar en la pantalla la carpeta <b>Contratación</b> .                                                          |  |  |  |
|      | A 🔄 Contratación                                                                                                   |  |  |  |
|      | Alta                                                                                                    |  |  |  |
|      | n Alta transito                                                                                                    |  |  |  |
|      | Ampliadores ITM                                                                                                    |  |  |  |
|      | 🖃 Baja                                                                                                    |  |  |  |
|      | \Xi Cambio de Ancho de Banda                                                                                       |  |  |  |
|      | Cancelacion                                                                                                    |  |  |  |
|      |                                                                                                    |  |  |  |
|      |                                                                                                    |  |  |  |
|      | la siguiente pantalla:                                                                                             |  |  |  |
|      | Elator de sonontante<br>Lísia de servicios solientados<br>Referencia Articulo Pecha de Solicitad Etapa<br>Citandar |  |  |  |

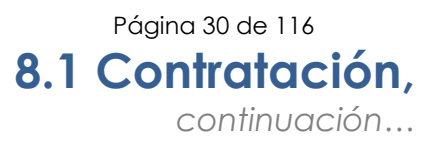

### Ampliación del interruptor termo magnético, continuación

| Paso | Acción                                                                                                    |
|------|----------------------------------------------------------------------------------------------------|
| 3    | Digitar o seleccionar la referencia ITM CD                                                                                                 |
|      | DATOS DEL SERVICIO<br>Referencia ITM CD                                                                                                    |
|      | <b>Nota:</b> Digitando tres símbolos de porcentaje (%%%), el sistema despliega el catálogo de las referencias de ITM de Corriente Directa. |
| 4    | Seleccionar la nueva capacidad de Energía requerida                                                                                        |
| 5    | Digitar o seleccionar la Cuenta Maestra a facturar.                                                                                        |
| 6    | De ser necesario digitar un comentario                                                                                                    |

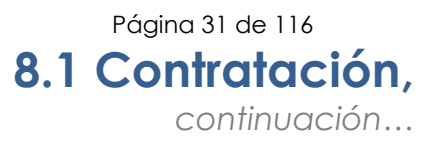

| Ampliación<br>del<br>interruptor<br>termo<br>magnético,<br>continuación |      |                                                                                                    |
|-------------------------------------------------------------------------|------|----------------------------------------------------------------------------------------------------|
|                                                                         | Paso | Acción                                                                                                    |
|                                                                         | 7    | Dar clic en <b>Guardar</b> , el sistema realizará las validaciones<br>necesarias y de estar todos los campos bien requisitados, el<br>sistema desplegará la siguiente ventana.<br><u>Mensaje</u><br>Operacion realizada exitosamente<br><b>Nota:</b> Observar que el sistema despliega un nuevo botón<br><b>Enviar</b> |
|                                                                         | 8    | Cerrar la ventana con la 💌                                                                                                    |
|                                                                         | 9    | Dar clic en Enviar, el sistema desplegará la siguiente ventana.<br>Mensaje<br>Operacion realizada exitosamente<br>Observa que la pantalla en el campo Lista de servicios<br>solicitados, el sistema despliega la opción para descargar la<br>solicitud.                                                                |
|                                                                         |      | Lista de servicios solicitados descargar<br>Referencia Articulo Fecha de Solicitud Etapa                                                                                                    |
|                                                                         | 10   | Dar clic en <sup>descargar</sup> , el sistema descargará el archivo.                                                                                                    |

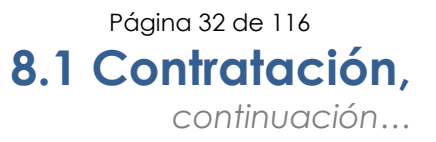

**Baja de** servicios de interconexión

| Paso | Acción                                                                                                    |  |  |  |
|------|----------------------------------------------------------------------------------------------------|--|--|--|
| 1    | Localizar en la pantalla la pestaña de <b>Contratación</b> .                                                                                                    |  |  |  |
|      | 4 🔁 Contratación                                                                                                    |  |  |  |
|      |                                                                                                    |  |  |  |
|      | 🔁 Alta transito                                                                                                    |  |  |  |
|      | E Ampliaciones ITM                                                                                                    |  |  |  |
|      | E Baja                                                                                                    |  |  |  |
|      | Cambio de Ancho de Banda                                                                                                    |  |  |  |
|      |                                                                                                    |  |  |  |
|      | Index Sitios                                                                                                    |  |  |  |
|      |                                                                                                    |  |  |  |
| 2    | Seleccionar la opción <b>Baja</b> ; con esta acción el sistema                                                                                                    |  |  |  |
|      | despliega la siguiente pantalla:                                                                                                    |  |  |  |
|      | PA 100                                                                                                    |  |  |  |
|      | = DAUAS Interest                                                                                                    |  |  |  |
|      | December and December and De |  |  |  |
|      | Pecha da solicitud                                                                                                    |  |  |  |
|      | Bagashi de serete:                                                                                                    |  |  |  |
|      | Alance .                                                                                                    |  |  |  |
|      | Perek Perek                                                                                                    |  |  |  |
|      | Orwan Pute                                                                                                    |  |  |  |
|      | a Demotria                                                                                                    |  |  |  |
|      | Denese (See 1 Denese)                                                                                                    |  |  |  |
|      |                                                                                                    |  |  |  |

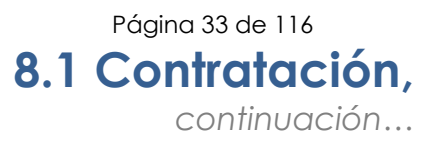

| Baja de<br>servicios de<br>intorconovión |      |                                                                                                    |
|------------------------------------------|------|----------------------------------------------------------------------------------------------------|
| Interconexion                            | Paso | Acción                                                                                                    |
|                                          | 3    | Digitar y/o seleccionar la referencia a dar de baja.                                                                                                    |
|                                          |      | Referencia :<br>%%%%                                                                                                    |
|                                          |      | El sistema despliega todos los datos del servicio a dar de baja:                                                                                                    |
|                                          |      | Regarde del service:         Referencia:         Notato:         Detta:         Discitanado, tros símbolos do porcontaio (9799), ol sistemado                                                                                                    |
|                                          |      | <b>Nota:</b> Digitando tres simbolos de porcentaje (%%%), el sistema<br>despliega los catálogos de todos los servicios, al digitar los tres<br>primeros caracteres de la nomenclatura del servicio, el sistema<br>solo desplegará el catálogo de los servicios que contengan esa<br>nomenclatura. |
|                                          | 4    | Digitar los comentarios pertinentes en los campos, comentario<br>Servicio y/o en el campo comentario.                                                                                                    |
|                                          |      | Comentarios: Comentario: PRUEBA INTTELMEX Bitácora comentario:                                                                                                    |

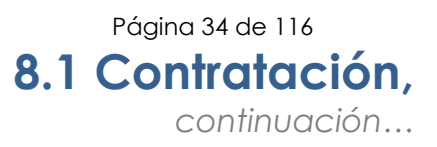

### Baja de servicios de interconexión

| Paso | Acción                                                                                                    |
|------|----------------------------------------------------------------------------------------------------|
| 5    | Dar clic en<br>Guardar comentario del contrato<br>comentarios al contrato, de igual forma desplegará una<br>ventana indicando el estatus de esta acción, como se muestra<br>a continuación:<br>Operacion realizada<br>exitosamente   |
| 5    | Dar clic en <b>Fiecutar Baja</b> y el sistema emitirá la baja<br>solicitada, desplegando una ventana como se muestra a<br>continuación:<br>Generacion de baja<br>exitosa                                                             |
| 6    | Para consultar los servicios relacionados, dar clic en<br>Lista de Servicios Relacionados Hijos<br>el sistema desplegará la siguiente<br>ventana:<br>Lista de servicios Relacionados<br>Referencia Fecha de Solicitud Etapa Articulo |

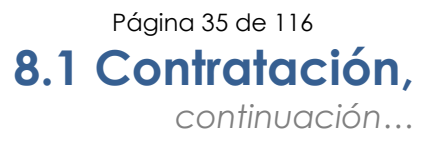

Cambio de Ancho de Banda servicios de interconexión

| Paso | Acción                                                                                                 |  |  |
|------|----------------------------------------------------------------------------------------------------|--|--|
| 1    | Localizar en la pantalla la carpeta <b>Contratación</b> .                                              |  |  |
|      |                                                                                                    |  |  |
|      | Contratación                                                                                           |  |  |
|      | E Alta                                                                                                 |  |  |
|      | Alta transito                                                                                          |  |  |
|      | E Ampliaciones ITM                                                                                     |  |  |
|      | 🖃 Boja                                                                                                 |  |  |
|      | Cambio de Ancho de Banda                                                                               |  |  |
|      | E Cancelacion                                                                                          |  |  |
|      | E Inbox                                                                                                |  |  |
|      | ∃ Sitios                                                                                               |  |  |
|      |                                                                                                    |  |  |
| 2    | Al seleccionar la opción <b>Cambio de Ancho de Banda</b> ; el sistema despliega la siguiente pantalla: |  |  |
|      | Empresa                                                                                                |  |  |
|      | Empresa:                                                                                               |  |  |
|      | SOLICITUD: Direccion Emoresa:                                                                          |  |  |
|      |                                                                                                    |  |  |
|      | cuc:                                                                                                   |  |  |
|      |                                                                                                    |  |  |
|      | > Datos del Servicio                                                                                   |  |  |
|      | Comentarios                                                                                            |  |  |
|      | Genera movimiento                                                                                      |  |  |
|      |                                                                                                    |  |  |

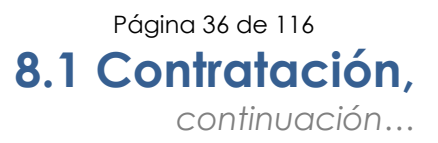

| Cambio de<br>Ancho de<br>Banda<br>servicios de<br>interconexión, |      |                                                                                                    |
|------------------------------------------------------------------|------|----------------------------------------------------------------------------------------------------|
| continuación                                                     | Paso | Acción                                                                                                    |
|                                                                  | 3    | Seleccionar el rubro <b>Datos del Servicio</b> , el sistema despliega los siguientes campos.                                                                                                    |
|                                                                  |      | Referencia de IP.<br>Capacidad Actual :                                                                                                    |
|                                                                  |      | Capacidad Solicitada :<br>100 MBPS                                                                                                    |
|                                                                  |      | Comentarios Genera movimiento                                                                                                    |
|                                                                  | 4    | Digitar o seleccionar la referencia.                                                                                                    |
|                                                                  |      | Referencia de IP                                                                                                    |
|                                                                  |      | <b>Nota:</b> Digitando tres símbolos de porcentaje (%%%), el sistema despliega el catálogo de referencias disponibles.                                                                                                    |
|                                                                  | 5    | Seleccionar la capacidad solicitada.                                                                                                    |
|                                                                  |      | Capacidad Solicitada : 200 MBPS<br>S00 MBPS 300 MBPS<br>400 MBPS<br>500 MBPS<br>500 MBPS<br>500 MBPS<br>500 MBPS<br>500 MBPS<br>500 MBPS<br>500 MBPS<br>500 MBPS<br>500 MBPS<br>500 MBPS<br>1000 MBPS<br>1000 MBPS<br>1000 MBPS |
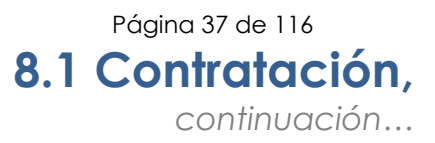

| Cambio de<br>Ancho de<br>Banda<br>servicios de<br>interconexión, |      |                                                                                                    |
|------------------------------------------------------------------|------|----------------------------------------------------------------------------------------------------|
| continuación                                                     | Para | Acción                                                                                                    |
|                                                                  | 6    | Seleccionar el rubro <b>Comentarios</b> , el sistema despliega los                                                                                                    |
|                                                                  |      | siguientes campos.                                                                                                    |
|                                                                  |      | Comentarios<br>Bitacora de comentarios :<br>Ingresar Comentario :<br>Genera movimiento                                                                                     |
|                                                                  | 7    | Digitar los comentarios requeridos.                                                                                                    |
|                                                                  | 8    | Dar clic en Genera movimiento, el sistema realizará las validaciones requeridas y de estar todos los campos bien requisitados, el sistema desplegará la siguiente ventana. |
|                                                                  |      | Operacion realizada<br>exitosamente                                                                                                    |

| Paso | Acción                                                       |
|------|--------------------------------------------------------------|
| 1    | Localizar en la pantalla la carpeta de <b>Contratación</b> . |
|      | a 🔄 Contratación                                             |
|      | Alta                                                         |
|      | E Alta transito                                              |
|      | E Ampliaciones ITM                                           |
|      | =_] Baja                                                     |
|      | \Xi Cambio de Ancho de Banda                                 |
|      | Cancelation                                                  |
|      | Inbox                                                        |
|      | Sitios                                                       |
|      | siguiente pantalla:                                          |

Cancelación Procedimiento para solicitar la Cancelación de los servicios de

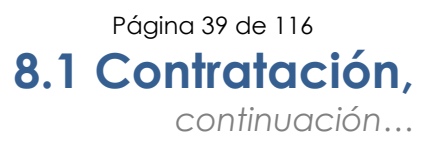

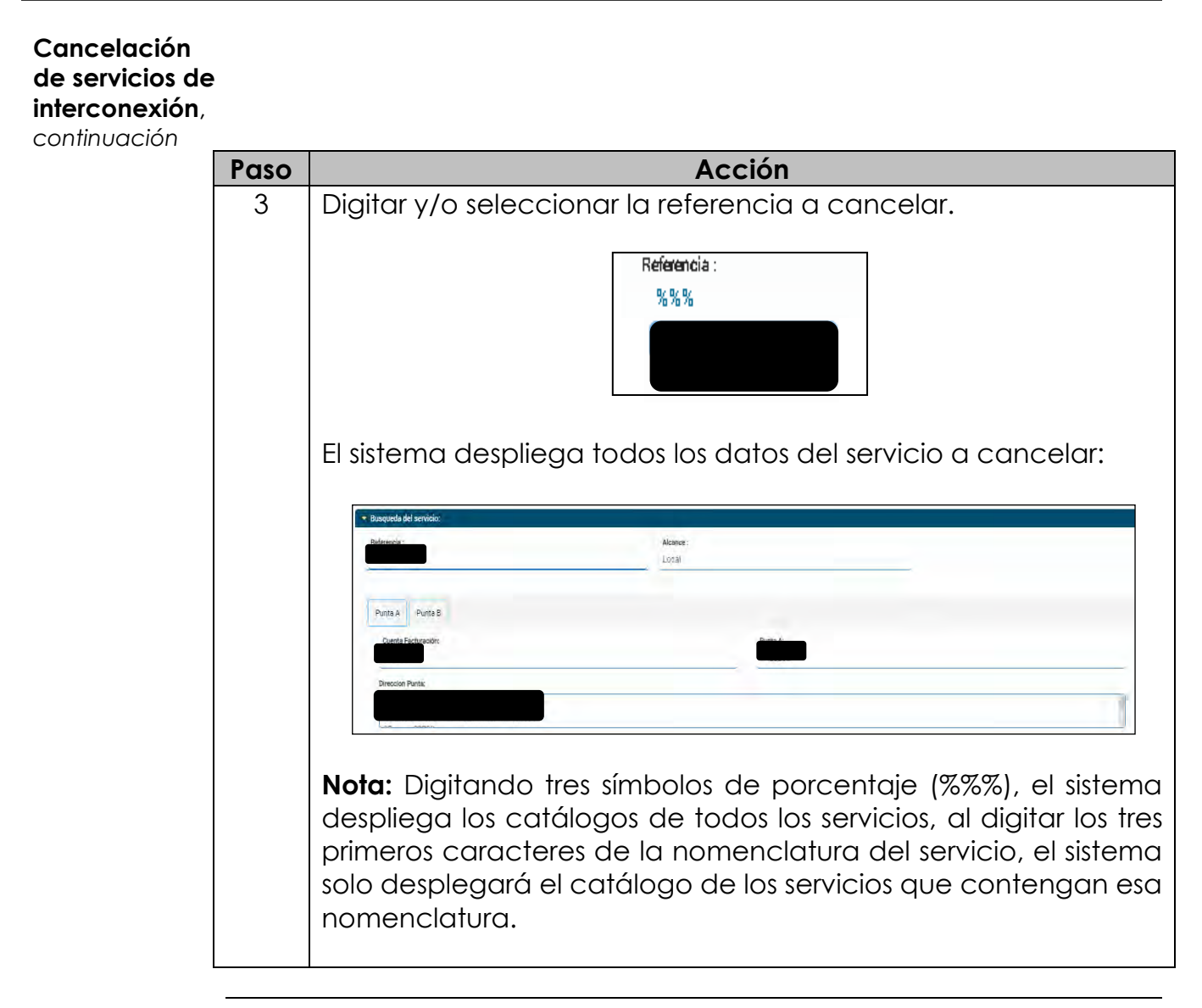

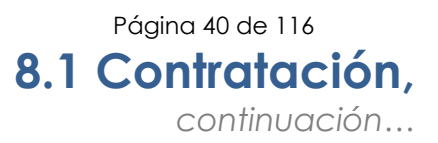

| Cancelación<br>de servicios de |      |                                                                                                    |  |
|--------------------------------|------|----------------------------------------------------------------------------------------------------|--|
| interconexión,                 |      |                                                                                                    |  |
| commodcion                     | Paso | Acción                                                                                                    |  |
|                                | 4    | Digitar los comentarios pertinentes en el campo Comentario:<br>Comentarios:<br>Comentario Servicio :<br>PRUEBA INTTELMEX<br>Bitácora comentario:                              |  |
|                                | 5    | Dar clic en Fjecutar Cancelación y el sistema emitirá la cancelación solicitada, desplegando una ventana como se muestra a continuación:<br>Generacion de cancelacion exitosa |  |
|                                |      | Comentarios concesionario, como se muestra a continuación:         Bitácora comentario concesionario :         Concesionario 14/02/2019 08:59->cs inttelmex pruebas           |  |

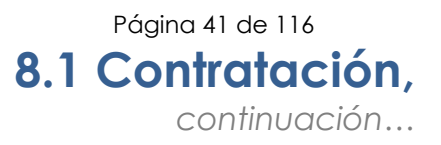

Inbox El Inbox permite consultar todos los movimientos realizados en el módulo de contratación, es decir, las Altas, Bajas y Cancelaciones de las solicitudes de los servicios de Interconexión, generados por el CS.

Consulta del Inbox de los servicios de interconexión

Procedimiento para realizar el seguimiento a una solicitud mediante la opción Inbox.

| Paso |                                                              | Acci                           | ón                         |                                |
|------|--------------------------------------------------------------|--------------------------------|----------------------------|--------------------------------|
| 1    | Localizar en la pantalla la carpeta de <b>Contratación</b> . |                                |                            | tación.                        |
|      |                                                              |                                |                            |                                |
|      | 4 🗁                                                          | Contratación                   |                            |                                |
|      |                                                              | \Xi Alta                       |                            |                                |
|      |                                                              | \Xi Alta transito              |                            |                                |
|      |                                                              | E Ampliaciones                 | ITM                        |                                |
|      |                                                              | 📃 Baja                         |                            |                                |
|      |                                                              | 📰 Cambio de An                 | icho de Banda              |                                |
|      |                                                              | E Cancelacion                  |                            |                                |
|      |                                                              | Index .                        |                            |                                |
|      |                                                              | \Xi Sitios                     |                            |                                |
|      |                                                              |                                |                            |                                |
|      | Bandeja de entrada -<br>Bienvenido                           | -                              |                            |                                |
|      | Folio de Solicitud: Estatus:                                 | Мо                             | vimiento:                  | Referencia:                    |
|      | Capture folio de solicitud a buscar Capture                  | estatus a buscar Ca            | apture movimiento a buscar | Capture la referencia a buscar |
|      |                                                              | Buscar Q Lir                   | npiar búsqueda             |                                |
|      | Resultados                                                   |                                |                            |                                |
|      | Folio Fecha Creación 🔻                                       | Estatus                        | Movimiento                 | Referencia                     |
|      |                                                              | En validación<br>En validación | Transito<br>Transito       |                                |
|      | Â.                                                           | En validación<br>En validación | Transito<br>Transito       |                                |
|      |                                                              | En validación                  | Transito                   |                                |
|      | 4 4 Page 1 of 1 ▶ ▶  2                                       | INICIO                         |                            | Solicitudes: 1-1109 / 1109     |
|      |                                                              |                                |                            |                                |
|      |                                                              |                                |                            |                                |

#### Consulta del Inbox de los servicios de interconexión , continuación

Paso Realizar la búsqueda de acuerdo con los filtros: • Folio de la solicitud (Filio SEG) 3

| Dar clic en <b>Busc</b><br>búsqueda y proc        | <b>car</b> ; el sistema desplegará los resultados de<br>cede de acuerdo con lo siguiente:                                                                                                    |
|---------------------------------------------------|----------------------------------------------------------------------------------------------------|
| Si<br>requieres                                   | Entonces                                                                                                    |
| Dar<br>seguimiento<br>a una<br>solicitud          | Seleccionar la solicitud a consultar y dar clia<br>en la pestaña de seguimiento de solicitudes<br>sol:<br>sol:<br>sol:<br>fecha: 2021-01-16 15:04:21 PM<br>el sistema despliega el histórico de la<br>etapas por las cuales ha pasado la solicitud |
| Realizar otra<br>consulta                         | Dar clic en                                                                                                    |
| Exportar el<br>resultado a<br>un archivo<br>Excel | Dar clic en Excel, el sistema descargará e archivo.                                                                                                    |

Acción

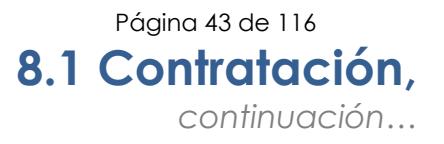

## Sitios La opción Sitios permite la consulta de todas las direcciones donde se encuentran las centrales, predios y Edificios de TELMEX y del CS.

Criterios de búsqueda con las que cuenta esta opción son los siguientes:

- 1. Folio Sitio= Folio con el que se generó el registro del sitio.
- 2. Código Postal= Es el código postal del domicilio del sitio.
- 3. Estado= La entidad Federativa donde se encuentra el sitio.
- 4. Localidad= Es la localidad donde se encuentra el sitio.
- 5. CLLI= El CLLI asignado a este sitio.
- 6. Sitio= Es el nombre que se le asignó al sitio.
- 7. Municipio / Delegación= Municipio o Delegación donde se encuentra el sitio.
- 8. Es vigente= Los únicos valores que puede tomar son:
  - a. Si= Solo los sitios que están vigentes.
  - b. No= Solo los sitios que no están vigentes.
  - c. No importa= No importa la vigencia de los sitios.
- 9. Movimiento= Los valores que deben escribirse son:
  - a. ALTA
  - b. BAJA.
  - c. CANCELACIÓN.

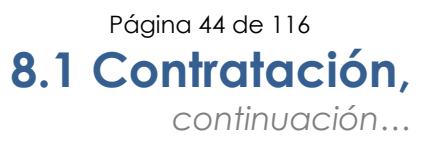

| Consulta de | Procedimiento para realizar la Consulta de Sitios en el SEG: |
|-------------|--------------------------------------------------------------|
| sitios      |                                                              |
|             |                                                              |

| Paso | Acción                                                                                        |
|------|-----------------------------------------------------------------------------------------------|
| 1    | Localizar en la pantalla la carpeta de <b>Contratación</b> .                                  |
|      | ▲ Contratación                                                                                |
|      | E Alta                                                                                        |
|      | E Alta transito                                                                               |
|      | Baia                                                                                          |
|      | Cambio de Ancho de Banda                                                                      |
|      | E Cancelacion                                                                                 |
|      | Inbox                                                                                         |
|      | ST SUDDE                                                                                      |
| 2    | Al seleccionar la opción <b>Sitios</b> ; el sistema despliega la siguiente pantalla:          |
|      |                                                                                               |
|      | Referencia del servicio (Lada Enface) Latitud Latitud Melog                                   |
|      | Propio                                                                                        |
|      | Propio                                                                                        |
|      | Propie                                                                                        |
|      | Los resultados encontrados se mostrarán abajo y podrá consultarse el detalle al seleccionarlo |

**Descripción** Esta opción permite realizar la descarga y consulta de los formatos y archivos relacionados con el Convenio Marco de Interconexión.

Consulta y repositorio de información

Procedimiento para realizar la descarga de archivos y formatos de cargas masivas de servicios de interconexión.

| Paso |                                                                                                    | Acción                            |                    |   |
|------|----------------------------------------------------------------------------------------------------|-----------------------------------|--------------------|---|
| 1    | Localizar en la pantalla la carpeta de <b>Documentación</b> .                                                      |                                   |                    |   |
|      |                                                                                                    | Documentación     Consolta e repo | entrico de mfairme |   |
| 2    | 2 Al seleccionar la opción <b>Consulta y repositorio de informa</b><br>el sistema despliega la siguiente pantalla: |                                   | i <b>ón</b> ,      |   |
|      | Árbol de servicios                                                                                                 | Módulo de Documentación           |                    | - |
|      | <ul> <li>B ⊂ Consulta de Información</li> <li>Consulta de Información</li> </ul>                                   | Detalle de Documentos asociados   |                    |   |
|      |                                                                                                    | Documento                         | Descripción        |   |
|      | 4                                                                                                    |                                   |                    | * |

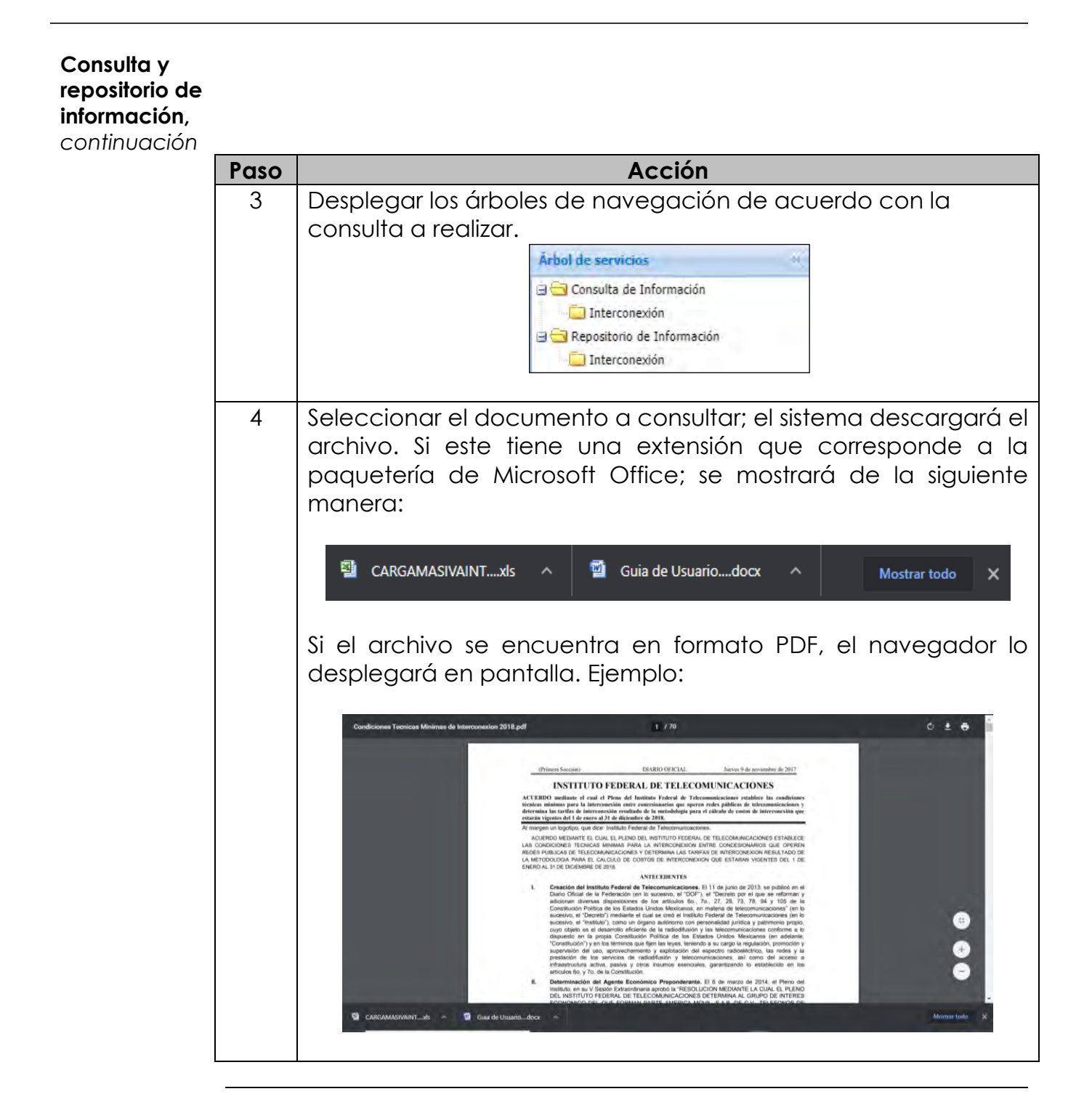

## **Evidencias** La opción con la que cuenta el módulo de evidencias de servicios de Interconexión es Archivos y evidencias de cada una de las solicitudes generadas en el SEG.

Archivos y evidencias Procedimiento para realizar la consulta de archivos y evidencias del servicio de interconexión.

|      | -                                                                                                  |
|------|----------------------------------------------------------------------------------------------------|
| Paso | Acción                                                                                             |
| 1    | Localizar en la pantalla la carpeta de <b>Evidencias</b> .                                         |
|      | 4 🔂 Evidencias                                                                                     |
|      | Anchives y Exchanges                                                                               |
| 2    | Al Seleccionar la opción <b>Archivo y Evidencias</b> ; el sistema despliega la siguiente pantalla: |
|      |                                                                                                    |
|      |                                                                                                    |

Continúa en la siguiente página...

#### Archivos y evidencias,

continuación

| _    |                                                                                                    |                                                                                                    |  |  |  |
|------|----------------------------------------------------------------------------------------------------|----------------------------------------------------------------------------------------------------|--|--|--|
| Paso |                                                                                                    | Acción                                                                                                |  |  |  |
| 3    | Seleccionar los criterios de búsqueda que requieras en tu consulta,<br>los criterios con los que cuenta esta opción son:                                  |                                                                                                    |  |  |  |
|      | <ul> <li>Tipo de ev</li> <li>Fecha de</li> <li>Fecha Fin</li> <li>Solicitud</li> <li>Orden de</li> <li>Movimien</li> <li>NIS</li> <li>Producto</li> </ul> | videncia (archivo)<br>inicio<br>al<br>servicio<br>ito (Alta, Baja o Cancelación)<br>(Interconexión)   |  |  |  |
| 4    | Dar clic en Buscar; el sistema desplegará los resultados de la búsqueda.                                                                                  |                                                                                                    |  |  |  |
| 5    | Proceder de acuerdo con lo siguiente:                                                                                                    |                                                                                                    |  |  |  |
|      | Si<br>requieres                                                                                                    | Entonces                                                                                              |  |  |  |
|      | Realizar otra<br>consulta                                                                                                    | Dar clic en                                                                                           |  |  |  |
|      | Exportar el<br>resultado a<br>un archivo<br>Excel                                                                                                    | Dar clic en Exportar a Excel, el sistema<br>descargará el archivo, como se muestra a<br>continuación. |  |  |  |
|      |                                                                                                    | ArchivosYevidenciaxls A Mostrar todo X                                                                |  |  |  |

### **Incidencias** Las opciones con las que cuenta el Módulo Incidencias de servicios de Interconexión son:

- Inbox
- Incidencias Alta
- Incidencias Alta Tráfico no terminado

Inbox El Inbox permite consultar todas las solicitudes de Reporte de Alta de Incidencias en el módulo de Incidencias, de las solicitudes de los servicios de Interconexión, generados por el CS como se muestra a continuación.

| Paso | Acción                                                   |                         |                         |                        |
|------|----------------------------------------------------------|-------------------------|-------------------------|------------------------|
| 1    | Localizar en la pantalla la carpeta <b>Incidencias</b> . |                         |                         |                        |
|      |                                                          |                         |                         | _                      |
|      |                                                          | Incidencias             |                         |                        |
|      |                                                          | 1/co                    |                         |                        |
|      |                                                          | Incidencia              | is Alta                 |                        |
|      |                                                          | a Incidanciac           | Alta Trafico no Termina |                        |
|      |                                                          | - Inducidas             | Alla manco no remina    | 5                      |
|      |                                                          |                         |                         |                        |
| 2    | Al seleccionar la                                        | opción <b>Inbox</b> ; e | el sistema desple       | gará la siguiente      |
|      | pantalla:                                                |                         |                         |                        |
|      |                                                          |                         |                         |                        |
|      | TELMEX                                                   | Inbox Ir                | ncidencias              |                        |
|      |                                                          |                         |                         |                        |
|      | FOLIO TOLIO MEDIO ALTERNO                                | TIPO. FLOHA CR          | ACIÓN CONCESIONAIRO     | REFERENCIA             |
|      |                                                          | 745,800                 | then detter             |                        |
|      | Mostrando 0 registros                                    |                         |                         | Anterior Siguiente     |
|      | inodente SUG                                             | Reference SUA           | Service                 | Phondeo<br>Selectioner |
|      | Fechalinico                                              | Fecha Pin               | Concesionenci           | Entdad                 |
|      | dd/mm/aaaa                                               | dd/mm/aaaa              | · ·                     | <todos></todos>        |
|      |                                                          |                         |                         | Ejecutar Limpiar       |
|      |                                                          |                         |                         |                        |
|      |                                                          |                         |                         |                        |
|      |                                                          |                         |                         |                        |

#### Inbox,

continuación

| Paso |                                                                                                    | Acción                                                                                                    |  |
|------|----------------------------------------------------------------------------------------------------|----------------------------------------------------------------------------------------------------|--|
| 3    | Digitar los datos d<br>1. Incidente S<br>2. Referencia                                                                         | e acuerdo con los filtros de búsqueda:<br>EG 5.Fecha inicio<br>SISA 6 Fecha fin                                                       |  |
|      | 3. Servicio<br>4. Prioridad                                                                                                    | 7.Entidad                                                                                                    |  |
| 4    | Dar clic en <sup>Ejecutar</sup><br>búsqueda realizad                                                                           | ; el sistema desplegará los resultados de la<br>da, como se muestra a continuación:                                                   |  |
|      | roud roud wron wron o wron o wron o wron o wron o wron o wron o wron o wron o wron o wron o wron o wron o wron wron            | Inbox Incidencias                                                                                                    |  |
| 5    | Dar clic en <sup>Ejecutar</sup> ; el sistema desplegará los resultados de l<br>búsqueda y procede de acuerdo con lo siguiente: |                                                                                                    |  |
|      | Realizar otra<br>consulta                                                                                                    | Dar clic en Limpiar                                                                                                    |  |
|      | Dar<br>seguimiento a<br>una solicitud                                                                                          | Seleccionar la solicitud a consultar y dar   clic en el ícono   seguimiento de   incidencias     ************************************ |  |

Continúa en la siguiente página...

D.R.© Teléfonos de México, S.A.B. de C.V. (Telmex), Av. Parque Vía No. 190, Colonia Cuauhtémoc, Queda prohibida la reproducción total o parcial de la obra, por cualquier medio conocido o por conocerse, sin el consentimiento expreso y por escrito de su titular.

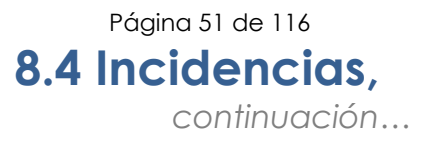

IncidenciasProcedimiento para dar de Alta una incidencia de algún servicio de<br/>interconexión.

| Paso | Acción                                                                                                    |
|------|----------------------------------------------------------------------------------------------------|
| 1    | Localizar en la pantalla la carpeta <b>Incidencias</b> .                                                                                                    |
|      |                                                                                                    |
|      | 4 🔄 Incidencias                                                                                                    |
|      | E Inbox                                                                                                    |
|      | and the second second s |
|      | Incidencias Alta Trafico no Terminadi                                                                                                    |
|      |                                                                                                    |
| 2    | Seleccionar la opción Incidencias Alta; el sistema despliega la                                                                                                    |
|      | siguiente pantalla:                                                                                                    |
|      | Lista Servicios                                                                                                    |
|      | Referencia del Servicio Seleccionar archivo Ningún archivo seleccionado                                                                                                    |
|      | Limpiar Busca Referencia(s) Sancicio Familia Dusta A (Busta R Dominilio A (Deminilio B Emerges)                                                                                                    |
|      | Service     raime     Partial X Partial     Dominand X Partial       IK     C     Page 1 of 1     > >I                                                                                                    |
|      | Alta Queja                                                                                                    |
|      | Servicios Reportados                                                                                                    |
|      | Polio Concesionano                                                                                                    |
|      | Incidente SEG Servicio F/H Ingreso Técnico Asignado Teléfono Estado Empresa                                                                                                    |
|      | K     Page 1 of 1     >                                                                                                    |
| 3    | Digitar la referencia del servicio que se requiere reportar el                                                                                                    |
|      | incidente.                                                                                                    |
| 4    | Dar clic en <b>Buscar Referencia</b> , el sistema despliega los datos de                                                                                                    |
|      | la referencia a reportar.                                                                                                    |
|      | Lista Servicios                                                                                                    |
|      | Referencia del Archivo de Referencias de Servicios Ningún archivo seleccionad                                                                                                    |
|      | Limpiar Busca Referencia(s)                                                                                                    |
|      | Servicio Pamilia Punta A / Punta B Domicilio A / Domicilio B Empresa                                                                                                    |
|      | IC C Page 1 of 1 > >I                                                                                                    |
|      | via draža                                                                                                    |

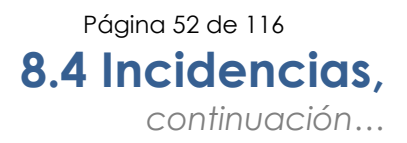

#### Procedimiento Incidencias

Alta, continuaciór

| Paso | Acción                                                                                                    |
|------|----------------------------------------------------------------------------------------------------|
| 5    | Dar clic en <b>Alta Queja</b> , el sistema despliega los siguientes campos.                                                                                                    |
|      | Alta Queja Intelocutor de Sitos Seleccionar Empresa Busca Int Agregar Limpiar Lista de Interlocutor de Sitos Teléfono Correc Celular Teléfono Empresa Empresa Interlocutores Seleccionados por Empresa Empresa Interlocutores Seleccionados por Empresa Empresa Interlocutores Seleccionados por Empresa |
| 6    | Seleccionar la Empresa y el sistema despliega la Lista de<br>Interlocutores de Sitios.                                                                                                    |
| 7    | Seleccionar o dar de alta los datos del responsable:<br>Seleccionar:<br>Alta de responsable:                                                                                                    |
|      | Paterno * Materno Nombre * Teléfono * Celular Oprreo                                                                                                    |

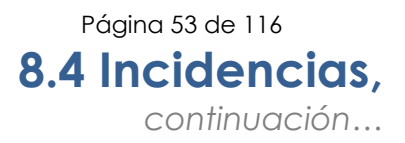

#### Procedimiento Incidencias

Alta, continuaciór

| Para | Acción                                                                                                    |
|------|----------------------------------------------------------------------------------------------------|
| RUSU | Tipificar la falla con los siguientes campos:                                                                                     |
| 0    | Prioridad                                                                                                    |
|      | Problema reportado (seleccionar)                                                                                                  |
|      |                                                                                                    |
|      | Horario de Acceso<br>Falla Reportada<br>CORTINACIÓN                                                                               |
|      | Detaile de Acuse de Re<br>ERRORES<br>Referencia FUERA DE SERVICIO (INT)                                                           |
|      | IK C Page 10 PLOAD DE MEJORA<br>PROACTIVO<br>RIESGO POTENCIAL                                                                     |
|      | • El sistema despliega un segundo campo para tipificar el                                                                         |
|      | problema reportado. (seleccionar)                                                                                                 |
|      |                                                                                                    |
|      | NO ERCIENDE EL MODEMINTU<br>SIN SERVICIO                                                                                          |
|      | Horario de Acceso (digitar)                                                                                                    |
|      | Horario de Acceso L a V de 9 a 18:00hrs                                                                                           |
|      | <ul> <li>Falla reportada (digitar)</li> </ul>                                                                                     |
|      | Falla Reportada Sin servicio                                                                                                    |
|      | <ul> <li>Folio de Concesionario (digitar)</li> </ul>                                                                              |
|      | Detalle de Acuse de Recibo<br>Referencia Folio Concesionario                                                                      |
|      |                                                                                                    |
|      | 1< < Page 1 of 1 > >1                                                                                                    |
|      | Observaciones                                                                                                    |
|      | Observaciones :<br>Sin tráfico de datos                                                                                           |
|      |                                                                                                    |
|      |                                                                                                    |
|      | Como se muestra a continuación:<br>Datos Generales de la Falta                                                                    |
|      | Prioridad         1 •           Problema Reportado         FUERA DE SERVICIO           •         (SIN SERVICIO                    |
|      | Horario de Acceso La V de 9 a 18.00hrs                                                                                            |
|      | Details de Acuse de Recibo         Observaciones :           Referencia         Folo Concesionario           Şin tráfico de datos |
|      | 1<   <   Page 1 of 1   >  >1                                                                                                    |
|      |                                                                                                    |
|      | Aceptan Limpton                                                                                                    |

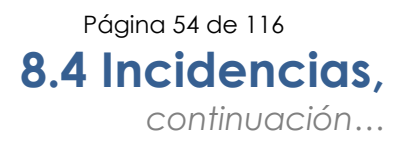

#### Procedimiento Incidencias

Alta, continuaciór

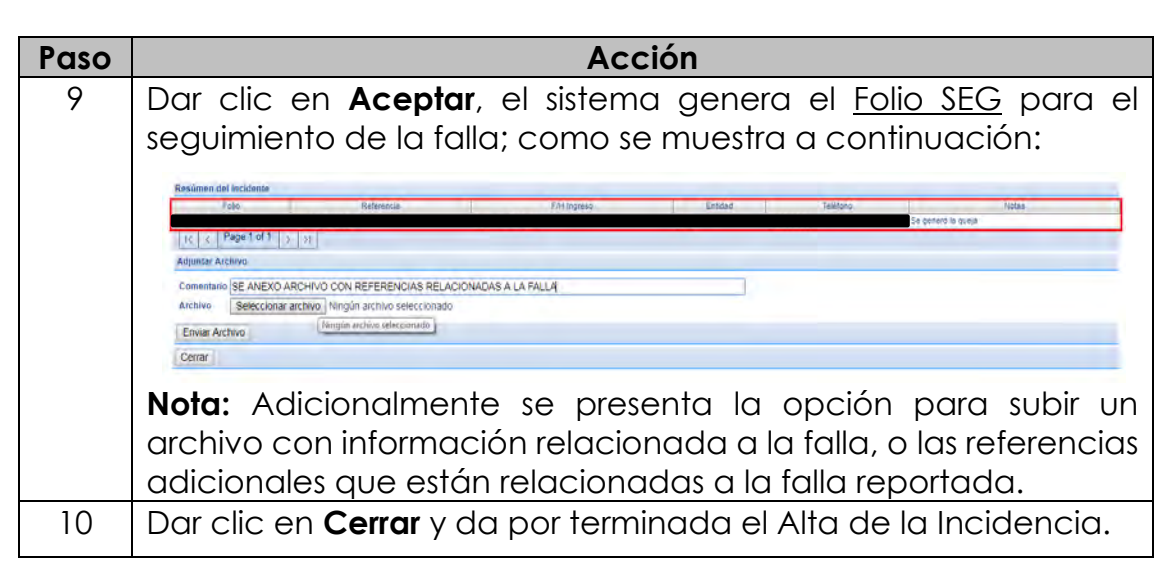

Mensajes delAl ingresar nuevamente una referencia de servicio, con un reporte desistemaIncidencia, el sistema mostrará el siguiente mensaje.

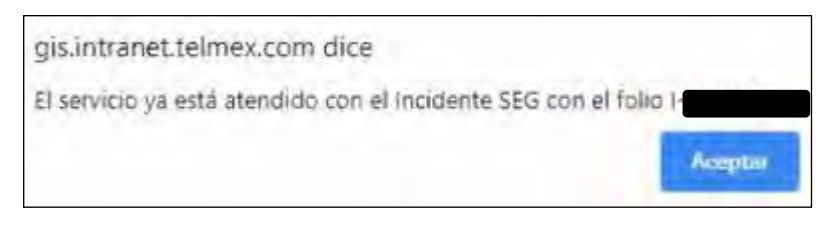

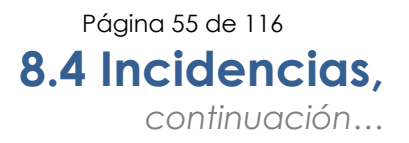

#### Consulta del Procedimiento de consulta de detalle del incidente reportado. detalle del incidente

| Paso | Acción                                                                                   |
|------|------------------------------------------------------------------------------------------|
| 1    | Digitar el Folio SEG del Incidente.                                                      |
|      | Servicios Reportados                                                                     |
|      | Incidente.                                                                               |
|      | Buscar Serv Rep Limpiar                                                                  |
|      | Ender out trap                                                                           |
| 2    | Dar clic en <b>Buscar Serv Rep</b> , el sistema despliega los datos                      |
|      | del incidente.                                                                           |
|      | Incidente SEG Senicio Fill Ingreso Técnico Asignado Teléfono Estado Empresa              |
|      |                                                                                          |
|      | K < Page Tort > >                                                                        |
| 3    | Seleccionar el rengion del registro y el sistema despiegara el<br>detalle del incidente. |
|      | Enviar                                                                                   |
|      | Neta: Si so roquiero incluir más comontarios, dicitar estas y dar                        |
|      | noia. Si se requiere incluir mas comentarios, algitar estos y dar                        |
| 1    | Dar clic en <b>Cerrar</b> para terminar la consulta de detalle del                       |
| 4    | incidente                                                                                |

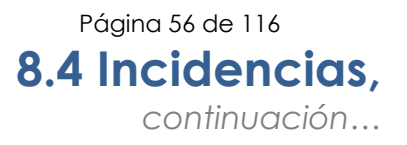

**Incidencias** Procedimiento para levantar las incidencias de los servicios de **Alta Tráfico no** interconexión del tráfico no terminado. **Terminado** 

| Paso | Acción                                                                                                    |
|------|----------------------------------------------------------------------------------------------------|
| 1    | Localizar en la pantalla la carpeta <b>Incidencias</b>                                                         |
|      | Incidencias     Inbox     Incidencias Alta                                                                     |
| 2    | Al seleccionar la opción Incidencias Alta Tráfico no Terminado;<br>el sistema despliega la siguiente pantalla: |
| 3    | Digitar la referencia del servicio que se requiere reportar el                                                 |
| 4    | Seleccionar el archivo de referencia de servicios, dando clic<br>en:<br>Seleccionar archivo                    |

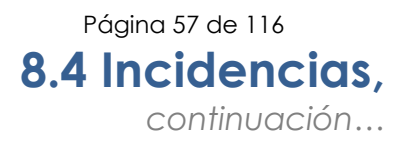

#### Incidencias Alta Tráfico no Terminado, continuación

| Paso | Acción                                                            |                               |                                                     |                             |
|------|-------------------------------------------------------------------|-------------------------------|-----------------------------------------------------|-----------------------------|
| 5    | Dar clic en Busc                                                  | ar referencia y               | <sup>,</sup> Dar clic en Alta                       | ı de Queja; el              |
|      | sistema despliead                                                 | a la siguiente p              | antalla:                                            | -                           |
|      |                                                                   |                               |                                                     |                             |
|      | Lista Servicios                                                   |                               |                                                     | 1                           |
|      | Referencia del Servicio PRE-1706-0020                             |                               |                                                     |                             |
|      | Limplar Busca Referencia                                          |                               |                                                     |                             |
|      | Servicio Familia                                                  | Punta A / Punta B             | Domicilio A / Do                                    | omicilio B                  |
|      | PRE-1706-0020     PRE     Mi     K      K      Page 1 of 1      N | EXICO D.F. /                  | CIIE NEXTENGO 78 COL SANTA APOLONIA C.              | P 02770 / ALESTRA           |
|      | Alta Queja                                                        |                               |                                                     |                             |
|      | Intelocutor de Sitios                                             |                               |                                                     |                             |
|      | Paterno                                                           | * Materno N                   | mbre * Teléfono                                     | * Celular                   |
|      | Busca Int Agre                                                    | jar Limpiar                   |                                                     |                             |
|      | ALESTRA Lista de Interlocutor de Sitios                           |                               |                                                     |                             |
|      | Interlocute<br>CONCESIONARIO PRIJEBAS2                            | r de Sitio Teléfono           | Correo                                              | Celular                     |
|      | ALANIS RAMIREZ I/ONNE<br>CARMONA CARMONA CARLOS                   | 555555555                     | PRUEBAS@TELMEX.COM<br>tmx@tmx.com                   | 5555555555<br>8787878787878 |
|      | DIAZ BURGOS LOREEE<br>DIAZ MARÍA LORENA 2                         | 5552238398<br>456461681561561 | ldiazb@telmex.com<br>lorena@prueba2.com             | 5552238398<br>8461646161616 |
|      | GARCIA GAYTAN J. LORENZO<br>GOMEZ GOMEZ ARTURO                    | 3456899                       | JLORENZOGARCIAGAYTAN_@HOTMAIL.COM<br>correo@tmx.com | 556677777                   |
|      | HERNANDEZ GODINEZ ALBERT<br>IMA IMA CONSECIONARIO IMA             | O 85858585858<br>1234567890   | PRUEBAS@TELM.CO<br>CSDEM099@telmex.com              |                             |
|      | K K Page 1 of 2                                                   | 52238300                      |                                                     | 55432332                    |
|      |                                                                   |                               |                                                     |                             |
|      | Salaggiangr a di                                                  | ar do alta los                | datas dal rassa                                     | nable en les                |
| 0    | seleccional o ad                                                  |                               | duios del respoi                                    | isople, en los              |
|      | campos correspo                                                   | ndientes:                     |                                                     |                             |
|      |                                                                   |                               |                                                     |                             |
|      |                                                                   |                               |                                                     |                             |
|      | Paterno * Materno                                                 | Nombre                        | * Teléfono * Celular                                | Correo                      |
|      |                                                                   |                               |                                                     | T                           |
|      |                                                                   |                               |                                                     |                             |

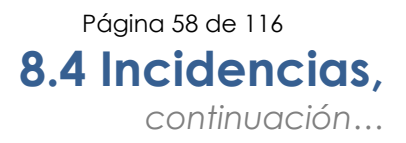

#### Incidencias Alta Tráfico no Terminado,

continuación

| Paso | Acción                                                                                                    |
|------|----------------------------------------------------------------------------------------------------|
| 7    | Tipificar la falla en los siguientes campos:                                                                                                    |
|      | <ul> <li>Prioridad</li> <li>Problema reportado</li> <li>Falla reportada</li> <li>Observaciones</li> </ul>                                                                                                    |
|      | Como se muestra a continuación:                                                                                                    |
|      | Intelocutor de Sitios         Datos Generales de la Falla         Prioridad <ul> <li>Problema Reportado</li> <li> <ul> <li>Problema Reportado</li> <li>Image: Second Second Se</li></ul></li></ul> |
| 8    | Dar clic en Aceptar, el sistema genera un folio SEG para el seguimiento de la falla; como se muestra a continuación:                                                                                                    |
|      | <b>Nota:</b> Adicionalmente se presenta la opción para subir un archivo con información relacionada a la falla, o las referencias adicionales que están relacionadas a la falla reportada.                                                                                                    |

Módulo Notificaciones El módulo Notificaciones permite consultar el histórico de todas las notificaciones que TELMEX tiene como obligación con los CS, para dar a conocer los diferentes tipos de Notificaciones, así como, informar al CS si se tienen programados trabajos en la plataforma de SEG o integración de nuevas funcionalidades.

El módulo Notificaciones contiene dos opciones; estas son:

Mensajes

Tipo de

• Tareas programadas

Notificaciones Los mensajes o notificaciones que se reciben en el SEG son:

- Mantenimiento al Sistema Electrónico de Gestión
- Intermitencia en el Sistema Electrónico de Gestión
- Planes de contingencia por causas ajenas a TELMEX
- Nuevas funcionalidades en el Sistema Electrónico de Gestión
- Nuevas Ofertas

Cada notificación o mensaje cuenta con un identificador numérico y con una caducidad establecida, como se muestra a continuación.

| Notificación No. 156                                                      |       |
|---------------------------------------------------------------------------|-------|
| NUEVAS NORMAS - Prueba DDP                                                |       |
| Aviso de Cancelación de servicio por mantenimiento 20 de Enero: 19:00 hrs |       |
|                                                                           | Visto |

Mensajes Procedimiento para realizar la consulta de mensajes del SEG de los servicios de Interconexión.

| Paso | Acción                                                                                                    |
|------|----------------------------------------------------------------------------------------------------|
| 1    | Localizar en la pantalla la carpeta Notificaciones.                                                                           |
|      | Notificaciones     Herrage     Tareas Programadas                                                                             |
| 2    | Al seleccionar la opción <b>Mensajes</b> ; el sistema despliega la siguiente pantalla:                                        |
| 3    | Dar clic sobre el renglón del mensaje a visualizar, con esta<br>acción el sistema desplegará el mensaje en el campo inferior. |

TareasProcedimiento para realizar la consulta de las tareas programadas en elprogramadasSEG de los servicios de Interconexión.

| Paso | Acción                                                                                                    |
|------|----------------------------------------------------------------------------------------------------|
| 1    | Localizar en la pantalla la carpeta de <b>Notificaciones</b> .                                                                                                    |
|      |                                                                                                    |
|      | 4 🔁 Notificaciones                                                                                                    |
|      | \Xi Mensajes                                                                                                    |
|      | Threes Programmata:                                                                                                    |
|      |                                                                                                    |
| 2    | Al seleccionar la opción <b>Tareas programadas</b> ; el sistema despliega<br>la siguiente pantalla:                                                                                                    |
|      | Intrus Actividades Programmelles -                                                                                                    |
|      | OPERTR: Dave autorade  Folo SSA: OPERTR: Dave autorade                                                                                                    |
|      | Contere el Polo Gobal a basca                                                                                                    |
|      | Units of rules produces                                                                                                    |
|      | Resultation         Resultation           Felle Global         Felle SISA         Fecha Ingreso         Extatus         CPERTE:         Nombre Autoriza         Clave Autorizads         Commetarios         Pecha Ansetasió           2017-05-31 10:29-05         ACOPTAR         ACOPTAR         Extrov DE ACUE         2017-05-31 10:           2017-05-31 10:29-05         ACOPTAR         Extrov DE ACUE         2017-05-31 10:           2017-05-31 10:29-05         ACOPTAR         Extrov DE ACUE         2017-05-31 10: |
|      | State         State         State         State           State         State         State         State         State           State         State         State         State         State                                                                                                    |
|      | 11                                                                                                    |
|      |                                                                                                    |
| 3    | Seleccionar los criterios de búsqueda que requieras en tu consulta.                                                                                                    |
|      | Los criterios con los que cuenta esta opción son:                                                                                                    |
|      |                                                                                                    |
|      | • Folio Global                                                                                                    |
|      | Folio SISA                                                                                                    |
|      | Opertel                                                                                                    |
|      | Clave autorizada                                                                                                    |
|      |                                                                                                    |

Continúa en la siguiente página...

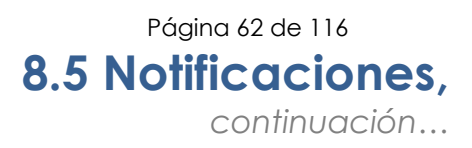

#### Tareas programadas, continuación

| _    |                                                                                                    |    |
|------|----------------------------------------------------------------------------------------------------|----|
| Paso | Accion                                                                                                 |    |
| 4    | Dar clic en Buscar ; el sistema desplegará los resultados de l<br>búsqueda.                            | a  |
| 5    | Seleccionar y da clic en el icono independencia desplegará el sistema desplegará el siguiente formato: | ЭІ |

# **Pronósticos** El módulo Pronósticos permite agregar, ratificar y consultar los pronósticos de los servicios de Interconexión que requiere el Cocesionario por Semestre.

**Pronósticos** / Procedimiento para la consulta de Pronósticos / Ratificación. **Ratificación** 

| Paso | Acción                                                                                                    |
|------|----------------------------------------------------------------------------------------------------|
| 1    | Localizar en la pantalla la carpeta <b>Pronósticos</b> .                                                                                                    |
| 2    | Al seleccionar de Pronósticos la opción <b>Pronósticos / ratificación</b> ;<br>el sistema desplegará la siguiente pantalla:                                                                                                    |
| 3    | Seleccionar el tipo de pronóstico a consultar, el sistema cuenta<br>con los siguientes pronósticos.<br>Puertos de Interconexión<br>Coubicaciones<br>Nota: Dependiendo del pronóstico el sistema desplegará<br>diferentes criterios de búsqueda. |

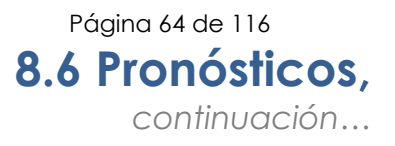

Pronóstico Procedimiento de consulta de los pronósticos de Puertos de Interconexión.

| Paso | Acción                                                                                                    |
|------|----------------------------------------------------------------------------------------------------|
| 1    | Seleccionar del campo pronóstico, la opción Puertos de<br>Interconexión, con esta acción el sistema despliega un nuevo<br>combo con el campo Concesionario:                                                                         |
|      | Pronóstico: Puertos de Interconexión                                                                                                    |
| 2    | Seleccionar al concesionario a consultar el sistema desplegará los<br>diferentes criterios de búsqueda; como se muestra a<br>continuación:                                                                                          |
| 3    | Seleccionar los criterios de búsqueda que requieras en tu consulta.<br>Los criterios con los que cuenta esta opción son:<br>• ID Pronóstico<br>• Semestre Pronosticado<br>• Fecha de captura<br>• Estatus<br>• Puertos de Acceso IP |
| 4    | Dar clic en Ruscer; el sistema desplegará los resultados de la búsqueda.                                                                                                    |

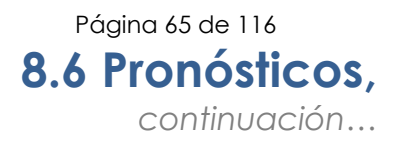

#### Pronóstico Puertos de Interconexión, continuación

| Paso |                                                    | Acción                                        |  |
|------|----------------------------------------------------|-----------------------------------------------|--|
| 5    | Proceder de acuerdo con lo siguiente:              |                                               |  |
|      | Si se requiere                                     | Entonces                                      |  |
|      | Realizar una nueva<br>consulta                     | Dar clic en 🔍 Limpiar búsqueda                |  |
|      | Ver el detalle del<br>pronóstico                   | Dar clic en 🔍 <sup>Ver detalle</sup>          |  |
|      | Captura de pronóstico                              | Dar clic en 🗹 Captura de Pronósticos          |  |
|      | Ratificar pronóstico<br>seleccionado               | Dar clic en Ratificar Pronóstico seleccionado |  |
|      | Carga de archivo<br>Excel                          | Dar clic en 🔍 Carga de archivo excel          |  |
|      | Exportar el resultado<br>en un archivo de<br>Excel | Dar clic en Exportar Excel                    |  |
|      | Exportar el resultado<br>en formato PDF            | Dar clic en exportar PDF                      |  |

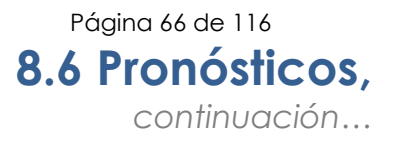

Captura de<br/>PronósticoPara dar de alta un Pronóstico de Puertos de Interconexión realizar los<br/>siguientes pasos:

| Paso | Acción                                                                                                    |  |  |
|------|----------------------------------------------------------------------------------------------------|--|--|
| 1    | Dar clic en Captura de Pronósticos, con esta acción el sistema                                                                      |  |  |
|      | despliega la siguiente pantalla:                                                                                                    |  |  |
|      | Services Seleccions servicin V<br>TUVEX<br>PDIC: Seleccions PDIC. V<br>Cuidad: U<br>Direccion:                                      |  |  |
|      | Concessionerio URERS 5.4 Solicitante: Central: Central: Cudad: Directors: Semestre pronosticatio: Enero-Junio 2022 Enero-Sunio 2022 |  |  |
|      | Puertos de acceso TDM:<br>Puertos de acceso IP:<br>Puertos de Selalgación<br>TUM:<br>- Cueñicación<br>Conducación                   |  |  |
|      |                                                                                                    |  |  |
| 2    | Seleccionar el fipo de servicio:                                                                                                    |  |  |
|      | TELMEX TDM<br>PDIC: IP                                                                                                    |  |  |
| 3    | Seleccionar el Puerto de Interconexión TELMEX:                                                                                      |  |  |
|      | PDIC: Seleccionar PDIC                                                                                                    |  |  |
|      | Ciudad:                                                                                                    |  |  |
|      | Direccion:                                                                                                    |  |  |
| 4    | Seleccionar la central:                                                                                                    |  |  |
|      | Concesionario EF                                                                                                    |  |  |
|      | Central: Seleccionar Sitio Y                                                                                                    |  |  |
|      | Direction:                                                                                                    |  |  |
|      | Semestre pronosticado:                                                                                                    |  |  |

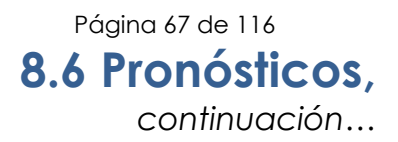

#### Captura de Pronóstico, continuación

| Paso | Acción                                                                                          |  |
|------|-------------------------------------------------------------------------------------------------|--|
| 5    | Digitar los requerimientos de los puertos:                                                      |  |
|      | Puertos de acceso IP:<br>Puertos de Señalización<br>TDM:                                        |  |
| 6    | Digitar la referencia de la coubicación:                                                        |  |
| 7    | Dar clic en Agregar, si la información es correcta, el sistema desplegará la siguiente ventana. |  |
|      | Exito<br>Se genero exitosamente el registro<br>OK                                               |  |
|      | Dar clic en observa como el registro ya se desplego junto<br>con los anteriores.                |  |

Ratificar<br/>PronósticoPara ratificar los pronósticos dados de alta en semestres anteriores,<br/>realizar los siguientes pasos.

| Paso | Acción                                                                                                    |  |
|------|----------------------------------------------------------------------------------------------------|--|
| 1    | Realizar la búsqueda del pronóstico a ratificar con el procedimiento conocido.                                                                                                    |  |
|      | Buscar     Q Limplar buisqueda     Q Ver detalle     Q Carga de archivo excel     Q Exportar Excel     Q Exportar PDF     D     D |  |
| 2    | Seleccionar el pronóstico a ratificar.                                                                                                    |  |
|      | Buscar Q Limpiar búsqueda Q Ver detalle C Captura de Pronósticos A Ratificar Pronóstico seleccionado Q Carga de archivo excel Q Exportar Excel Q Exportar PDF      ID Pronóstico Estatus Semestre Bimestre Quidad CS Cluidad Telmex Direccion CS PDIC Pts T_ Pts IP Pts S_ Cant Cant Cant Fecha c                                                                                                    |  |
| 3    | Dar clic en Ratificar Pronóstico seleccionado y el sistema despliega la siguiente ventana:                                                                                                    |  |
|      | Confirmar Ratificación<br>Desea ratificar el pronóstico seleccionado?                                                                                                    |  |
|      | OK Cancel                                                                                                    |  |
| 4    | Dar clic en or si los datos son correctos el sistema desplegará<br>la siguiente ventana:                                                                                                    |  |
|      | Exito pronóstico ratificado exitoso                                                                                                    |  |
|      | OK.                                                                                                    |  |

## Pronóstico de Procedimiento de consulta de los pronósticos de Coubicaciones.

| Paso | Acción                                                                                                    |
|------|----------------------------------------------------------------------------------------------------|
| 1    | Seleccionar del campo pronóstico, la opción Coubicación, con<br>esta acción el sistema despliega un nuevo combo con el campo<br>Concesionario:                                                                                                    |
|      | Pronóstico: Coubicaciones                                                                                                    |
| 2    | Seleccionar al concesionario a consultar el sistema desplegará los<br>diferentes criterios de búsqueda; como se muestra a<br>continuación:                                                                                                    |
|      |                                                                                                    |
|      | Buscar Q Limpiar búsqueda Q Ver detale Captura de Pronósticos P Rabificar Pronóstico seleccionado Q Carga de archivo excel Q Exportar Excel Q Exportar PDF     D Pronóstico     Estatus     Semestre     Bimestre     Ciudad Concesionario     Ciudad Telmex     Direccion Concesionario     PDIC     Pecha     Gestionado     No existen registros |
| 3    | Seleccionar los criterios de búsqueda que se requiera en la consulta.                                                                                                    |
|      | Los criterios con los que cuenta esta opción son: <ul> <li>ID Pronóstico</li> <li>Semestre Pronosticado</li> <li>Fecha de captura</li> <li>Estatus</li> </ul>                                                                                                    |
| 4    | Dar clic en Buscar; el sistema desplegará los resultados de la búsqueda.                                                                                                    |

#### Pronóstico de Coubicaciones,

continuación

| Paso                                    |                                                    | Acción                               |  |
|-----------------------------------------|----------------------------------------------------|--------------------------------------|--|
| 5 Proceder de acuerdo con lo siguiente: |                                                    |                                      |  |
|                                         | Si se requiere                                     | Entonces                             |  |
|                                         | Realizar una nueva<br>consulta                     | Dar clic en 🔍 Limpiar búsqueda       |  |
|                                         | Ver el detalle del pronóstico                      | Dar clic en 🔍 <sup>Ver detalle</sup> |  |
|                                         | Capturar de pronóstico E                           | Dar clic en 🔽 Captura de Pronósticos |  |
|                                         | Ratificar pronóstico                               | )ar clic en                          |  |
|                                         | seleccionado                                       | 🖉 Ratificar Pronóstico seleccionado  |  |
|                                         | Carga de archivo<br>Excel                          | Dar clic en 🔍 Carga de archivo excel |  |
|                                         | Exportar el<br>resultado en un<br>archivo de Excel | Dar clic en 🔍 Exportar Excel         |  |
|                                         | Exportar el<br>resultado en<br>formato PDF         | Dar clic en Exportar PDF             |  |

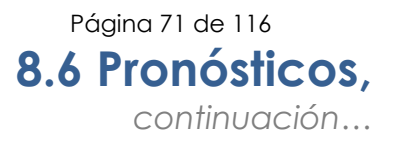

Captura de<br/>PronósticoPara dar de alta un Pronóstico de Coubicación realizar los siguientes<br/>pasos:

| Paso | Acción                                                                                                    |  |  |
|------|----------------------------------------------------------------------------------------------------|--|--|
| 1    | Dar clic en Captura de Pronósticos, con esta acción el sistema despliega la siguiente pantalla:                  |  |  |
|      | COUBICACIONES       XXXXXXXXXXXXXXXXXXXXXXXXXXXXXXXXXXXX                                                         |  |  |
| 2    | Seleccionar el tipo de servicio:<br>Servicio: Seleccione servicio  TELMEX TDM PDIC: IP                           |  |  |
| 3    | Seleccionar el Puerto de Interconexión TELMEX:<br>PDIC:<br>Ciudad:<br>Direccion:                                 |  |  |
| 4    | Seleccionar la Coubicación:<br>Coubicación donde se requieren los servicios<br>Central:<br>Ciudad:<br>Direccion: |  |  |

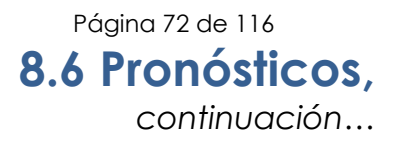

#### Captura de Pronóstico, continuación

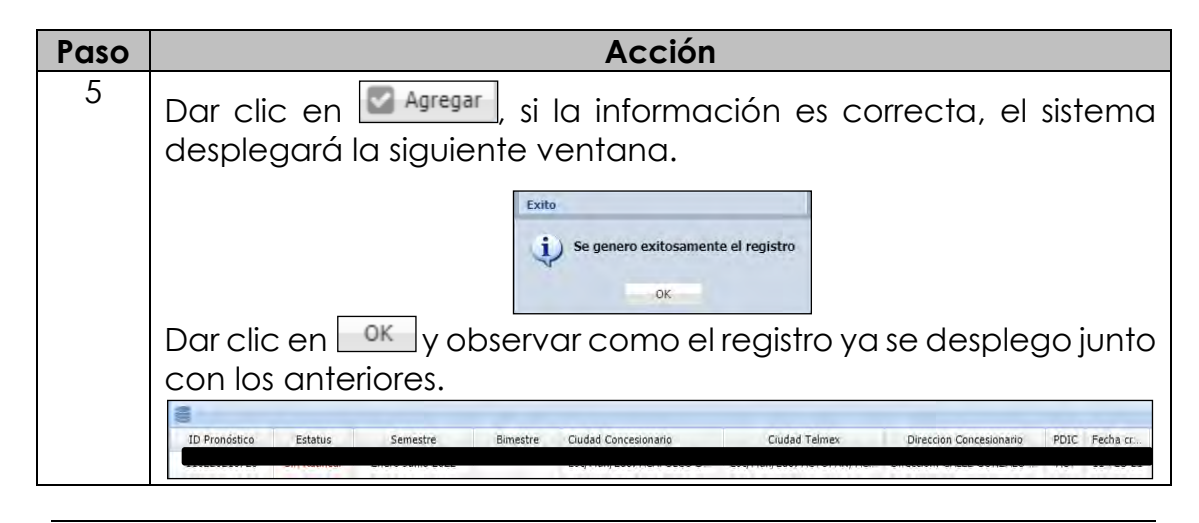
Ratificar<br/>PronósticoPara ratificar los pronósticos dados de alta en semestres anteriores,<br/>realizar los siguientes pasos.

| Paso | Acción                                                                                     |
|------|--------------------------------------------------------------------------------------------|
| 1    | Realizar la búsqueda del pronóstico a ratificar con el procedimiento conocido.             |
| 2    | Seleccionar el pronóstico a ratificar.                                                     |
| 3    | Dar clic en Ratificar Pronóstico seleccionado y el sistema despliega la siguiente ventana: |
| 4    | Dar clic en ok si los datos son correctos el sistema desplegará<br>la siguiente ventana:   |

Módulo La opción de reportes te permite generar los siguientes tres reportes: **Reportes** 

- Reporte de Incidencias Liquidadas
- Reporte de solicitudes en proceso .
- Reporte de solicitudes liquidadas •
- Reporte General de Incidencias •
- Reporte general de solicitudes •
- Reporte de Incidencias en Proceso

Reporte General de Solicitudes

El sistema puede generar un Reporte General de Solicitudes del servicio de Interconexión que están en Proceso para lo cual se debe indicar la fecha inicial y final del periodo requerido para la búsqueda.

Para generar el Reporte de solicitudes en proceso en el SEG, se deben realizar los siguientes pasos:

| Paso | Acción                                                                                                    |
|------|----------------------------------------------------------------------------------------------------|
| 1    | Localizar en la pantalla la carpeta <b>Reportes</b> .                                                         |
|      | A C Reportes                                                                                                  |
|      | Reporte de Incidencias Liquidadas                                                                             |
|      | Reporte de solicitudes en proceso                                                                             |
|      | Reporte de solicitudes liquidadas                                                                             |
|      | Reporte General de Incidencias                                                                                |
|      | E Reporte de Incidencias en Proceso                                                                           |
|      | California presid de institudes                                                                               |
| 2    | Al seleccionar la opción <b>Reporte general de solicitudes</b> ; El sistema desplegará la siguiente pantalla: |
|      | Reporte General de Solicitudes Criterios de Búsqueda                                                          |
|      | Fecha Inicio: 3<br>Fecha fin: 3<br>Buscar Exportar a excel Exportar a pdf                                     |
|      | SERVICIO MOVIMENTO TOTAL DE MOVIMENTOS                                                                        |
|      | No existen registros                                                                                          |
|      | ······································                                                                        |

D.R.© Teléfonos de México, S.A.B. de C.V. (Telmex), Av. Parque Vía No. 190, Colonia Cuauhtémoc, Queda prohibida la reproducción total o parcial de la obra, por cualquier medio conocido o por conocerse, sin el consentimiento expreso y por escrito de su titular.

8.7 Reportes continuación...

| Paso | Acción                                                                                                    |
|------|----------------------------------------------------------------------------------------------------|
| 3    | • Seleccionar la fecha inicial con el icono 📴                                                                                                    |
|      | • Seleccionar la fecha final con el icono 🔲                                                                                                    |
|      | Critterios de Búsqueda         Pecha inicio:       09/01/2017         Fecha fin:         Concesionario:       Image: September 2017 V         S       M       T       W       T       F       S         27       28       29       30       31       1       2         CONCESIONARIO       I       11       12       13       14       16       16         CONCESIONARIO       11       12       13       14       15       16       16         17       18       19       20       21       22       23         4       2       26       27       28       29       30         1       2       3       4       5       6       7 |
|      | Today                                                                                                    |
| 4    | Dar clic en <b>Buscar</b> ; el sistema desplegará las solicitudes<br>cumplan con el criterio seleccionado; como se muestro<br>continuación:                                                                                                    |
| 4    | Dar clic en <b>Buscar</b> ; el sistema desplegará las solicitudes<br>cumplan con el criterio seleccionado; como se muestre<br>continuación:                                                                                                    |
| 4    | Dar clic en <b>Buscar</b> ; el sistema desplegará las solicitudes<br>cumplan con el criterio seleccionado; como se muestr<br>continuación:                                                                                                    |
| 4    | Dar clic en <b>Buscar</b> ; el sistema desplegará las solicitudes<br>cumplan con el criterio seleccionado; como se muestr<br>continuación:                                                                                                    |
| 4    | Dar clic en <b>Buscar</b> ; el sistema desplegará las solicitudes<br>cumplan con el criterio seleccionado; como se muestro<br>continuación:                                                                                                    |
| 4    | Today         Dar clic en Buscar; el sistema desplegará las solicitudes cumplan con el criterio seleccionado; como se muestri continuación:         Reporte General de Solicitudes         Criterios de Búsqueda         Fecha inicio:       01/15/2017         Buscar       Exportar a excel         Exportar a pdf         SERVICIO       MOVIMIENTO         TOTAL DE MOVIMIENTOS                                                                                                    |
| 4    | Dar clic en <b>Buscar</b> ; el sistema desplegará las solicitudes<br>cumplan con el criterio seleccionado; como se muestr<br>continuación:                                                                                                    |
| 4    | Today         Dar clic en Buscar; el sistema desplegará las solicitudes cumplan con el criterio seleccionado; como se muestri continuación:         Reporte General de Solicitudes         Criterios de Búsqueda         Fecha inicio:       01/15/2017         Buscar       Exportar a excel         Exportar a excel       Exportar a pdf         SERVICIO       Ata         01/15/2021       32         COUBICACIÓN       Ata         10       10                                                                                                    |
| 4    | Dar clic en <b>Buscar</b> ; el sistema desplegará las solicitudes<br>cumplan con el criterio seleccionado; como se muestr<br>continuación:                                                                                                    |
| 4    | Today         Dar clic en Buscar; el sistema desplegará las solicitudes cumplan con el criterio seleccionado; como se muestr continuación:         Reporte General de Solicitudes         recha inicio:       01/15/2017         Pecha fin:       01/15/2017         Buscar       Exportar a excel         Exportar a excel       Exportar a pdf         Vectorio       Ata         92       COUBICACIÓN         Ata       78         PUERTO       Ata         185                                                                                                    |
| 4    | Totaxy         Dar clic en Buscar; el sistema desplegará las solicitudes cumplan con el criterio seleccionado; como se muestro continuación:         Reporte General de Solicitudes         Fecha inicio:       01/16/2017         Pecha inicio:       01/15/2021         Buscar       Exportar a excel         Exporte General de Solicitudes         Fecha inicio:       01/15/2021         Buscar       Exportar a excel         Exportar a paff         Puetario       Ata         76       185         Puetario       185         Total:       185                                                                           |

#### Reporte General de Solicitudes, continuación

| Paso |                                       | Acción                  |                                                                                                    |  |  |  |
|------|---------------------------------------|-------------------------|----------------------------------------------------------------------------------------------------|--|--|--|
| 5    | Proceder de acuerdo con lo siguiente: |                         |                                                                                                    |  |  |  |
|      | S<br>requ                             | i se<br>viere           | Entonces                                                                                                    |  |  |  |
|      | Guarc<br>report<br>forma<br>Excel     | lar el<br>e en<br>to de | Dar clic en Exportar a excel, el sistema<br>descargará el archivo con el detalle de<br>la información consultada.<br>REPORTE_SOLICITUxls ^ Mostrar todo X |  |  |  |
|      | Visual<br>en for<br>PDF               | izarlo<br>mato          | Dar clic en Exportar a pdf, el sistema<br>desplegará la siguiente pantalla:                                                                               |  |  |  |

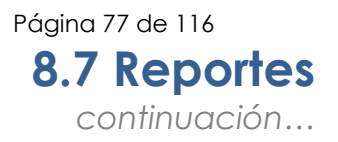

Reporte de solicitudes en proceso El sistema puede generar un Reporte de Solicitudes del servicio de Interconexión que están en Proceso para lo cual se debe indicar la fecha inicial y final del periodo requerido para la búsqueda.

Para generar el Reporte de solicitudes en proceso en el SEG, se deben realizar los siguientes pasos:

| Paso | Acción                                                |  |  |  |  |
|------|-------------------------------------------------------|--|--|--|--|
| 1    | Localizar en la pantalla la carpeta <b>Reportes</b> . |  |  |  |  |
|      | Reportes                                              |  |  |  |  |
|      | 🔄 Reporte de Incidencias Liquidadas                   |  |  |  |  |
|      | There is the automatic and processor                  |  |  |  |  |
|      | Reporte de solicitudes liquidadas                     |  |  |  |  |
|      | Reporte General de Incidencias                        |  |  |  |  |
|      | Reporte de Incidencias en Proceso                     |  |  |  |  |
|      | Reporte general de solicitudes                        |  |  |  |  |
|      | sistema desplegará la siguiente pantalla:             |  |  |  |  |
|      | Image: 1 of 1 in the image     No existen registros   |  |  |  |  |

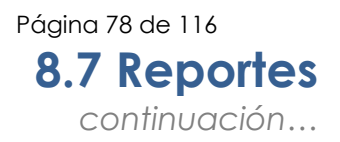

#### Reporte de solicitudes en proceso, continuación Paso Acción 3 Seleccionar la fecha inicial con el icono 🧧 • Seleccionar la fecha final con el icono 🛄 . Fecha inicio: 01/02/2017 Fecha fin: Concesionario: 5 6 10 11 12 13 14 **15** 16 17 18 19 20 21 22 23 CONCESIONARIO 24 25 26 27 28 29 30 Dar clic en **Buscar**; el sistema desplegará las solicitudes que 4 cumplan con el criterio seleccionado; como se muestra a continuación: Reporte de Solicitudes en Proceso Criterios de Búsqueda Fecha inicio: 06/28/2023 • • Fecha fin: 06/24/2024 Buscar Exportar a excel Exportar a pdf CONCESIONARIO SERVICIO MOVIMIENTO TOTAL DE MOVIMIENTOS TOTAL SERVICIOS 0 🕴 🖣 Page 🚺 of 1 🕨 🕅 🍣 Registros: 1

#### Reporte de solicitudes en proceso, continuación Paso Acción Proceder de acuerdo con lo siguiente: 5 Si se requiere... Entonces... Exportar a excel, el sistema Dar clic en Guardar el descargará el archivo con el detalle de reporte en la información. formato de Excel REPORTE\_SOLICITU....xls Mostrar todo , Exportar a pdf Dar clic en el sistema desplegará la siguiente pantalla en el Navegador: Visualizarlo en formato PDF TELMEX

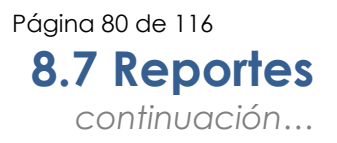

Reporte de solicitudes El sistema puede generar un Reporte de Solicitudes del servicio de Interconexión que están liquidadas, para lo cual se debe indicar la fecha inicial y final del periodo requerido para la búsqueda.

Para generar el Reporte de solicitudes liquidadas en el SEG, se deben realizar los siguientes pasos:

| Paso | Acción                                                                                                    |
|------|----------------------------------------------------------------------------------------------------|
| 1    | Localizar en la pantalla carpeta <b>Reportes</b> .                                                              |
|      |                                                                                                    |
|      | a 🔄 Reportes                                                                                                    |
|      | Reporte de Incidencias Liquidadas                                                                               |
|      | Reporte de solicitudes en proceso                                                                               |
|      | the second second second second second second second second second second second second second second second se |
|      | E Reporte General de Incidencias                                                                                |
|      | Reporte de Incidencias en Proceso                                                                               |
|      | E Reporte general de solicitudes                                                                                |
|      |                                                                                                    |
|      | sistema desplegará la siguiente pantalla:                                                                       |
|      | CONCESIONARIO SERVICIO MOVIMIENTO TOTAL DE MOVIMIENTOS                                                          |
|      | No existen registros                                                                                            |
|      |                                                                                                    |
|      |                                                                                                    |

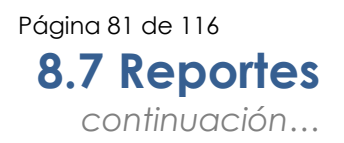

#### Reporte de solicitudes liquidadas, continuación Acción Paso 3 Seleccionar la fecha inicial con el icono 🧧 • Seleccionar la fecha final con el icono 🛄 • Fecha inicio: 01/02/2017 Fecha fin: Concesionario: S M T W T F 3 5 6 10 11 12 13 14 16 16 17 18 19 20 21 22 23 24 25 26 27 28 29 30 CONCESIONARIO Dar clic en Buscar; el sistema desplegará las solicitudes que 4 cumplan con el criterio seleccionado; como se muestra a continuación: Reporte de Solicitudes Liquidadas Criterios de Búsqueda 06/28/2023 Fecha inicio: • Fecha fin: 06/24/2024 Buscar 🛛 Exportar a excel 🔑 Exportar a pdf CONCESIONARIO SERVICIO MOVIMIENTO TOTAL DE MOVIMIENTOS INTERCONEXION BAJA 3 TOTAL SERVICIOS 🛛 🔍 Page 1 of 1 🕨 🕅 🍣 Registros: 1

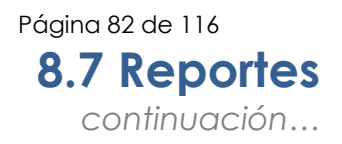

#### Reporte de solicitudes liquidadas, continuación

| Paso |                                                 | Acción                                                                                                    |  |  |  |
|------|-------------------------------------------------|----------------------------------------------------------------------------------------------------|--|--|--|
| 5    | Proceder de acuerdo con lo siguiente:           |                                                                                                    |  |  |  |
|      | Si se requiere                                  | Entonces                                                                                                    |  |  |  |
|      | Guardar el<br>reporte en<br>formato de<br>Excel | Dar clic en Exportar a excel, el sistema<br>descargará el archivo con el detalle de<br>la información.<br>REPORTE_SOLICITUxls ^ Mostrar todo ×                                                                                                    |  |  |  |
|      |                                                 | Dar clic en Exportar a pdf, el sistema<br>desplegará la siguiente pantalla en el<br>Navegador:                                                                                                    |  |  |  |
|      | Visualizarlo en<br>formato PDF                  | Interview     1/1     Image: Image: I |  |  |  |
|      |                                                 |                                                                                                    |  |  |  |

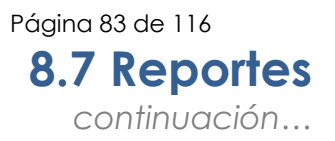

# ReporteEl sistema puede generar un Reporte General de Incidencias para lo<br/>cual, se debe indicar la fecha inicial y final requerido para la búsqueda.

Para generar el Reporte General de Incidencias en el SEG, se deben realizar los siguientes pasos:

| aso |                                                                                                    | Acción                                                                                                    |                    |                   |
|-----|----------------------------------------------------------------------------------------------------|----------------------------------------------------------------------------------------------------|--------------------|-------------------|
| 1   | Localizar e                                                                                                    | n la pantalla la carpeta <b>Reportes</b> .                                                                                                    |                    |                   |
|     |                                                                                                    |                                                                                                    |                    |                   |
|     |                                                                                                    | a 🚍 Reportes                                                                                                    |                    |                   |
|     |                                                                                                    | 🔄 Reporte de Incidencias Liquidadas                                                                                                    |                    |                   |
|     |                                                                                                    | Reporte de solicitudes en proceso                                                                                                    |                    |                   |
|     |                                                                                                    | Reporte de solicitudes liquidadas                                                                                                    |                    |                   |
|     |                                                                                                    | and have a General Station and                                                                                                    |                    |                   |
|     |                                                                                                    | Reporte de Incidencias en Proceso                                                                                                    |                    |                   |
|     |                                                                                                    | El Reporte general de solicitudes                                                                                                    |                    |                   |
|     |                                                                                                    | - reporte general de soneitades                                                                                                    |                    |                   |
| 2   | Selecciono<br>desplegaro                                                                                                    | ar la opción <b>Reporte general de Incic</b><br>á la siguiente pantalla:                                                                                                    | <b>lencias</b> ; E | l sistem          |
| 2   | Selecciona<br>desplegara                                                                                                    | ar la opción <b>Reporte general de Incic</b><br>á la siguiente pantalla:                                                                                                    | <b>lencias</b> ; E | I sistem          |
| 2   | Selecciona<br>desplegara                                                                                                    | ar la opción <b>Reporte general de Incic</b><br>á la siguiente pantalla:<br><b>K</b> Reporte General                                                                                                    | <b>dencias</b> ; E | I sistem          |
| 2   | Selecciona<br>desplegara                                                                                                    | ar la opción <b>Reporte general de Incic</b><br>á la siguiente pantalla:<br><b>K</b> Reporte General<br>El usuario se validó correctamente.                                                                                                    | <b>dencias</b> ; E | l sistem          |
| 2   |                                                                                                    | ar la opción <b>Reporte general de Incic</b><br>á la siguiente pantalla:<br><b>K</b> Reporte General<br>El usuario se validó correctamente.<br>INCIDENTE SEG REFERENCIA SISA PRIO                                                                             | <b>dencias</b> ; E | Il sistem         |
| 2   |                                                                                                    | er la opción <b>Reporte general de Incic</b><br>à la siguiente pantalla:<br><b>K</b> Reporte General<br>El usuario se validó correctamente.<br>INCIDENTE SEG REFERENCIA SISA PRIO<br>INCIDENTE SEG REFERENCIA SISA PRIO<br>INCIDENTE SEG REFERENCIA SISA PRIO | <b>Jencias</b> ; E | I sistem          |
| 2   | Selecciono<br>desplegaro<br>Operación exitosa<br>concesionario<br>Mostrando 0 registro                                                                    | ar la opción <b>Reporte general de Incia</b><br>á la siguiente pantalla:<br><b>K</b> Reporte General<br>El usuario se validó correctamente.<br>INCIDENTE SEG REFERENCIA SISA PRIO<br>No existen datos<br>35                                                   | dencias; E         | I sistem          |
| 2   | Selecciono<br>desplegaro<br>Operación exitosa<br>concesionario<br>Mostrando 0 registra<br>Feche Inicio                                                    | ar la opción <b>Reporte general de Incic</b><br>á la siguiente pantalla:<br><b>K Reporte General</b><br>El usuario se validó correctamente.<br>INCIDENTE SEG REFERENCIA SISA PRIO<br>No existen astos                                                         | <b>Jencias</b> ; E | Tapa<br>Siguiente |
| 2   | Selecciono<br>desplegaro<br>Operación exitosa<br>Concesionario<br>Mostrando 0 registra<br>Fecha Inico<br>dd/mm/aaaa                                       | ar la opción <b>Reporte general de Incic</b><br>á la siguiente pantalla:<br><b>K Reporte General</b><br>El usuario se validó correctamente.<br>INCIDENTE SEG REFERENCIA SISA PRIO<br>No existen datos                                                         | <b>dencias</b> ; E | I sistem          |
| 2   | Selecciono<br>desplegard<br>Operación exitosa<br>concesionario<br>Mostrando 0 registro<br>Fecha Inico<br>dd/mm/aaaa<br>Fecha Fin                          | ar la opción <b>Reporte general de Incic</b><br>à la siguiente pantalla:<br><b>K</b> Reporte General<br>El usuario se validó correctamente.<br>INCIDENTE SEG REFERENCIA SISA PRIO<br>No existen datos<br>32                                                   | <b>Jencias</b> ; E | I sistem          |
| 2   | Selecciono<br>desplegard<br>Operación exitosa<br>concesionario<br>Mostrando 0 registro<br>Fecha Inico<br>dd/mm/aaaa<br>Fecha Fin<br>dfm/maaaa<br>Entidad  | ar la opción <b>Reporte general de Incic</b><br>à la siguiente pantalla:<br><b>K</b> Reporte General<br>El usuario se validó correctamente.<br>INCIDENTE SEG REFERENCIA SISA PRIO<br>No existen datos<br>25                                                   | <b>Jencias</b> ; E | I sistem          |
| 2   | Selecciono<br>desplegard<br>Operación exitosa<br>Concesionario<br>Mostrando 0 registro<br>Fecha Inico<br>dd/mm/aaaa<br>Fecha Fin<br>dd/mm/aaaa<br>Entidad | ar la opción <b>Reporte general de Incia</b><br>á la siguiente pantalla:<br><b>Reporte General</b><br>El usuario se validó correctamente.<br>INCIDENTE SEG REFERENCIA SISA PRIO<br>No existen datos<br>25                                                     | Jencias; E         | I sistem          |
| 2   | Selecciono<br>desplegard<br>Operación exitosa<br>concesionario<br>Mostrando 0 registro<br>ded/mm/aaaa<br>Fecha Inico<br>dd/mm/aaaa<br>Entidad<br>< Todos> | ar la opción <b>Reporte general de Incia</b><br>á la siguiente pantalla:<br><b>K</b> Reporte General<br>El usuario se validó correctamente.<br>INCIDENTE SEG REFERENCIA SISA PRIO<br>No existen astos<br>35                                                   | Jencias; E         | I sistem          |

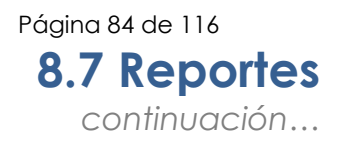

| Reporte<br>general de<br>Incidencias,<br>continuación |      |                                                       |                                         |                                 |                                   |                                                  |
|-------------------------------------------------------|------|-------------------------------------------------------|-----------------------------------------|---------------------------------|-----------------------------------|--------------------------------------------------|
|                                                       | Paso |                                                       |                                         | Acción                          |                                   |                                                  |
|                                                       | 3    | <ul><li>Seleccionar</li><li>Seleccionar</li></ul>     | la fecha inio<br>la fecha fin           | cial con el ic<br>al con el ico | ono 🖻<br>no 🖻                     |                                                  |
|                                                       |      | CONCESIONARIO                                         | INCIDENTE SEG                           | s R                             | EFERENCIA SISA<br>o existên datos | PRIORIDAD                                        |
|                                                       |      | Mostrando 0 registros<br>Fecha Inicio<br>dd/mm/aaaa   | Fecha Fin                               | /aaaa                           | Entidad<br><todos></todos>        | ~                                                |
|                                                       |      | También se pue                                        | ede filtrar po                          | or la Entidad                   | Telmex o Telr                     | lor                                              |
|                                                       | 4    | Dar clic en <b>Bu</b><br>cumplan con<br>continuación: | <b>scar</b> ; el siste<br>el criterio s | ema desples<br>seleccionad      | gará las solio<br>o; como se      | citudes que<br>muestra a                         |
|                                                       |      |                                                       |                                         | Reporte General                 |                                   |                                                  |
|                                                       |      |                                                       |                                         |                                 |                                   |                                                  |
|                                                       |      | CONCESIONARIO                                         | INCIDENTE SEG                           | REFERENCIA SISA                 | PRIORIDAD                         | ΕΤΑΡΑ                                            |
|                                                       |      |                                                       |                                         |                                 | 1                                 | Conciliado y liquidado<br>Conciliado y liquidado |
|                                                       |      | Mostrando 1 de 2 registros, Total: 2                  |                                         |                                 | Ai                                | nterior 1 Siguiente                              |
|                                                       |      | Fecha Inicio 27/06/2023 Fecha Fil                     |                                         |                                 |                                   |                                                  |
|                                                       |      | 24/06/2024                                            |                                         |                                 |                                   |                                                  |
|                                                       |      | Entidad <todos></todos>                               |                                         |                                 |                                   | ~                                                |
|                                                       |      |                                                       |                                         |                                 |                                   |                                                  |

#### Reporte general de Incidencias, continuación

| Paso | Acción                                          |                                                                                                    |  |  |  |
|------|-------------------------------------------------|----------------------------------------------------------------------------------------------------|--|--|--|
| 5    | Proceder de acuerdo con lo siguiente:           |                                                                                                    |  |  |  |
|      | Si se<br>requiere                               | Entonces                                                                                                    |  |  |  |
|      | Guardar el<br>reporte en<br>formato de<br>Excel | Dar clic en Exportar a excel, el sistema<br>descargará el archivo con el detalle de<br>la consulta.<br>REPORTE_SOLICITUxls A Mostrar todo X |  |  |  |

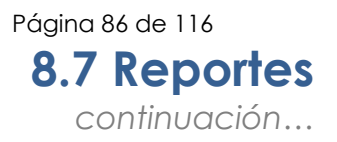

Reporte de<br/>Incidencias<br/>LiquidadasEl sistema puede generar un Reporte General de Incidencias<br/>Liquidadas que permite filtrar la información por las combinación de las<br/>siguientes opciones:

| Incidente            |                |                  |                |
|----------------------|----------------|------------------|----------------|
| Referencia SISA      |                |                  |                |
| Servicio             |                |                  |                |
| Prioridad            |                |                  |                |
| Entidad              |                |                  |                |
| Fecha de inicio y Fe | echa de fin (c | de la apertura ( | del incidente) |

Para generar el Reporte de Incidencias Liquidadas en el SEG, se deben realizar los siguientes pasos:

| Paso | Acción                                                   |                                                    |                                                          |                                                              |  |  |
|------|----------------------------------------------------------|----------------------------------------------------|----------------------------------------------------------|--------------------------------------------------------------|--|--|
| 1    | Localizar en la p                                        | antalla la carpe                                   | eta de <b>Reportes</b> .                                 |                                                              |  |  |
|      | 5                                                        | Reportes                                           |                                                          |                                                              |  |  |
|      |                                                          | I have be in a                                     | nos tocoros                                              |                                                              |  |  |
|      |                                                          | Reporte de solicit                                 | udes en proceso                                          |                                                              |  |  |
|      |                                                          | Reporte General o                                  | de Incidencias                                           |                                                              |  |  |
|      |                                                          | Reporte de Incide                                  | encias en Proceso                                        |                                                              |  |  |
|      |                                                          | E Reporte general o                                | de solicitudes                                           |                                                              |  |  |
|      | sistema despleg                                          | ará la siguiente                                   | pantalla:                                                |                                                              |  |  |
|      | NO, INCIDENTE SEG FOLIO MEDIO ALTERNO FOLIO CONCESSIONAI | IO REFERINCIASSIA SERVICIO CONCESIONARIO PROBIDIAD | FALLA REPORTADA FALLA ENCONTRADA SUBCAUSA DE PARO DE REL | DI ATEBUÍRE AL CS SURCAUSA DE PARO DE RELOI NO ATEBUÍRE AL C |  |  |
|      | Mostrando D registros                                    |                                                    | - state - served                                         | Anterior Siguiers                                            |  |  |
|      | Incidente SEG                                            | Reference SISA                                     | Fechalisco                                               | Secha Fin                                                    |  |  |
|      | (                                                        |                                                    | dd/mm/aasa 🛱                                             | dd/mm/aasa                                                   |  |  |
|      | Selecciona                                               | Phondae<br>Selecciona                              | Entdad<br>Selecciona                                     |                                                              |  |  |
|      |                                                          |                                                    |                                                          | Ejecutar Limpiar                                             |  |  |
|      | L                                                        |                                                    |                                                          |                                                              |  |  |
|      |                                                          |                                                    |                                                          |                                                              |  |  |

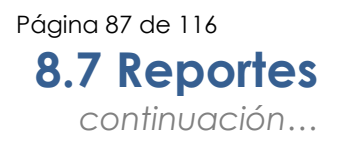

#### Reporte de Incidencias Liquidadas, continuación Acción Paso 3 Ejecutar Elegir los filtros que se requieran y dar click en y arrojará el siguiente resultada: TELMEX Reporte de Incidencias Liquidadas FALLE FING Cafo er babeaccioer Dr. Relie en la Reci Teim Stolifie an la Res Term Ser fala en la Rec Tarr Falla en Red ba ndo 1 de 10 registros, Total: 13 Anterior 1 2 Siguiente 4 2, se mostrará el detalle del incidente: Al oprimir el botón TELMEX Reporte de Incidencias Liquidadas CAUSA DE FALLA Corte permanente de HA Y HORA DE INICIO 28 05 2 TCHA Y HORA LIDUIDACION 29-01-2024 19-20 ACION DE LA QUEIA (MINUTOS) 0.37.48 INICIO DE PARO DE RELOJ ATRIBUÍBLE AL CS CIO DE PARO DE RELOJ NO ATRIBUÍBLE AL CS FIN DE PARO DE RELOJ ATRIBUÍBLE AL CS FIN DE PARO DE RELOJ NO ATRIBUÍBLE AL CS 2 CAUSA DE PARO DE RELOJ ATRIBUÍBLE AL CS

#### Reporte de Incidencias Liquidadas, continuación

| Paso |                                                 | Acción                                                                                                    |
|------|-------------------------------------------------|----------------------------------------------------------------------------------------------------|
| 5    | Proceder de acue                                | rdo con lo siguiente:                                                                                                    |
|      | Si se<br>requiere                               | Entonces                                                                                                    |
|      | Guardar el<br>reporte en<br>formato de<br>Excel | Dar clic en Exportar a excel, el sistema<br>descargará el archivo con el detalle del<br>reporte.<br>REPORTE_SOLICITUxls ^ Mostrar todo X |

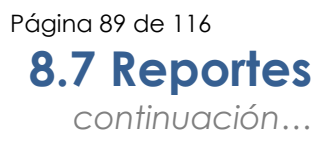

Reporte de Incidencias en Proceso que permite filtrar la información por las combinación de las siguientes opciones:

Incidente SEG Referencia SISA Fecha inicio Fecha Fin Alcance Falla Reportada Prioridad Etapa Entidad

Para generar el Reporte de Incidencias en Proceso en el SEG, se deben realizar los siguientes pasos:

| Paso |                                                  | A                                             | cción                                        |                                |                     |
|------|--------------------------------------------------|-----------------------------------------------|----------------------------------------------|--------------------------------|---------------------|
| 1    | Localizar en la                                  | oantalla la carp                              | peta <b>Reportes</b> .                       |                                |                     |
|      |                                                  | A 🔁 Reportes                                  |                                              |                                |                     |
|      |                                                  | E Reporte de Inc                              | idencias Liquidadas                          |                                |                     |
|      |                                                  | E Renorte de sol                              | icitudes en proceso                          |                                |                     |
|      |                                                  | Reporte de soi                                | icitudes en proceso                          |                                |                     |
|      |                                                  | Reporte de sol                                | icitudes liquidadas                          |                                |                     |
|      |                                                  | E Reporte Gener                               | al de Incidencias                            |                                |                     |
|      |                                                  | amount of the                                 | CHOR BY PROCESS                              |                                |                     |
|      |                                                  |                                               |                                              |                                |                     |
|      |                                                  | Reporte gener                                 | al de solicitudes                            |                                |                     |
|      |                                                  |                                               |                                              |                                |                     |
| Z    | sistema desple                                   | gará la siguient                              | e pantalla:                                  | cias en r                      | roceso; El          |
|      |                                                  | reporte de meta                               |                                              |                                |                     |
|      | NO INCIDENTE SEG + REFERENCIA SISA CONCESSONARIO | FALLA REPORTADA PRIORIDAD DE CS FECHA Y HORAV | A DE INICIO ETAPA TOTAL PAROS DE RELOJ FECHA | NY HORA ESTIMADA DE REPARACIÓN | FOLIO MEDIO ALTERNO |
|      | Sin conjutions                                   |                                               |                                              |                                | anter Cinciente     |
|      | Sin regiones                                     | 1.5 m                                         | 6                                            |                                | enor aiguiente      |
|      | roberne 66G                                      | Referencia 654                                | Ferra Mot                                    | Fecha En                       |                     |
|      | Algence                                          | Fela Reportada                                | Provided                                     | Etapa                          | -                   |
|      | Salectionar.                                     | Seleccionar                                   | Seleccionar.                                 | Selectionar.                   | · •                 |
|      | Intotad                                          |                                               |                                              |                                |                     |
|      | Seleccionar                                      |                                               |                                              |                                |                     |
|      |                                                  |                                               |                                              | L)e                            | Limplar             |
| 1    |                                                  |                                               |                                              |                                |                     |
|      |                                                  |                                               |                                              |                                |                     |

D.R.© Teléfonos de México, S.A.B. de C.V. (Telmex), Av. Parque Vía No. 190, Colonia Cuauhtémoc, Queda prohibida la reproducción total o parcial de la obra, por cualquier medio conocido o por conocerse, sin el consentimiento expreso y por escrito de su titular.

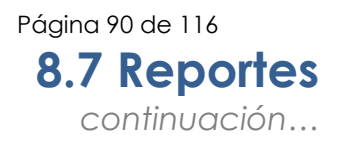

| Reporte de<br>Incidencias en<br>Proceso,<br>continuación |      |                                                             |                                                                                                    |
|----------------------------------------------------------|------|-------------------------------------------------------------|----------------------------------------------------------------------------------------------------|
|                                                          | Paso |                                                             | Acción                                                                                                    |
|                                                          | 3    | Elegir los filtros que<br>arrojará el siguiente             | e se requieran y dar click en Ejecutar y<br>e resultada:                                                                                                    |
|                                                          |      | TELMEX                                                      | Reporte de Incidencias en Proceso                                                                                                    |
|                                                          |      | NO. INCIDENTE SEG 🍐 REFERENCIA SISA. CONCESIONARIO FALLA RE | 📻                                                                                                    |
|                                                          |      | Sin reaistros                                               | No extendatos                                                                                                    |
|                                                          |      | Incidente SEG Referencia                                    | a SSA Facha Inicio Facha Pin                                                                                                    |
|                                                          |      | Alcance Falla Report                                        | 11/09/2024 17/09/2024 17/09/2024                                                                                                    |
|                                                          |      | Seleccionar V Selecci                                       | cionar v Seleccionar v                                                                                                    |
|                                                          |      | Seleccionar 👻                                               | Ejecutar Limpiar                                                                                                    |
|                                                          | 4    | Proceder de acuero                                          | do con lo siguiente:                                                                                                    |
|                                                          |      | Si se<br>requiere                                           | Entonces                                                                                                    |
|                                                          |      | Guardar el<br>reporte en<br>formato de<br>Excel             | Dar clic en <sup>123</sup> , el sistema descargará el<br>archivo con el detalle del reporte.<br>ReporteIncidenciasProceso (10).xlsx<br>7,3 KB + Hace 12 minutos |
|                                                          |      |                                                             |                                                                                                    |

### 8.8 Seguimiento

Seguimiento de servicios de interconexión El sistema SEG permite realizar el seguimiento de todas las solicitudes generadas por tipo de servicio y por otros criterios con los que cuenta el sistema.

| Paso | Acción                                                                                                    |
|------|----------------------------------------------------------------------------------------------------|
| 1    | Localizar en la pantalla la carpeta <b>Seguimiento</b> .                                                                                                    |
|      | a 🔄 Seguimiento                                                                                                    |
|      | Segurmento Companyation                                                                                                    |
|      | Seguimiento Incidencias                                                                                                    |
| 2    | Al seleccionar la opción <b>Seguimiento Contratación</b> ; el sistema desplegará la siguiente pantalla:                                                                          |
|      | Forgeneration inferences:     Exports       Exports     Exports       Fold 64 Finit     Exact       Tape 64 Service:     Exact for                                               |
|      | felio SECI © Concestonario © Referencia © Servicio Solitado © Capacidad © Morimiento © Serv. Pronoticado © Serv. Ratelfondo © Fecha Ext<br>Total de registros (0) - Vilgens: 1/1 |
| 3    | Seleccionar los criterios de búsqueda que requieras en tu<br>consulta.<br>• Folio SEG<br>• Referencia<br>• Fecha de Inicio<br>• Fecha Final<br>• Etapa<br>• Tipo de servicio     |

Procedimiento de consulta del seguimiento de los servicios de interconexión.

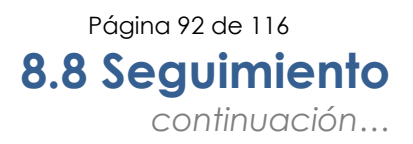

#### Seguimiento de servicios de interconexión, continuación

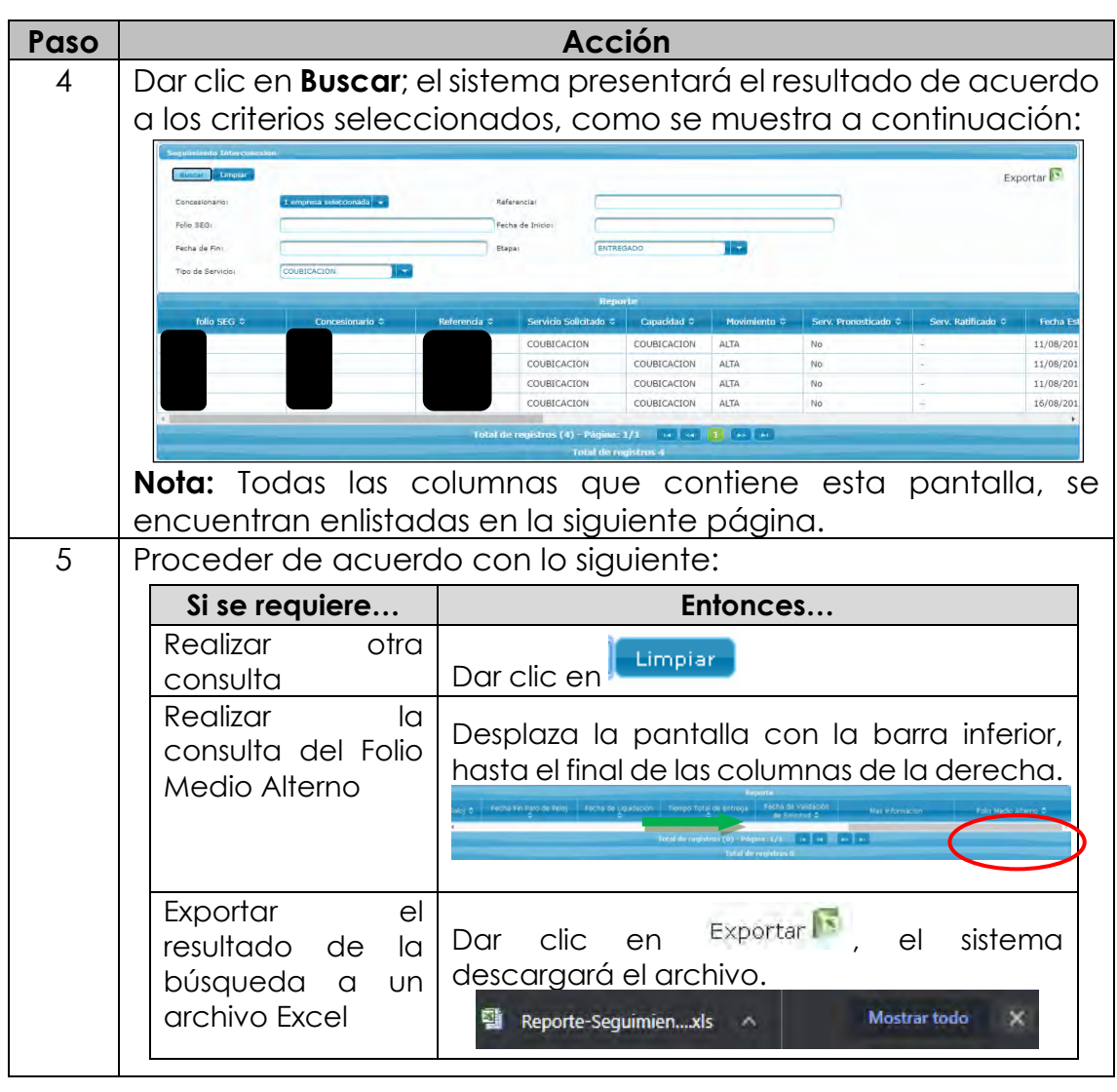

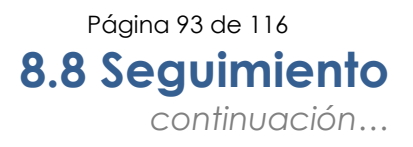

Seguimiento<br/>de servicios de<br/>interconexión,<br/>continuaciónLas columnas con las que cuenta la pantalla de seguimiento son:• Folio SEG<br/>• Concesionario

- Referencia
- Servicio Solicitado
- Capacidad
- Movimiento
- Servicio Pronosticado
- Servicio Ratificado
- Fecha Estimada de Entrega
- Fecha Baja
- Etapa
- Paro de Reloj
- Motivo paro de reloj
- Fecha inicial de paro de reloj
- Fecha final de paro de reloj
- Fecha de Liquidación
- Tiempo Total de Entrega
- Fecha de validación de la Solicitud
- Más información (es la única columna que te permite desplegar una ventana con información del servicio consultado)
- Folio Medio Alterno

| Acuerdo Especifico       |                               |  |
|--------------------------|-------------------------------|--|
| Cuenta de facturación    |                               |  |
| Cuenta de facturacion LD |                               |  |
| Cuenta de facturacion B  |                               |  |
| Tarifa Base              | COUBICACIÓN 3X3 COSTO BAJO    |  |
| Total tarifa             | 107509                        |  |
| Total renta              | 7777.26                       |  |
| Servicios Relacionados   | No hay servicios relacionados |  |

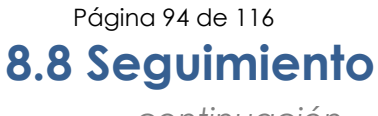

continuación...

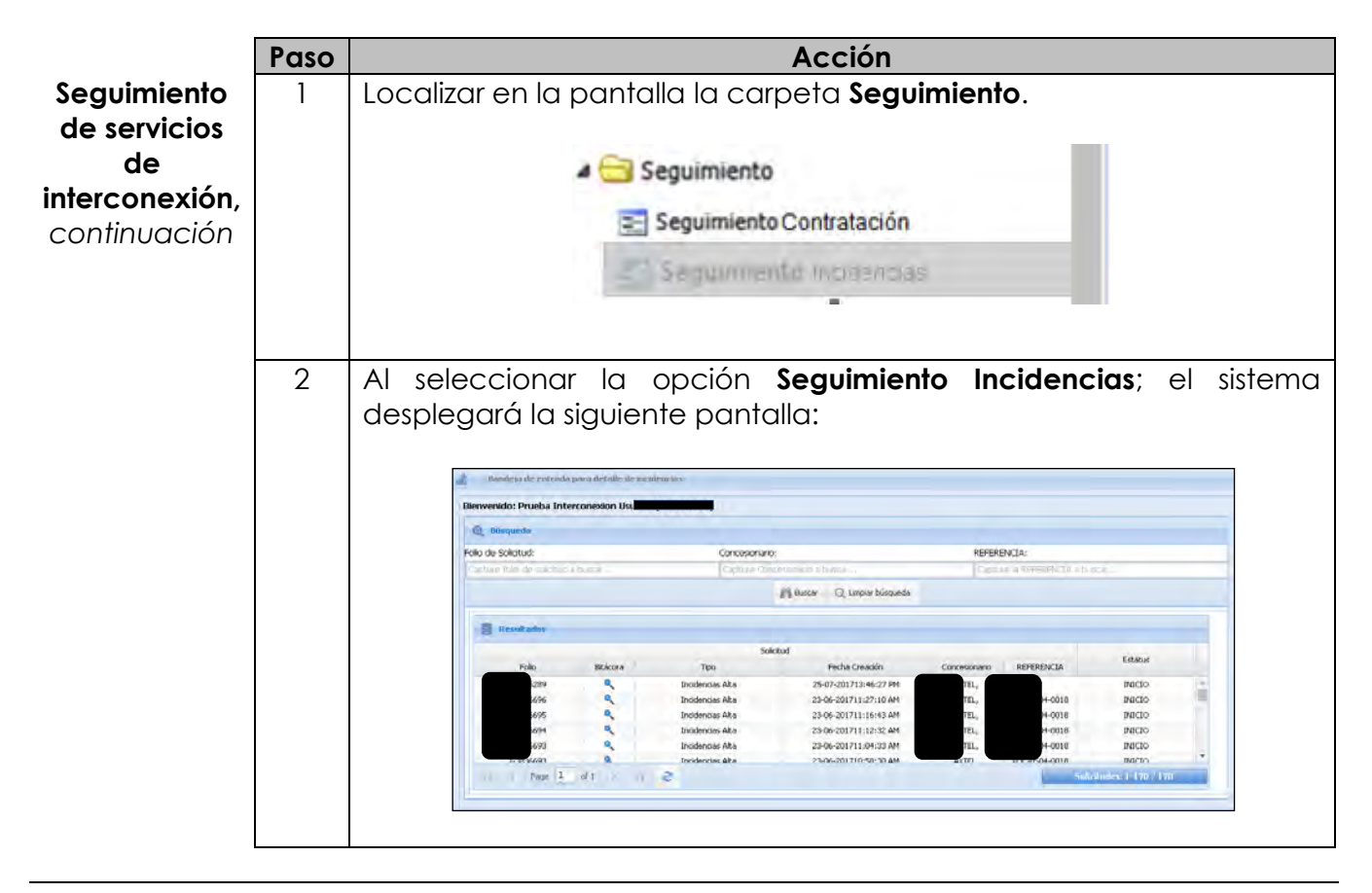

#### Seguimiento de servicios de interconexión, continuación

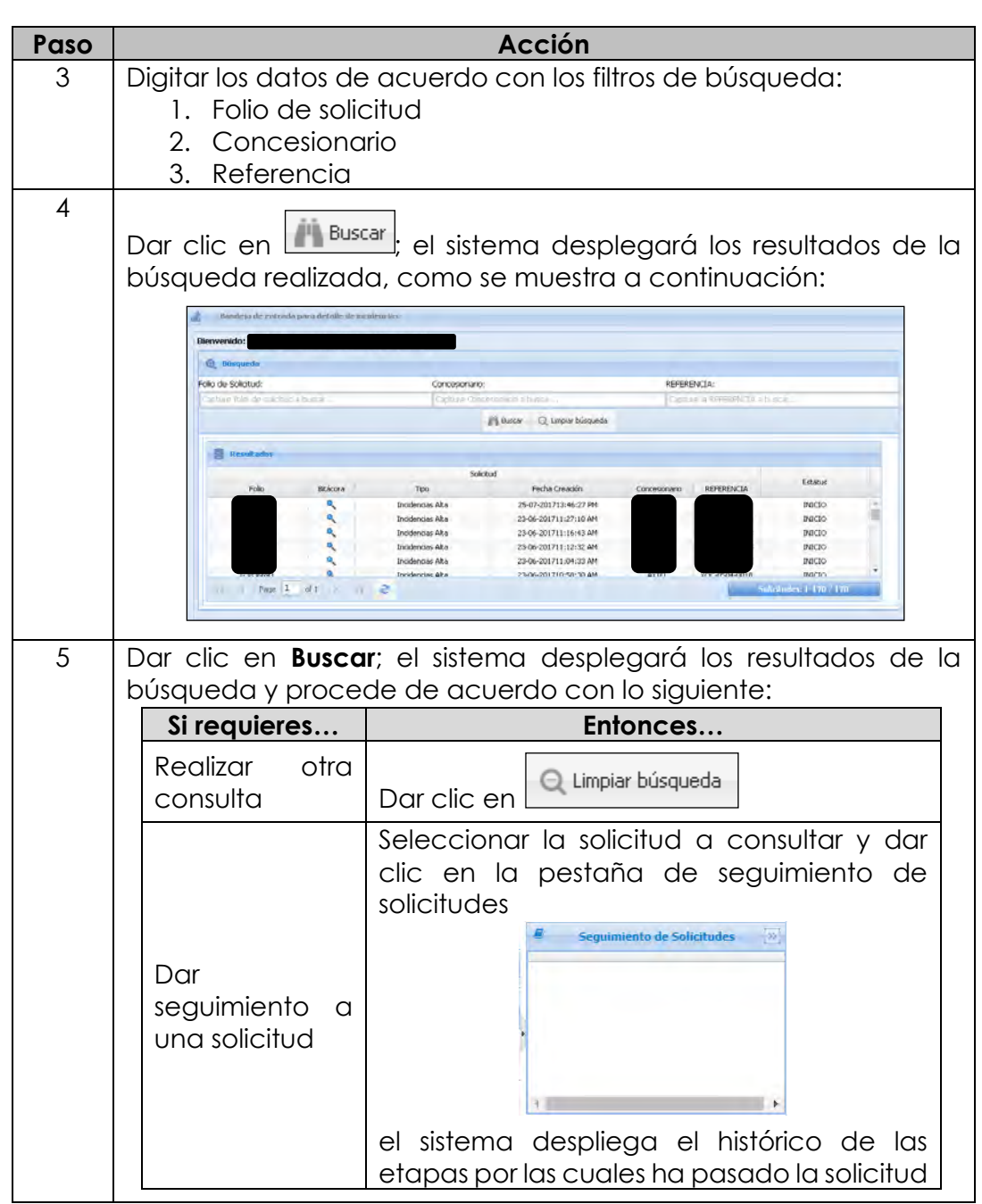

Módulo Contratación A continuación, se presentan los diagramas de flujo de los siguientes movimientos del módulo de contratación:

- Alta de Servicio de Interconexión
- Baja de Servicio de Interconexión
- Cancelación de Servicio de Interconexión
- Cambio de Ancho de Banda de servicio de Interconexión
- Cambio de Interruptor de Servicio de Interconexión

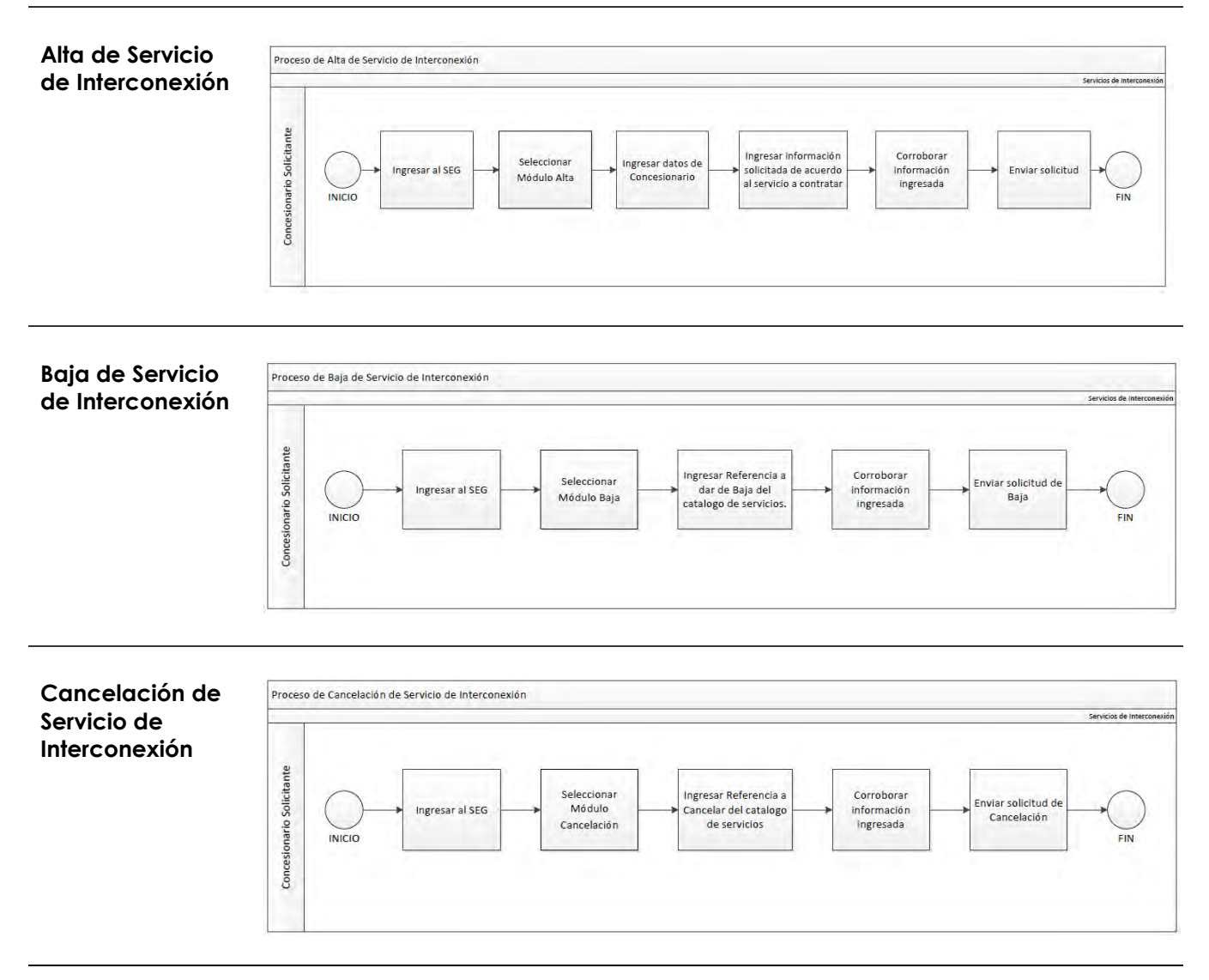

Página 97 de 116

### 9. Diagramas de flujo

continuación...

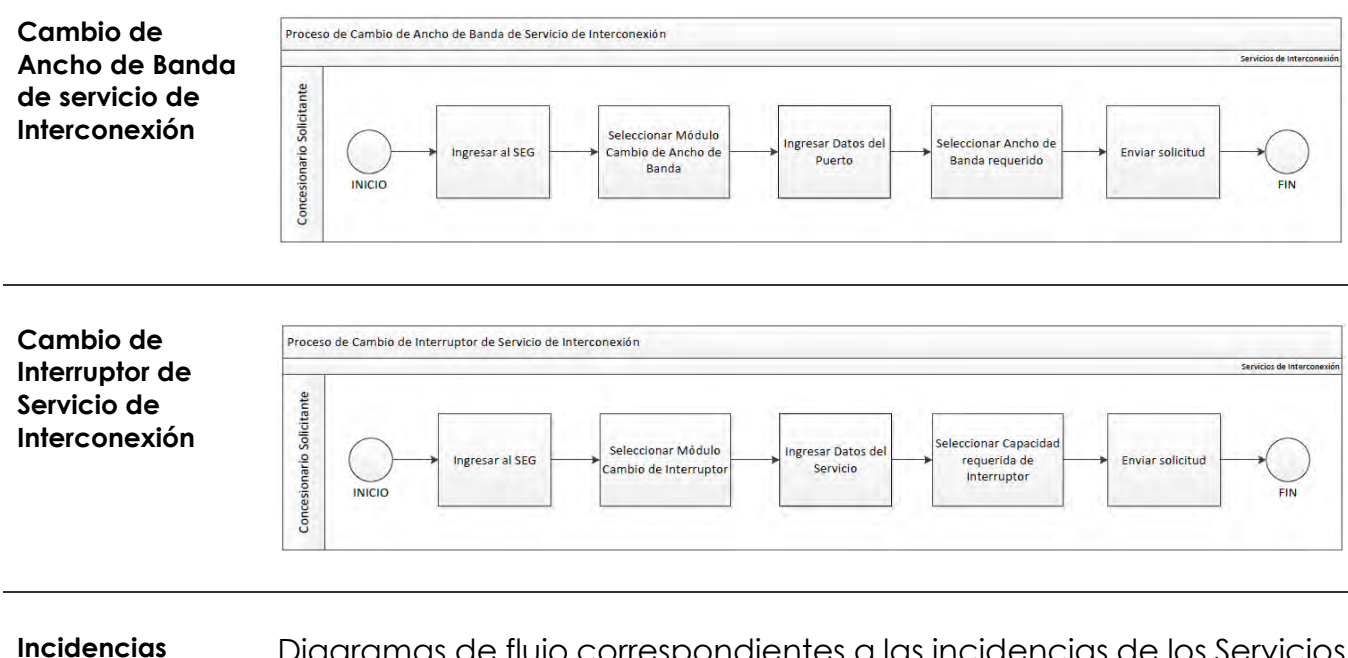

Diagramas de flujo correspondientes a las incidencias de los Servicios de Interconexión, tales como:

- Alta de incidencias de Servicios de Interconexión
- Seguimiento de Incidencias de Servicios de Interconexión
- Reportes de Incidencias de Servicios de Interconexión

| incidencias de                |                           |                 |        |                                           |                                                   |                                                    |                                                                          |                                        | Ser                             | vicios de Interconexión |
|-------------------------------|---------------------------|-----------------|--------|-------------------------------------------|---------------------------------------------------|----------------------------------------------------|--------------------------------------------------------------------------|----------------------------------------|---------------------------------|-------------------------|
| Servicios de<br>Interconexión | Concesionario Solicitante | INICIO Ingresar | il SEG | Seleccionar<br>Módulo<br>Incidencias Alta | Ingresar<br>Referencia del<br>servicio a reportar | Ingresar o<br>Priori<br>Proble<br>Falla r<br>Obser | satos de la incidencia:<br>dad<br>ema reportado<br>reportada<br>vaciones | Corroborar<br>Información<br>ingresada | Enviar Reporte de<br>Incidencia | FIN                     |

Página 98 de 116

Solicitar búsqueda

búsqueda de

solicitudes

### 9. Diagramas de flujo

continuación...

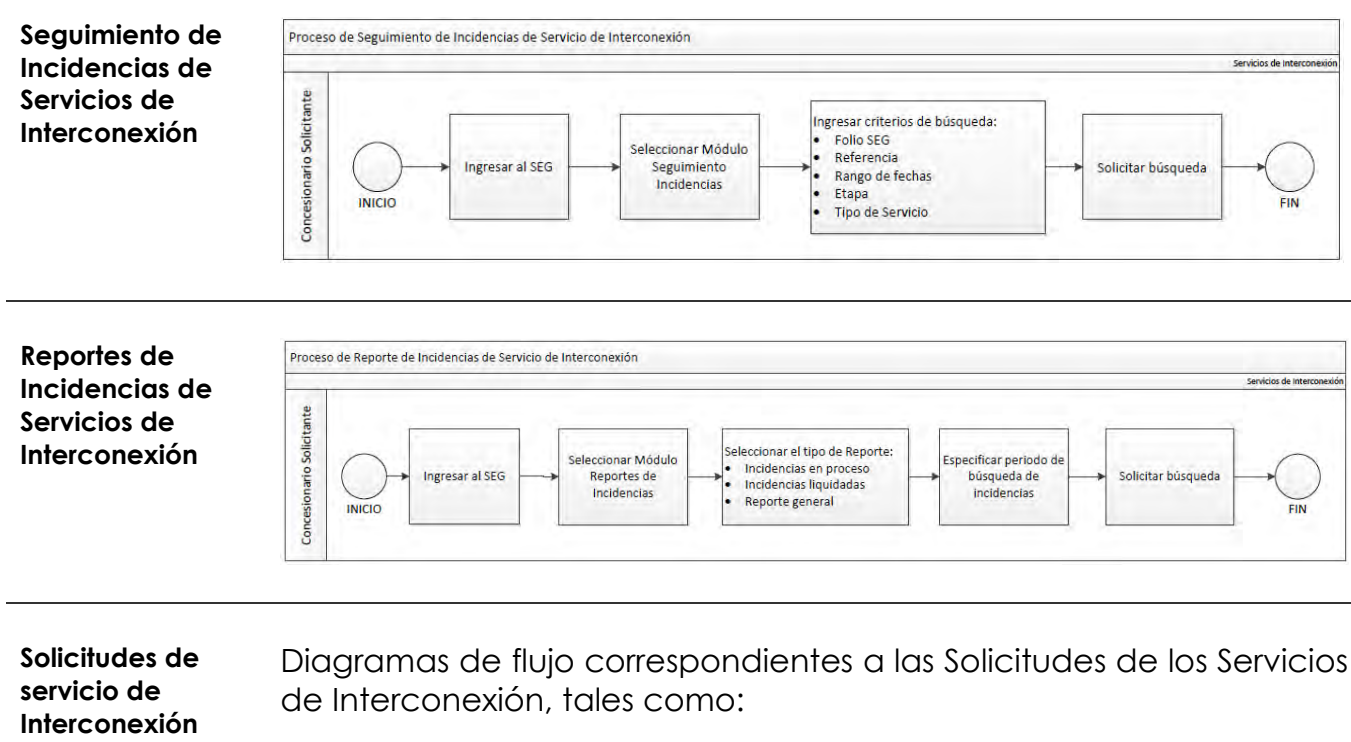

Seguimiento de Solicitudes de Servicios de Interconexión •

Solicitudes en proceso

Solicitudes liquidadas

Reporte general

•

Reporte de Solicitudes de Servicios de Interconexión

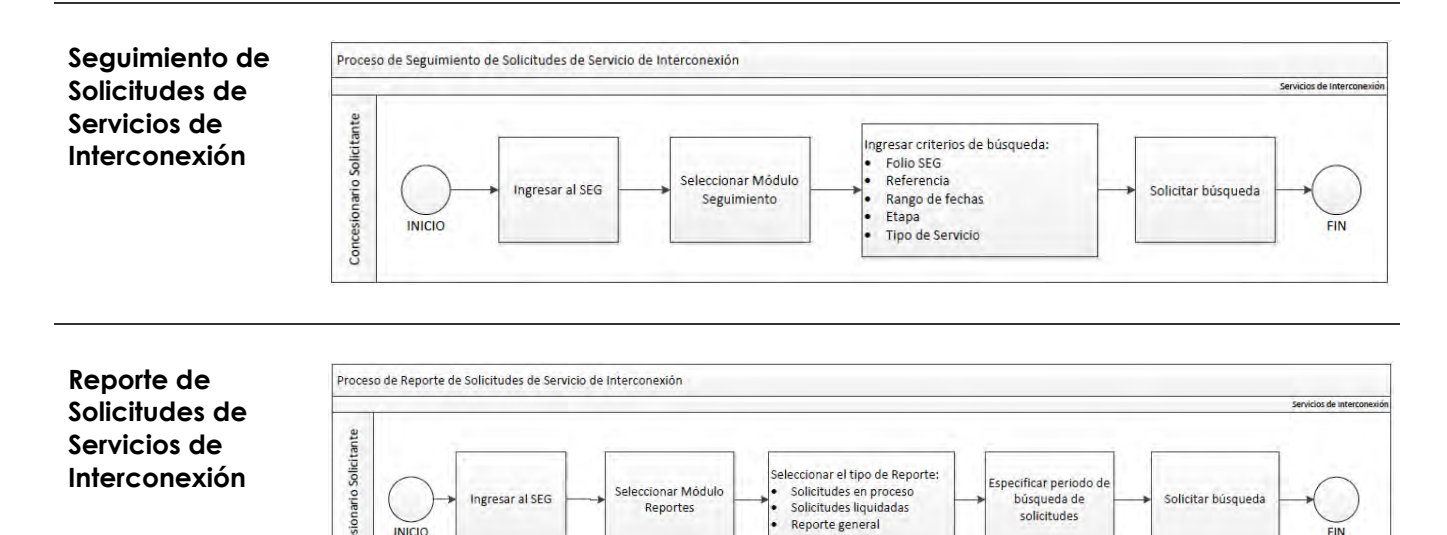

ccionar Módulo

Reportes

Ingresar al SEG

INICIC

Flujo deA continuación, se presenta el flujo para la atención de incidencias conatención SEGel Sistema Electrónico de Gestión.

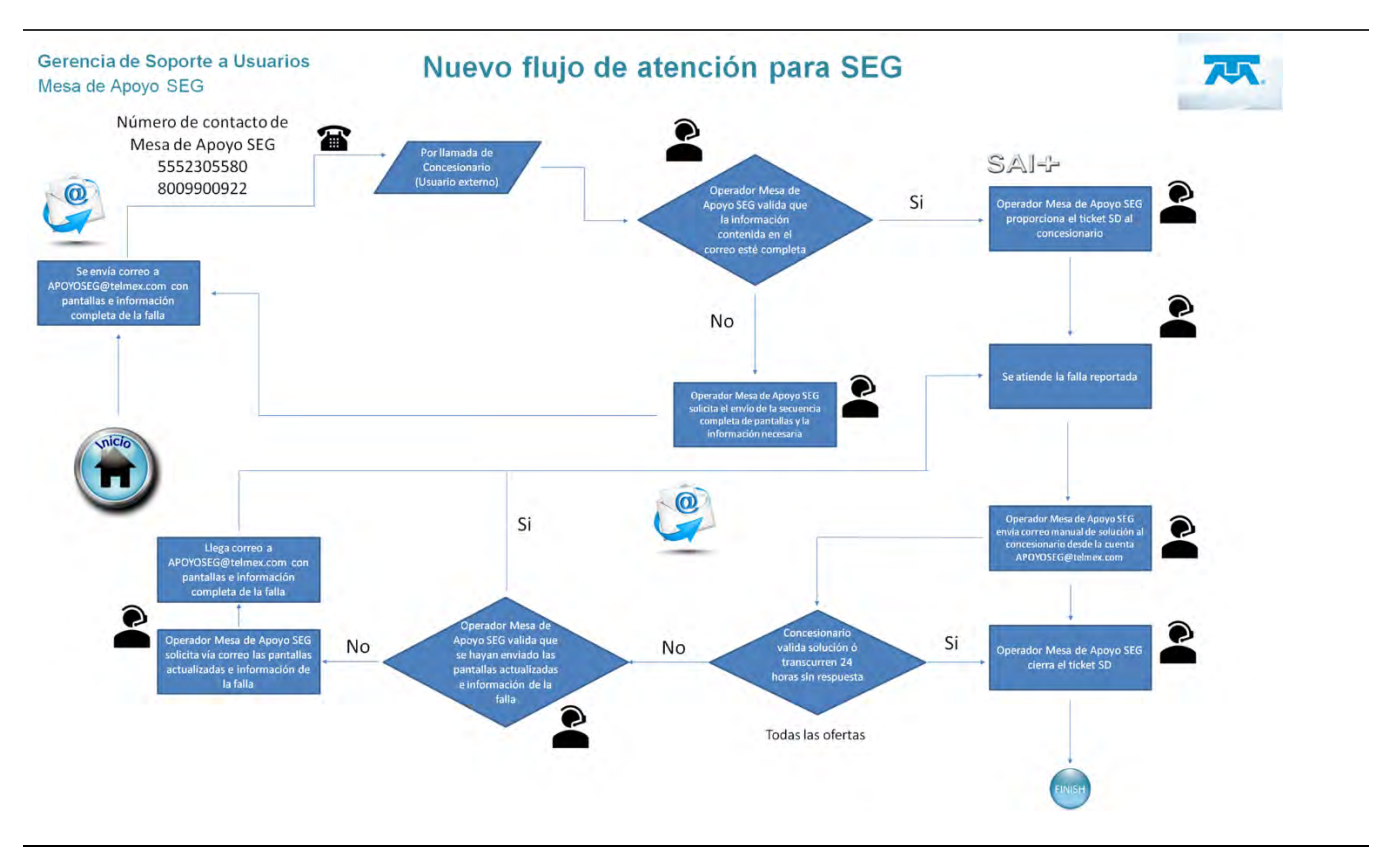

Información Formato General, información mínima necesaria para levantar ticket de atención al concesionario, Ejemplo: Ticket

#### 1. Folio SEG (Obligatorio):

- 2. Empresa (Obligatorio):
- 3. Usuario SEG (Obligatorio):
- 4. Nombre ejecutivo concesionario (Obligatorio):
- 5. Teléfono Contacto Concesionario (Obligatorio):
- 6. Correo Contacto Concesionario (Obligatorio):
- 7. Movimiento / Descripción problema y mensaje de error (Obligatorio):
- 8. Referencia Servicio/NIS/Estado Del País (Si Existe):
- 9. Sub modulo (Obligatorio):
- 10. URL (Opcional):
- 11. Secuencia de pantallas con menú, Error y Fecha, Hora que se vea en la imagen, en formato Word / PDF (Obligatorio):

| Concepto                 | Definición                                                                                                    |
|--------------------------|----------------------------------------------------------------------------------------------------|
| Alta                     | Opción del SEG que permite agregar una solicitud de contratación de un servicio.                                                                                                    |
| Autenticación            | Opción que proporciona permisos de acceso a través de la autenticación de usuarios y contraseñas conforme a las políticas de seguridad definidas para el SEG.                                                                                                    |
| Baja                     | Opción del SEG que permite solicitar la baja del servicio, en los casos en que haya rebasado el punto de no retorno del servicio y/o esté en Operación.                                                                                                    |
| Cancelación              | Opción del SEG que permite solicitar la cancelación del servicio, en los casos en que no haya rebasado el punto de no retorno del servicio.                                                                                                    |
| Concesionario<br>(CS)    | Persona física o moral titular de una concesión de las previstas en la Ley.                                                                                                    |
| Conducción de<br>Tráfico | Servicio por medio de la cual un Concesionario conduce señales de<br>Telecomunicaciones a través de su Red Pública de Telecomunicaciones<br>ya sea que éstas hayan sido originadas o se vayan a terminar en la<br>misma, o bien que su origen y terminación corresponda a otras Redes<br>Públicas de Telecomunicaciones a las cuales ofrezca el Servicio de<br>Tránsito, incluye llamadas.                                                                                                    |
| Coubicación              | Servicio de Interconexión para la colocación de equipos y dispositivos<br>de la Red Pública de Telecomunicaciones de un Concesionario,<br>necesarios para la Interoperabilidad y la provisión de otros Servicios de<br>Interconexión de una Red Pública de Telecomunicaciones con otra,<br>mediante su ubicación en los espacios físicos en la Instalación del<br>Concesionario con el que se lleve a cabo la Interconexión, mismo que<br>incluye el suministro de energía, medidas de seguridad, aire<br>acondicionado, y demás facilidades necesarias para su adecuada<br>operación, así como el acceso a los espacios físicos mencionados. |
| IFT                      | Instituto Federal de Telecomunicaciones.                                                                                                    |

| Concepto                  | Definición                                                                                                    |
|---------------------------|----------------------------------------------------------------------------------------------------|
| Interconexión             | Conexión física o virtual, lógica y funcional entre Redes Públicas de<br>Telecomunicaciones que permite la conducción de Tráfico Público<br>Conmutado entre dichas redes y/o entre servicios de<br>telecomunicaciones prestados a través de las mismas, de manera que<br>los Usuarios de una de las Redes Públicas de Telecomunicaciones<br>puedan conectarse e intercambiar Tráfico con los Usuarios de otra Red<br>Pública de Telecomunicaciones y viceversa, o bien permite a los usuarios<br>de una red pública de telecomunicaciones la utilización de servicios de<br>telecomunicaciones provistos por o a través de otra red pública de<br>telecomunicaciones. |
| Notificación              | Opción del SEG que publica avisos a los usuarios sobre mensajes de<br>bloqueo de usuario/contraseña; mensajes de usuario/contraseña<br>inexistente; mensajes generales y específicos por servicio;<br>mantenimientos preventivos y correctivos del SEG.<br>El SEG desplegará una pantalla al momento de ingresar al sistema donde<br>se comunicará al usuario la información relacionada con las<br>notificaciones.                                                                                                    |
| Perfil de Usuario         | Se refiere a las características de los diferentes tipos de Usuarios definidos para el acceso al SEG, derivados de las diferentes actividades de cada uno.                                                                                                    |
| Pronósticos               | Opción del SEG para que el CS administre sus pronósticos de<br>contratación por servicio, para una mejor planeación de los recursos y<br>dimensionamiento de la red por parte de Telmex y Telnor en su carácter<br>de Agente Económico Preponderante.                                                                                                    |
| Puerto de<br>Acceso       | Punto de acceso en los equipos de conmutación de una Red Pública de<br>Telecomunicaciones.                                                                                                    |
| Puerto de<br>señalización | Servicio de conexión en un Punto de Interconexión que permite el<br>acceso al Punto de Transferencia de Señalización para la entrega de la<br>señalización correspondiente al Tráfico Público Conmutado.                                                                                                    |

| Concepto                      | Definición                                                                                                    |
|-------------------------------|----------------------------------------------------------------------------------------------------|
| Punto de<br>Interconexión     | Punto físico o virtual donde se establece la Interconexión entre Redes<br>Públicas de Telecomunicaciones, para el intercambio de tráfico de<br>interconexión o de tráfico de servicios mayoristas.                                                                                                    |
| PDIC                          | Es el domicilio de la Coubicación que permite el acceso a un Punto de<br>Interconexión.                                                                                                    |
| Reporte                       | Opción del SEG que permite la generación de reportes para los usuarios del sistema relacionados con la contratación y/o fallas e incidencias en los servicios.                                                                                                    |
| SEG                           | Herramienta que ofrece la conectividad a través de un framework con<br>tecnologías WEB. Tiene como objetivo permitir a los CS acceder a la<br>información actualizada de la red pública de telecomunicaciones de<br>Telmex y Telnor en su carácter de Agente Económico Preponderante,<br>solicitar los servicios de Interconexión, Enlaces Dedicados, Compartición<br>de infraestructura y Desagregación, así como dar seguimiento a sus<br>solicitudes, reportar fallas y monitorear la solución de las mismas. |
| Seguimiento                   | Opción del SEG que permite a los usuarios la visibilidad del estatus de los servicios solicitados por los CS, para su control y seguimiento, en los procesos de aprovisionamiento, gestión e instalación.                                                                                                    |
| Servicios de<br>Interconexión | Los que se prestan entre Concesionarios de servicios de telecomunicaciones, para realizar la interconexión entre sus redes e incluyen, entre otros, la conducción de tráfico, su originación y terminación, enlaces de transmisión, señalización, tránsito, puertos de acceso, coubicación, la compartición de infraestructura para interconexión, facturación y cobranza, así como otros servicios auxiliares de la misma y acceso a servicios.                                                                 |
| Solicitudes de<br>Servicio    | Las requisiciones de Servicios de Interconexión mediante los formatos<br>que las Partes convengan al efecto, a través de las cuales soliciten a la<br>otra la prestación de determinado Servicio de Interconexión las cuales<br>deberán ser utilizadas por las mismas para que cualquiera de ellas solicite<br>de la otra la prestación de un determinado Servicio de Interconexión<br>conforme al presente Convenio.                                                                                            |

| Concepto                  | Definición                                                                                                    |
|---------------------------|----------------------------------------------------------------------------------------------------|
| Terminación de<br>Tráfico | Función que comprende la conmutación y transmisión de Tráfico Público<br>Conmutado en la red que lo recibe en un Punto de Interconexión y su<br>entrega al equipo terminal del Usuario de destino. |
| Tráfico                   | Datos, escritos, imágenes, voz, sonidos o información de cualquier naturaleza que circulan por una red de telecomunicaciones.                                                                      |
| Usuario final             | Persona física o moral que utiliza un Servicio de Telecomunicaciones como destinatario final.                                                                                                    |

### Tabla de contenidos

| 1. | Solicitud de Usuario por escrito122               |
|----|---------------------------------------------------|
| 2. | Módulos del Usuario Administrador (ABC) del CS124 |
|    | 2.1 Administración de Usuarios125                 |
|    | 2.2 Seguimiento129                                |
|    | 2.3 Validación / contratos130                     |

### 1. Solicitud de Usuario por escrito

- Introducción El Sistema Electrónico de Gestión, permite gestionar los usuarios, para ello se requiere de un perfil ya definido, que permite generar los permisos para cada uno de los perfiles, que define el alcance de cada uno.
- **Procedimiento** Procedimiento a seguir para solicitar el Usuario Administrador (ABC) de los perfiles para Concesionario.

| Paso |                                                                                                    | Acc                                                                                                    | ión                                                                                                    |                                                                                                    |
|------|----------------------------------------------------------------------------------------------------|----------------------------------------------------------------------------------------------------|----------------------------------------------------------------------------------------------------|----------------------------------------------------------------------------------------------------|
| 1    | Ingresar a Telme                                                                                                    | x.com dirígete a lo                                                                                                    | a sección oferto                                                                                                    | ı de servicios                                                                                                    |
|      | mayoristas y des                                                                                                    | cargar el "Formato                                                                                                    | o SEG", llenar y                                                                                                    | firmar el formato                                                                                                    |
|      | TELMEX                                                                                                    | TELÉFONOS DE MÉ2<br>COORDINACION DE SEC<br>Subgerencia de Administración de<br>SISTEMA ELECTRÓNIC<br>FORMATO PARA ADMINISTR                                                                                                    | XICO S.A.B. DE C.V.<br>SURIDAD DE SISTEMAS<br>Accesos a Sistemas Secundarios<br>CO DE GE STIÓN - <u>SEG</u><br>ADOR DE U SUARIOS (ABC                                                                                                    | 2                                                                                                    |
|      | A Ita                                                                                                    | Baja Baja                                                                                                    | Cambio                                                                                                    | Pecha : 1805/2016                                                                                                    |
|      | TTULAR.                                                                                                    | DATOS DEL ADI                                                                                                    | MINISTRADOR                                                                                                    |                                                                                                    |
|      | Apellido Patern                                                                                                    | o Apel Ildo Materno                                                                                                    | Nombre(s)                                                                                                    |                                                                                                    |
|      | Empresa                                                                                                    | Teléfono                                                                                                    | correo electrónico                                                                                                    |                                                                                                    |
|      | D EDD ECENTANTE I EGAL                                                                                                    |                                                                                                    |                                                                                                    | Firma del Titular                                                                                                    |
|      | Apellido Patern                                                                                                    | o Apel Ildo Materno                                                                                                    | Nombre(s)                                                                                                    |                                                                                                    |
|      | Empresa                                                                                                    | Teléfono                                                                                                    | correo electrónico                                                                                                    |                                                                                                    |
|      |                                                                                                    |                                                                                                    |                                                                                                    |                                                                                                    |
|      |                                                                                                    |                                                                                                    |                                                                                                    | Firma Representante Legal                                                                                                    |
|      | COORD. DE ATN. A OPERAD                                                                                                    |                                                                                                    | ÓN TELMEX                                                                                                    | Firma Representante Legal                                                                                                    |
|      | COORD. DE ATN. A OPERAD<br>Apellido Patern                                                                                                    | AUTORIZACK                                                                                                    | ÓN TELMEX<br>Nombre(s)                                                                                                    | Firma Representante Lega I                                                                                                    |
|      | COORD. DE ATN. A OPERAD<br>Apellido Patern                                                                                                    | AUTORIZACK                                                                                                    | ÓN TELMEX<br>Nombre(s)<br>Núm. de firma autorizada                                                                                                    | Firma Representante Legal                                                                                                    |
|      | COORD. DE ATN. A OPERAD<br>Apeilido Patern<br>"La cuenta de acceso yo<br>ella, para las funciones e<br>"Es responsabilidad del A<br>Teinex. la baía o cambio                                                                                                    | AUTORIZACK<br><u>KORES DE TELECOM:</u><br><u>No Apeliido Materno</u><br><u>Puesto</u><br>contraseña es única, personal e intrani<br>specificadas en las políticas partículare<br>BC del Concesionario conservar el ori;<br>de funciones del solitarte."                                                                                                    | ÓN TELMEX<br>Nombre(s)<br>Núm. de firma autorizada<br>sferible. El usuario se hace res;<br>s del sistema."<br>jinal de este formato e informa                                                                                                    | Firma Representante Legal<br>Firma Autorización Telmex<br>ionsable en todo momento de<br>ar a su ejecutivo de cuenta de                                                                                                    |
|      | COORD. DE ATN. A OPERAD<br>Apellido Patern<br>"La cuenta de acceso yo<br>ella, para las funciones e<br>"Es responsabilidad del A<br>Telmex, la bata o cambio                                                                                                    | AUTORIZACK<br><u>ORES DE TELECOM:</u><br><u>o Apeliido Materno</u><br><u>Puesto</u><br>Puesto<br>contraseña es única, personal e intran<br>specificadas en las políticas partículare<br>48C del Concesionario conservar el orig<br>de funciones del solicitarte."<br>OBSERVA                                                                                                    | ÓN TELMEX<br>Nombre(s)<br>Núm. de firma autorizada<br>sferible. El usuario se hace res;<br>s del sistema."<br>ginal de este formato e informa<br>CCIONES                                                                                              | Firma Representante Legal<br>Firma Autorización Telmex<br>ionsable en todo momento de<br>ar a su ejecutivo de cuenta de                                                                                                    |
|      | COORD. DE ATN. A OPERAD<br>Apeliido Patern<br>"La cuenta de acceso yo<br>ella, para las funciones e<br>"Es responsabilidad del /<br>Telmex. la bata o cambio<br>"Esta informadón tene caráder<br>"TEULEO. En caso de incu<br>reclemaciones, quess, denun<br>ceños y pejuldos | AUTORIZACK<br><u>KORES DE TELECOM:</u><br>o Apeliido Materno<br>Puesto<br>Puesto<br>P | ÓN TELMEX  Nombre(s)  Núm. de firma autorizada  sferible. El usuario se hace resp s del sistema." ginal de este formato e informa  CCIONES  obtribuida, divugada o revelada sin s antes desortas. "TELMEX" tende Nas que considere procedentes, sin p | Firma Representante Legal<br>Firma Autorización Telmex<br>vonsable en todo momento de<br>ar a su ejecutivo de cuenta de<br>a suborización previa y por escrito de<br>a derecho de ejercer las acciones<br>ejulico de exigir e resardimento de |

### 1. Solicitud de Usuario por escrito

**Procedimiento** Procedimiento a seguir para solicitar el Usuario Administrador continuación... (ABC) de los perfiles para Concesionario.

| Paso | Acción                                                                                                    |
|------|----------------------------------------------------------------------------------------------------|
| 1    | Nota: Todos los campos son obligatorios. Es importante que se<br>especifique el tipo de movimiento solicitado. Alta, Baja o Cambio<br>de usuario Interno<br>Los datos del Coordinador de Atención a Operadores de Telecom |
|      | son exclusivos para el personal TELMEX del CAT.                                                                                                    |
| 2    | Enviar por correo electrónico el formato digitalizado, al<br>Ejecutivo de cuenta.                                                                                                    |

## **Módulos** Los módulos que tendrá el usuario interno TELMEX en el SEG son los siguientes:

#### a) Administración de Usuarios

- ABC Usuario del CS
- Inbox Admin. Usuarios- Concesionario
- b) Seguimiento
  - Consulta de Usuarios del CS
- c) Validación / contratos
  - Consulta de contratos del CS

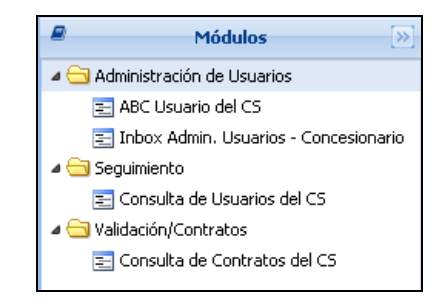

Mapa de navegación
Alta de El sistema SEG te permite generar las solicitudes de alta, baja, cambio y reactivación de usuarios que se requieren para la operación de los concesionarios.

Nota: Cada uno de estos movimientos está sujeto a los tiempos marcados por el IFT.

Procedimiento Procedimiento a seguir para dar de alta un usuario del

| Paso | Acción                                                                                                    |
|------|----------------------------------------------------------------------------------------------------|
| 1    | Desplegar la columna de los módulos, para que el sistema muestre                                                                                                    |
|      | las opciones siguientes:                                                                                                    |
|      | Módulos 🔊                                                                                                    |
|      | a 🔄 Administración de Usuarios                                                                                                    |
|      | E ABC Usuario del CS                                                                                                    |
|      | 🔁 Inbox Admin. Usuarios - Concesionario                                                                                                    |
|      |                                                                                                    |
| 2    | Seleccionar la opción ABC Usuario del CS; el sistema desplegará el                                                                                                    |
|      | siguiente formato:                                                                                                    |
|      |                                                                                                    |
|      | Invested day data fragmandicad<br>inference controls<br>Internet statistics<br>Internet statistics |
|      | incomente<br>19 de 19 des El Galese Principal<br>19 de 19 de 20 de 19 de 19 de 19 de 19 de 19 de 19 de 19 de 19 de 19 de 19 de 19 de 19 de 19 de 19 de 19 de 19<br>19 de 19 de 19 de 19 de 19 de 19 de 19 de 19 de 19 de 19 de 19 de 19 de 19 de 19 de 19 de 19 de 19 de 19 de 19 d                                                                                                    |
|      | la des destantes de la destante de la destante de la desta<br>Destante de la destante de la destante de la destante de la destante de la destante de la destante de la destant                                                                                                    |
|      |                                                                                                    |
|      | Addit primer Vedit Salamin Vedition Veditio Vedition Vedition Vedition Vedition Vedi                                                                                                    |
|      | ** a de la serie de la degra que la manda de dema de mante y antinadore<br>de la formación terme                                                                                                    |
|      |                                                                                                    |
|      | Marca Armanos<br>General                                                                                                    |
|      |                                                                                                    |
|      | Kin selencedin taren (an Alex machinesi dari V. que na datad si en separta), dividual y, desaguía y andeda se la admensión grant y admensión de la admensión de la<br>Admensión de la admensión de la admensión de la admensión de la admensión de la admensión de la admensión de la admensión de la admensión de la admensión de la admensión de la admensión de ladmensión de la admensión de ladmensión de la                                                                                                    |
|      | Restance Schwarz      Annue      Annue                                                                                                    |
|      | Elister () from                                                                                                    |

concesionario.

#### Procedimiento,

continuación...

| Paso | Acción                                                                          |
|------|---------------------------------------------------------------------------------|
| 3    | Seleccionar el tipo de movimiento de acuerdo con la solicitud.                  |
|      | Movimiento:<br>Alta Baja Cambio Reactivar                                       |
| 4    | Seleccionar el perfil solicitado:                                               |
|      | Perfil solicitado: CONTRATACION OPERACION/SEGUIMIENTO OCONSULTA OUNIVERSAL      |
|      | Nota: Un perfil por cada usuario.                                               |
| 5    | Seleccionar el servicio                                                         |
|      | Servicio:<br>© Desagregación © Compartición © Interconexión © Enlaces Dedicados |
| 6    | Escribir en los campos la información solicitada:                               |
|      | Agregar comentations en el campo correspondiente:                               |

Continúa en la siguiente página...

### Procedimiento,

continuación...

| CI011 |                                                                              |  |  |  |  |  |  |
|-------|------------------------------------------------------------------------------|--|--|--|--|--|--|
| Paso  | Acción                                                                       |  |  |  |  |  |  |
| 8     | Dar clic en ; el sistema desplegará la siguiente ventana:                    |  |  |  |  |  |  |
|       | Enviar                                                                       |  |  |  |  |  |  |
|       | 2Desea ENVIAR la información de la solicitud para su autorización?<br>Yes No |  |  |  |  |  |  |
| 9     | Dar clic en <sup>Yes</sup> ; el sistema desplegará la siguiente ventana:     |  |  |  |  |  |  |
|       | Enviado<br>Se AVANZO en el flujo la solicitud exitosamente                   |  |  |  |  |  |  |

Bitácora de<br/>EstatusEl Sistema Electrónico de Gestión desplegará en la Bitácora de Estatus, cada<br/>uno de los Estatus por los que pasa el alta de los usuarios, como se muestra<br/>a continuación:

| Bitácora de Estatus |                        |             |
|---------------------|------------------------|-------------|
| Estatus             | Fecha                  | Responsable |
| Inicio              | 13-09-2017 17:49:56 PM | 81416       |
| Enviado a Operador  | 13-09-2017 18:04:31 PM | p           |
| Enviado             | 13-09-2017 18:04:31 PM | p           |
|                     |                        | A           |

## 2.1 Administración de Usuarios Inbox Administrador de Usuarios - Concesionario

Inbox Formato que se despliega con la opción "Inbox Admin. Usuarios – Concesionario.

Se visualizan todas las solicitudes de movimientos de todos los usuarios dados de alta, baja, cambio y reactivación, como se muestra a continuación:

| Búsqueda             |                      |                     |                    |            |                             |  |
|----------------------|----------------------|---------------------|--------------------|------------|-----------------------------|--|
| ) de Solicitud:      |                      | Estatus:            |                    | Movimiento |                             |  |
| oture folio de solio | itud a buscar        | Capture estatus a b | uscar              | Capture m  | Capture movimiento a buscar |  |
|                      |                      | Buscar              | Q Limpiar búsqueda | X Excel    |                             |  |
| Folio                | Tipo                 | Fecha Cr            | eación             | Estatus    | Movimiento                  |  |
| Folio                | Tipo                 | Fecha Cr            | eación             | Estatus    | movimienco                  |  |
| £                    | ABC Usuario del CS   | 13-09-2017          | 17:49:56 PM        | ENVIADO    | ALTA 💽                      |  |
| à                    | 🔒 ABC Usuario del CS | 13-09-2017          | 17:35:16 PM        | INICIO     |                             |  |
|                      | O                    | 29-05-2017          | 15:26:15 PM        | ACEPTADO   |                             |  |

Cuenta con tres filtros de búsqueda, estos son:

- 1. Folio de solicitud
- 2. Estatus
- 3. Movimiento

Digitar los datos de acuerdo con el filtro utilizado y dar clic en 👫 <sup>Buscar</sup>

Se pueden exportar los datos de la tabla a un archivo Excel con el botón

X Excel

Continúa en la siguiente página...

### Página 113 de 116 2.2 Seguimiento Consulta de Usuarios del CS

Usuarios Formato que se despliega con la opción Consulta de usuarios del CS.

### Permite visualizar el Estatus de cómo se encuentran los usuarios en el sistema SEG.

| <b>Búsqueda</b>               |                                                                                                    |                                          |            |                                                                   |                                                                              |                                                                     |                   |                                                                  |                                                                      |   |
|-------------------------------|----------------------------------------------------------------------------------------------------|------------------------------------------|------------|-------------------------------------------------------------------|------------------------------------------------------------------------------|---------------------------------------------------------------------|-------------------|------------------------------------------------------------------|----------------------------------------------------------------------|---|
| Ilave Usuario: Concesionario: |                                                                                                    |                                          | Nombr      | e:                                                                |                                                                              | Apellido Paterr                                                     | no:               | Apellido M                                                       | aterno:                                                              |   |
| oture usuario                 | a buscar Capture Co                                                                                                    | oncesionario                             | Captu      | re nombre a buscar                                                |                                                                              | Capture apelli                                                      | ido paterno a bus | car Capture a                                                    | pellido materno a bu                                                 | J |
|                               |                                                                                                    |                                          | Buscar     | O Limpiar búsque                                                  | eda 🕞 Ex                                                                     | (cel                                                                |                   |                                                                  |                                                                      |   |
|                               |                                                                                                    |                                          |            |                                                                   |                                                                              |                                                                     |                   |                                                                  |                                                                      |   |
|                               |                                                                                                    |                                          |            |                                                                   |                                                                              |                                                                     |                   |                                                                  |                                                                      |   |
| Resulta                       | idos                                                                                                    |                                          |            |                                                                   |                                                                              |                                                                     |                   |                                                                  |                                                                      |   |
| Clave                         | Nombre                                                                                                    | # Empleado                               | # Teléfono | FMail Fee                                                         | ha Creación                                                                  | Estatus                                                             | Concesionario     | Servicio                                                         | Perfil                                                               |   |
| Clave                         | Nombre                                                                                                    | # Empleado                               | # Teléfono | EMail Fec                                                         | ha Creación<br>7-09-11 1                                                     | Estatus                                                             | Concesionario     | Servicio                                                         | Perfil                                                               |   |
| Clave                         | Nombre<br>COMP_IFT COMP_IFT COMP_IFT<br>INTER IFT INTER IFT INTER IFT                                                                                                 | # Empleado<br>0<br>0                     | # Teléfono | EMail Fec                                                         | ha Creación<br>7-09-11 1<br>7-09-11 1                                        | Estatus<br>ACTIVO<br>ACTIVO                                         | Concesionario     | Servicio<br>COMPARTICI<br>INTERCONEX                             | Perfil<br>IFT<br>IFT                                                 |   |
| Clave                         | Nombre<br>COMP_IFT COMP_IFT COMP_IFT<br>INTER_IFT INTER_IFT INTER_IFT<br>LADA IFT LADA IFT LADA IFT                                                                   | # Empleado<br>0<br>0                     | # Teléfono | EMail Feo<br>201<br>201<br>201                                    | ha Creación<br>7-09-11 1<br>7-09-11 1<br>7-09-11 1                           | Estatus<br>ACTIVO<br>ACTIVO<br>ACTIVO                               | Concesionario     | Servicio<br>COMPARTICI<br>INTERCONEX<br>ENLACES_DE               | Perfil<br>IFT<br>IFT<br>IFT                                          |   |
| Clave                         | dos<br>Nombre<br>COMP_JFT COMP_JFT COMP_JFT<br>INTER_JFT INTER_JFT<br>LADA IFT LADA IFT<br>PRUEBA IFT PRUEBA IFT PRUEBA.                                              | # Empleado<br>0<br>0<br>0                | # Teléfono | EMail Feo<br>201<br>201<br>201<br>201                             | ha Creación<br>7-09-11 1<br>7-09-11 1<br>7-09-11 1<br>7-09-11 1              | Estatus<br>ACTIVO<br>ACTIVO<br>ACTIVO<br>ACTIVO                     | Concesionario     | Servicio<br>COMPARTICI<br>INTERCONEX<br>ENLACES_DE<br>DESAGREGAC | Perfil<br>IFT<br>IFT<br>IFT<br>IFT                                   |   |
| Clave                         | dos<br>Nombre<br>COMP_IFT_COMP_IFT_OMP_IFT<br>INTER_IFT_INTER_IFT<br>LADA IFT LADA IFT_INTER_IFT<br>PRUEBA IFT PRUEBA IFT PRUEBA.<br>TEST TEST TEST                   | # Empleado<br>0<br>0<br>0<br>0           | # Teléfono | EMail Fec<br>201<br>201<br>201<br>201<br>201<br>201<br>201        | ha Creación<br>7-09-11 1<br>7-09-11 1<br>7-09-11 1<br>7-09-11 1<br>7-08-22 1 | Estatus<br>ACTIVO<br>ACTIVO<br>ACTIVO<br>ACTIVO<br>ACTIVO           | Concesionario     | Servicio<br>COMPARTICI<br>INTERCONEX<br>ENLACES_DE<br>DESAGREGAC | Perfil<br>IFT<br>IFT<br>IFT<br>IFT<br>ADMINUSUARIOS                  |   |
| Clave                         | dos<br>Nombre<br>COMP_JFT COMP_JFT COMP_JFT<br>INTER_JFT INTER_JFT<br>LADA IFT LADA IFT LADA IFT<br>PRUEBA IFT PRUEBA IFT PRUEBA.<br>TEST TEST TEST<br>TEST TEST TEST | # Empleado<br>0<br>0<br>0<br>0<br>0<br>0 | # Teléfono | EMail Fec<br>201<br>201<br>201<br>201<br>201<br>201<br>201<br>201 | ha Creación<br>7-09-11 1<br>7-09-11 1<br>7-09-11 1<br>7-09-22 1<br>7-08-15 1 | Estatus<br>ACTIVO<br>ACTIVO<br>ACTIVO<br>ACTIVO<br>ACTIVO<br>ACTIVO | Concesionario     | Servicio<br>COMPARTICI<br>INTERCONEX<br>ENLACES_DE<br>DESAGREGAC | Perfil<br>IFT<br>IFT<br>IFT<br>IFT<br>ADMINUSUARIOS<br>ADMINUSUARIOS |   |

Cuenta con Cinco filtros de búsqueda, estos son:

- 1. Clave de usuario
- 2. Concesionario
- 3. Nombre

del CS

- 4. Apellido paterno
- 5. Apellido materno

Digitar los datos de acuerdo con el filtro utilizado y dar clic en 🏙 Buscar

Se pueden exportar los datos de la tabla a un archivo Excel con el

botón 🖹 Excel

**Contratos** Formato que se despliega con la opción Consulta de Contratos del CS.

Permite visualizar las solicitudes de los contratos firmados que tiene el CS con TELMEX.

| icitud:                    |         | Servicio      | :                |                  | Tip      | o Concesión:     | (a ]            |            |
|----------------------------|---------|---------------|------------------|------------------|----------|------------------|-----------------|------------|
| ptore policitud e ptotearm |         | Capital       | 🐴 Buscar 🛛 Q, L  | impiar búsqueda  | Excel    |                  | and babcar      |            |
| Resultados                 |         |               |                  |                  |          |                  |                 |            |
| Solicitud Anexos           | CELULAR | DESAGREGACION | 2017-02-21 00:00 | 2018-02-28 00:00 | OPERADOR | 2017-02-21 15:37 | 21-02-2017 15:3 | Autorizado |
|                            |         |               |                  |                  |          |                  |                 |            |

Cuenta con tres filtros de búsqueda, estos son:

- 1. Solicitud
- 2. Servicio
- 3. Tipo de concesión

Digitar los datos de acuerdo con el filtro utilizado y dar clic en 👫 Buscar

Se pueden exportar los datos de la tabla a un archivo Excel con el botón

Continúa en la siguiente página...

Consulta Para poder ver los anexos que tienen los contratos enlistados, sigue los pasos que a continuación se presentan:

### Anexos

| Paso |                      | Acción                       |                     |                   |
|------|----------------------|------------------------------|---------------------|-------------------|
| 1    | Dar clic en 🥃        | ; el sistema despl           | egará la sig        | uiente ventana:   |
|      |                      | 🔥 Administración de Documen  | ntos                |                   |
|      |                      | 🖢 Lista de archivos          |                     |                   |
|      |                      | Nombre del archivo           | Fecha               |                   |
|      |                      | 4001028_sol_99008.pdf        | 2017-02-21 15:37:09 |                   |
|      |                      |                              |                     |                   |
|      |                      | 🖓 Documentos 🗸 🕼 Descargar 🗸 | 🥎 Regresar          |                   |
| 2    | Seleccionar el archi | ivo de la lista              |                     |                   |
|      |                      |                              |                     |                   |
| 3    | Dar clic en "Descar  | gar", como se muestra        | a continua          | ción:             |
|      |                      | 🔕 Descargar 👻                |                     |                   |
|      |                      |                              | aciada              |                   |
|      |                      | Descargar Documento Asi      |                     |                   |
| 4    | Dar clic en "Descar  | gar Documento Asocio         | ado"; el siste      | ema desplegará en |
|      | formato PDF el docu  | umento para su consult       | a.                  | . 0               |

# 13. Registro de actualizaciones

| No. Versión | Fecha                       | Modificaciones                                                                                                    |
|-------------|-----------------------------|----------------------------------------------------------------------------------------------------|
| 1           | 26 de marzo del 2021        | N/A                                                                                                    |
| 2           | 09 de julio del 2021        | <ul> <li>Inbox. Se integra el criterio de búsqueda y<br/>la columna de consulta del "Folio Medio<br/>Alterno".</li> <li>Seguimiento. Se integra la columna de<br/>consulta del "Folio Medio Alterno".</li> </ul>                                                                                                    |
| 3           | 01 de junio del 2022        | <ul> <li>Pantalla de inicio. Se adiciona la visualización de las pantallas de recuperación de contraseña. (Página 6)</li> <li>Seguimiento de Incidencias. Se eliminan reportes duplicados en Reporte de Incidencias. (Página 72 y 94)</li> <li>Reporte de Incidencias. Se eliminan reportes duplicados en Seguimiento de Incidencias. (Página 89)</li> </ul> |
| 4           | 24 de junio de 2024         | <ul> <li>Actualización de los Reportes General de<br/>Solicitudes, General de Incidencias,<br/>Solicitudes Liquidadas, Solicitudes en<br/>Proceso e Incidencias Liquidas</li> <li>Incorporación de contratación de tránsitos</li> </ul>                                                                                                    |
| 5           | 18 de septiembre de<br>2024 | <ul> <li>Actualización del Reporte de Incidencias en<br/>Proceso (Pág.90).</li> </ul>                                                                                                    |
| 6           | 24 de enero 2025            | <ul> <li>Actualización de logotipos de las empresas<br/>en portada. (TELMEX/TELNOR).</li> <li>Actualización de tablas de módulos,<br/>submódulos, diagramas de navegación y<br/>pantallas de menús.</li> </ul>                                                                                                    |
| 7           | 04 de marzo 2025            | Actualización opción inbox de incidencias.                                                                                                    |